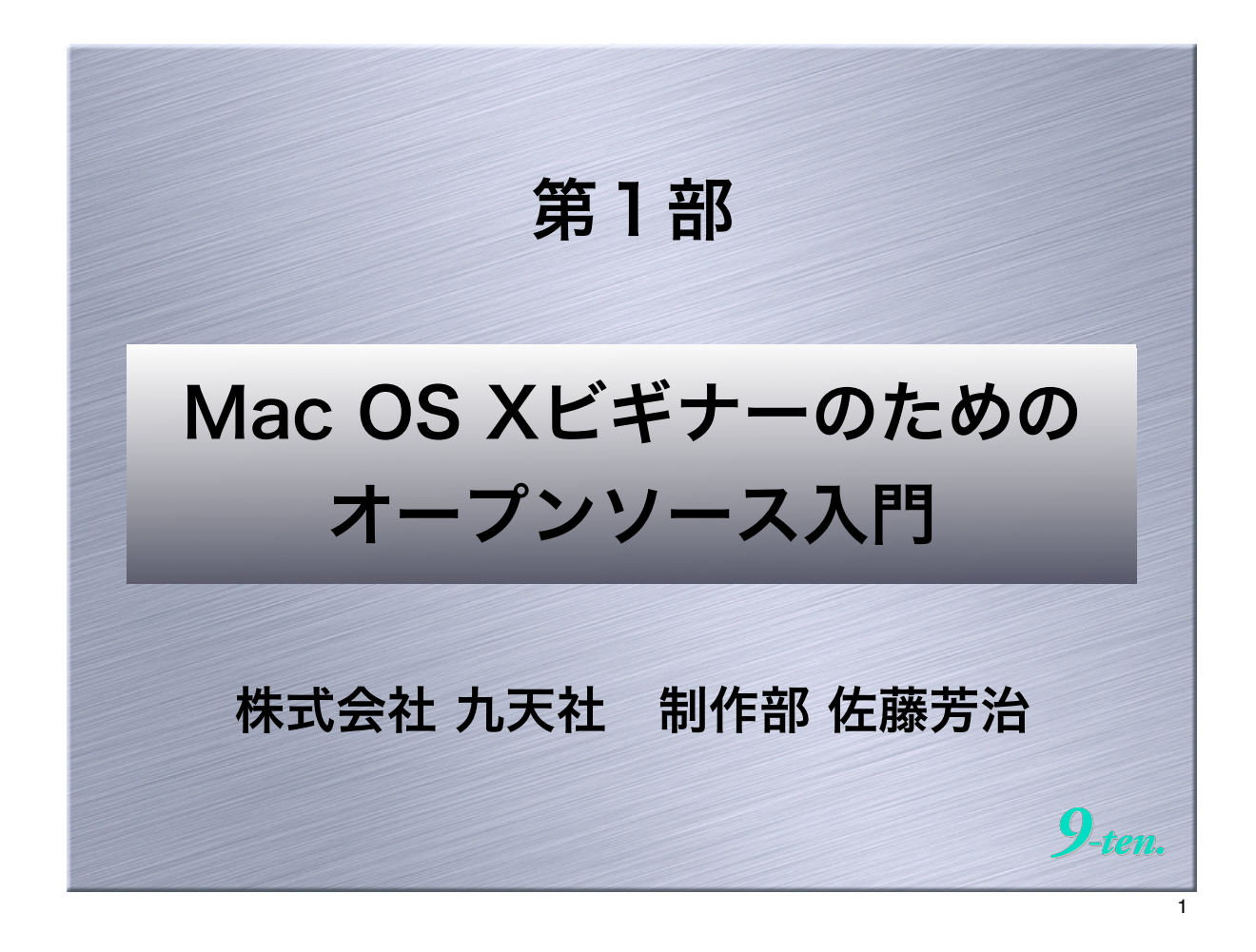

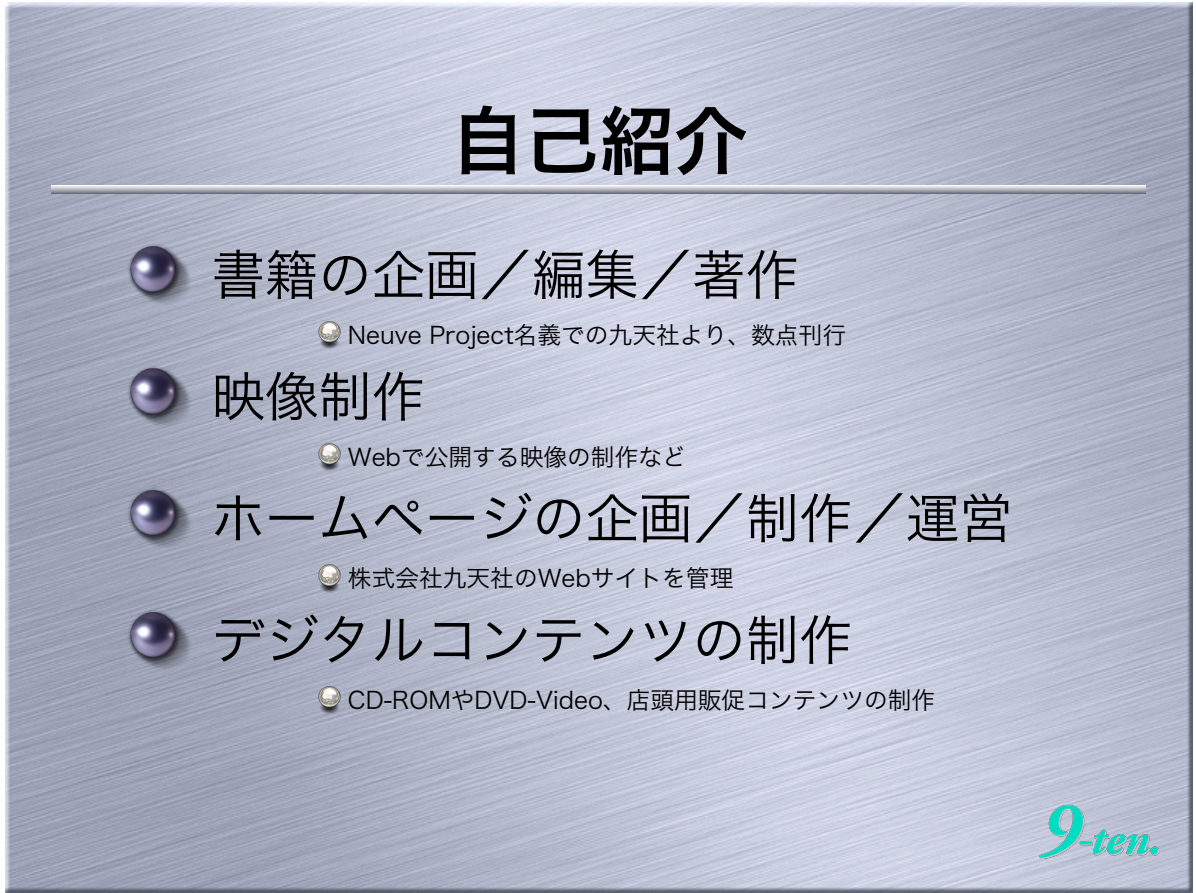

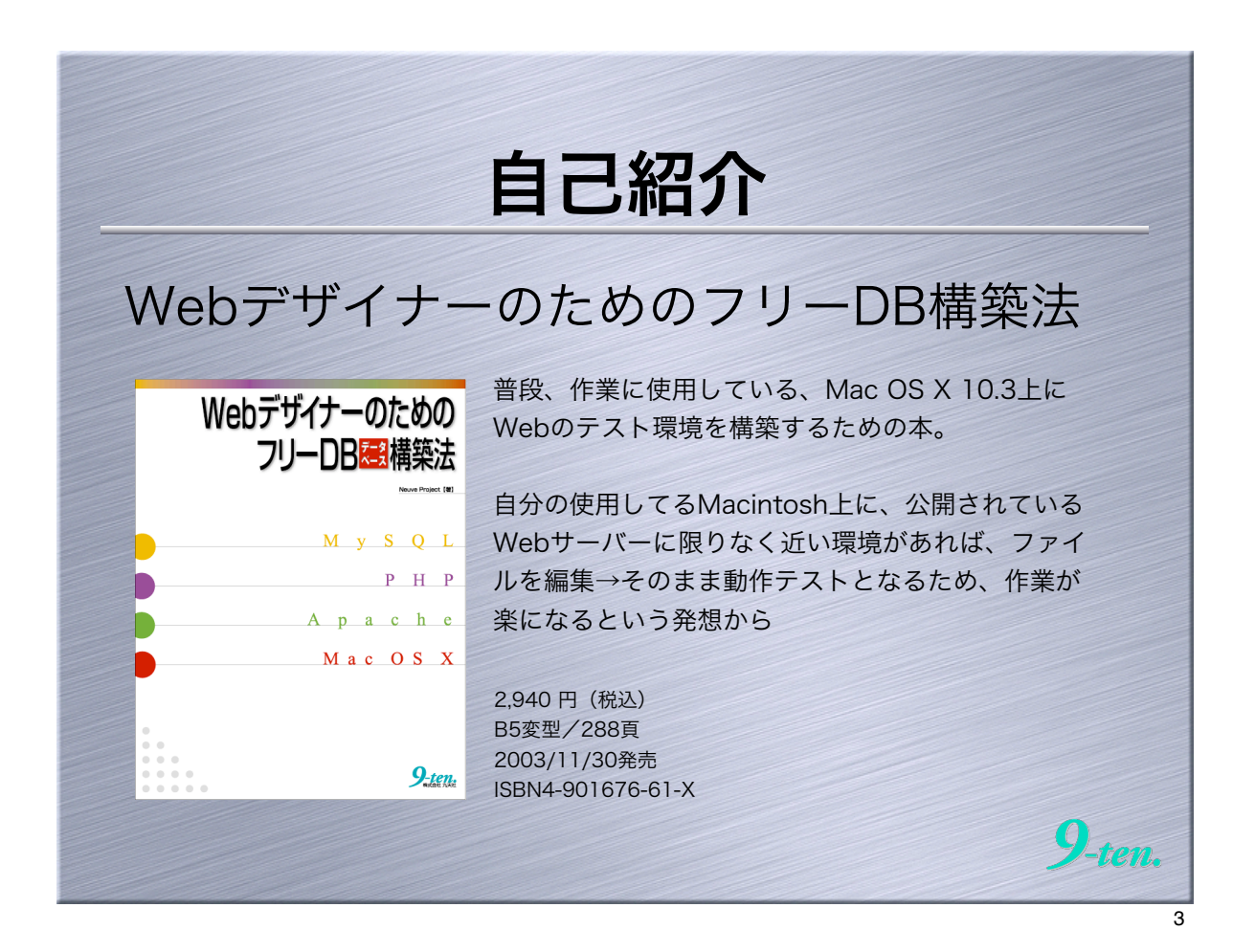

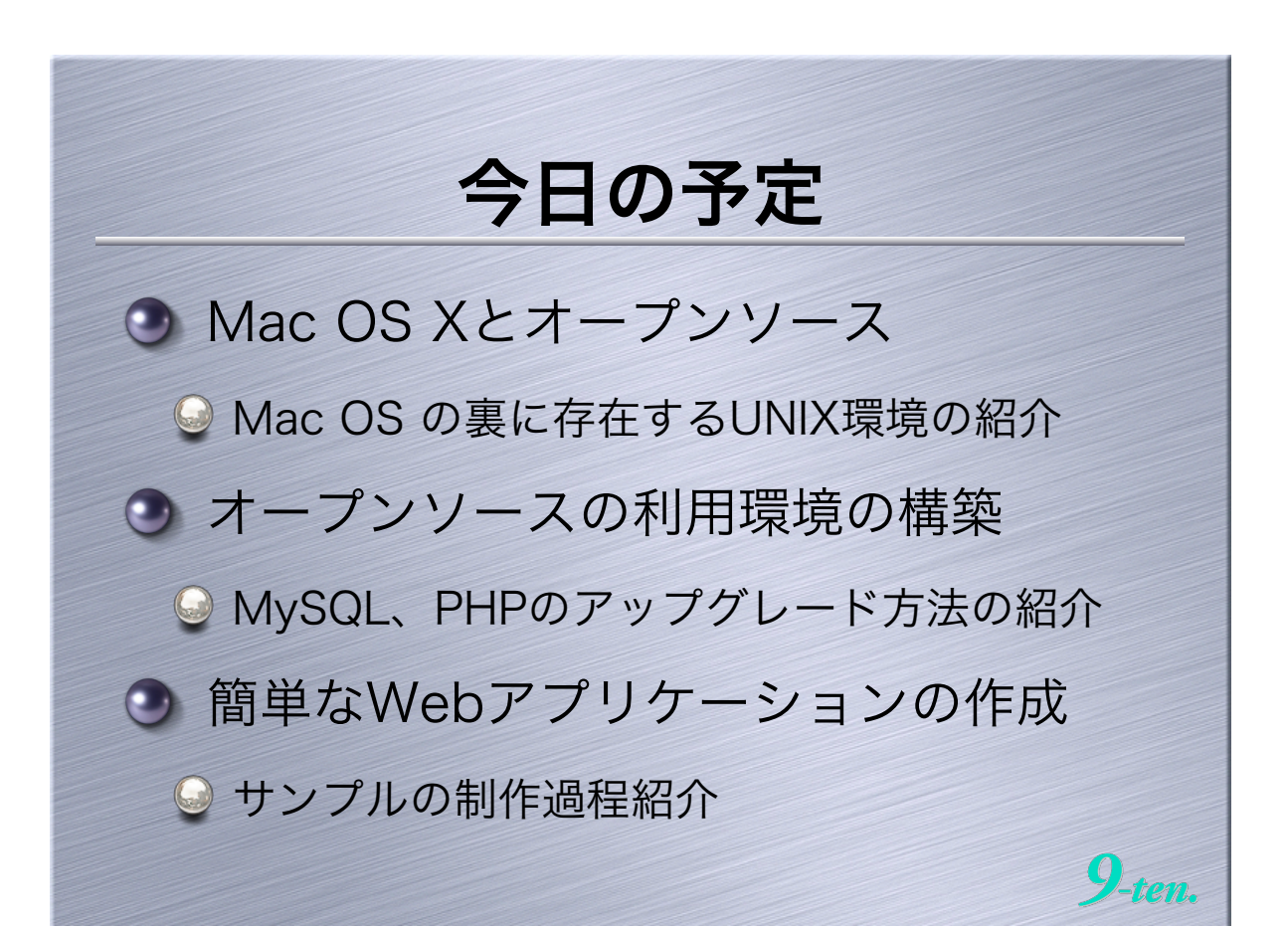

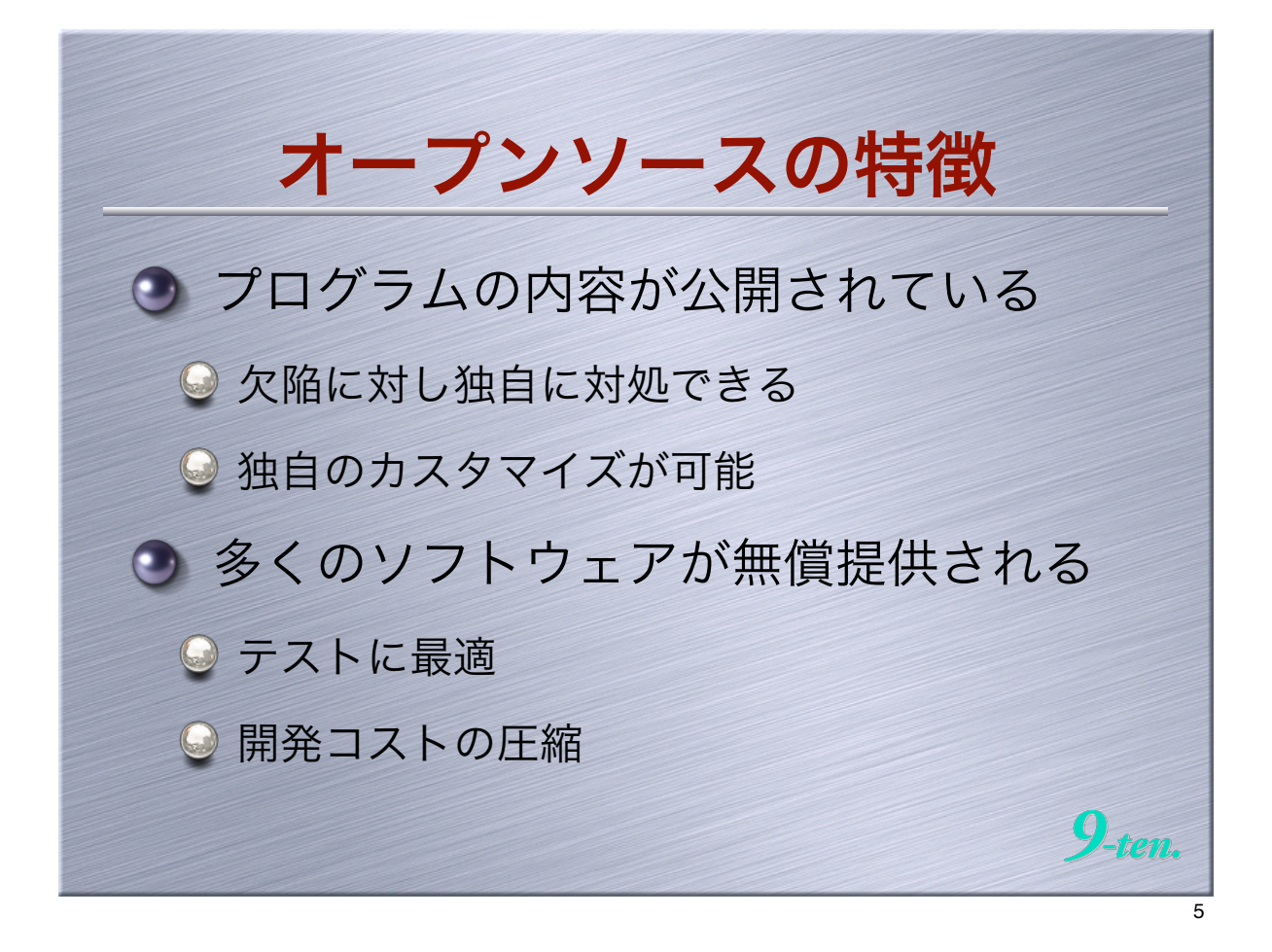

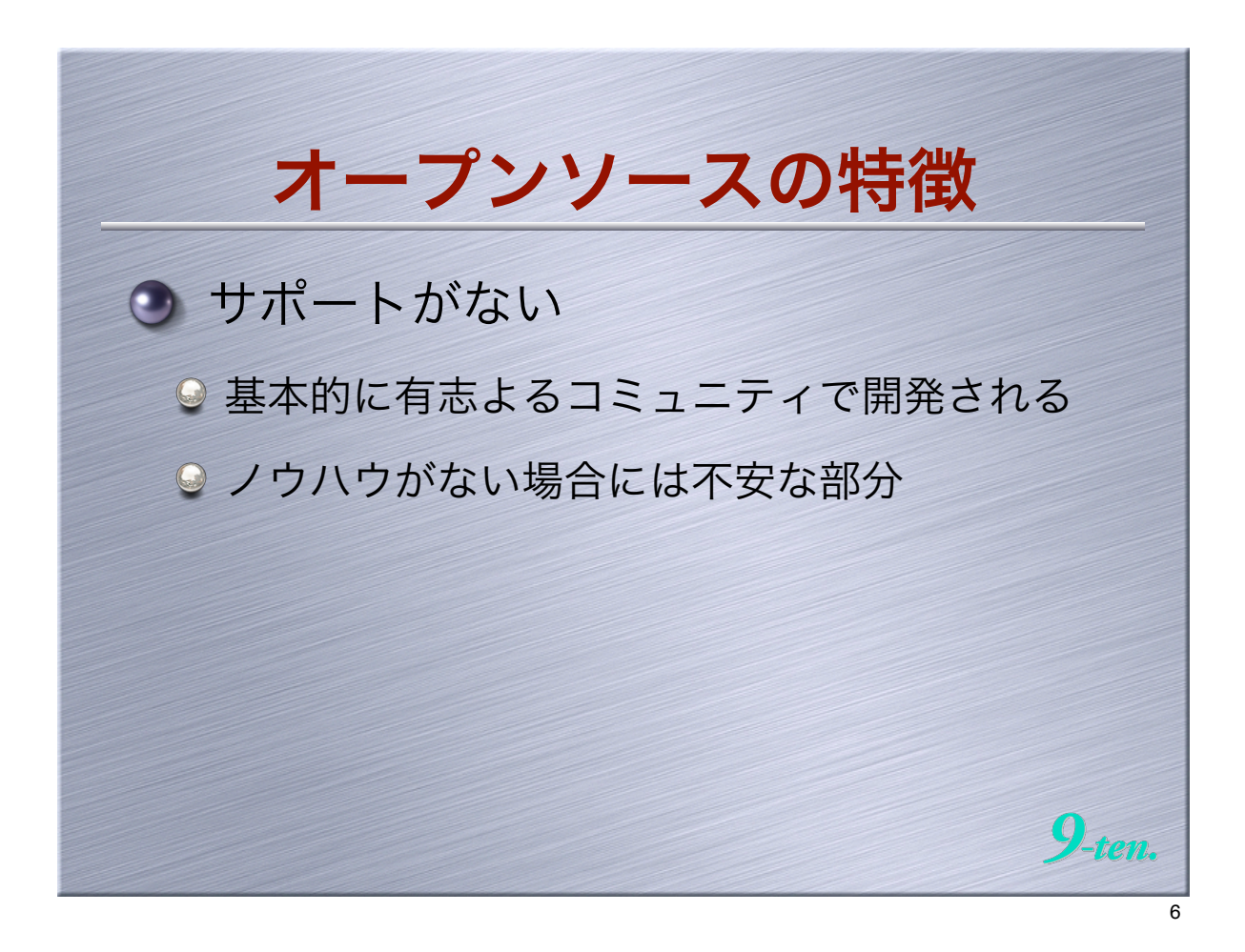

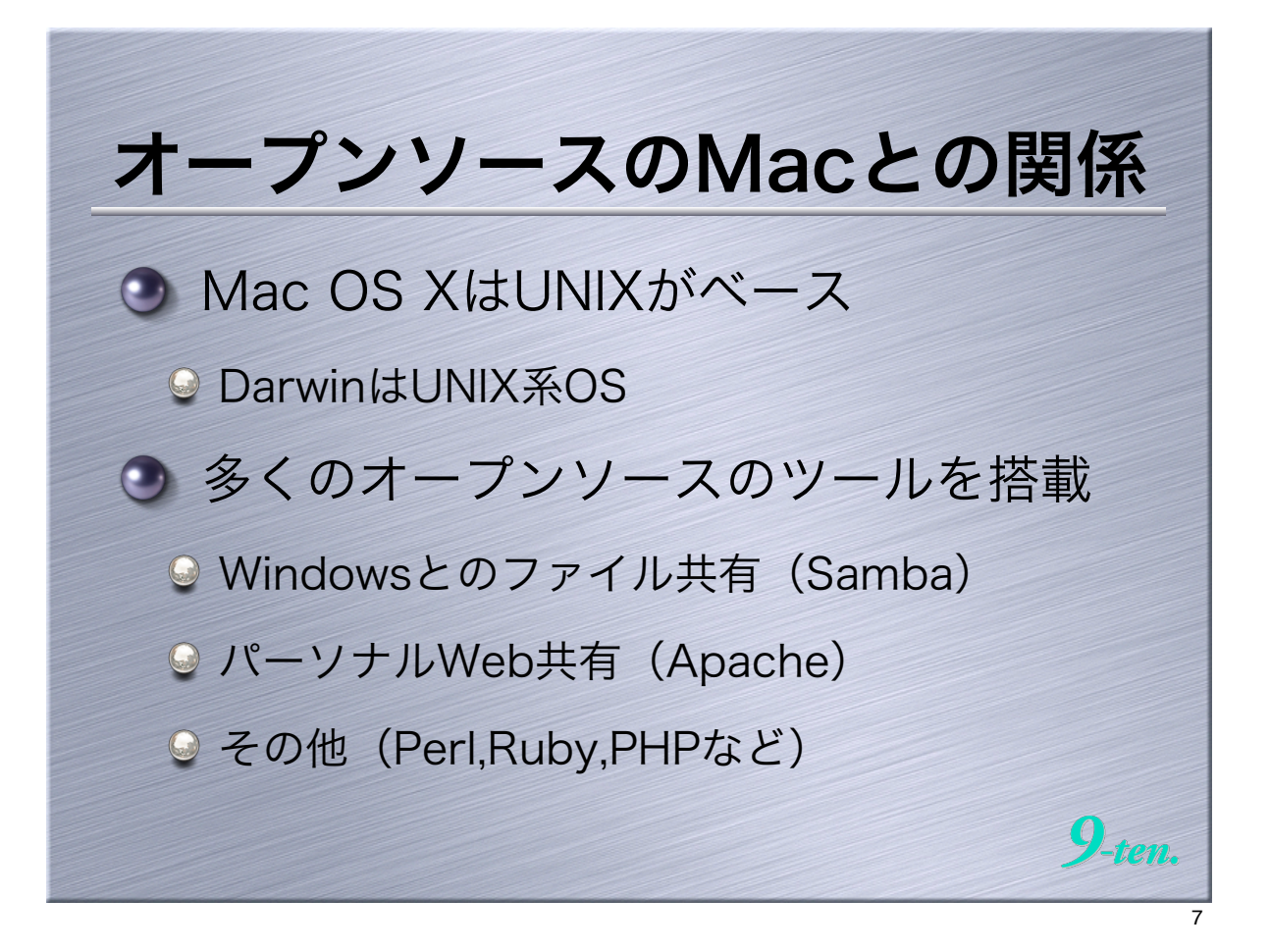

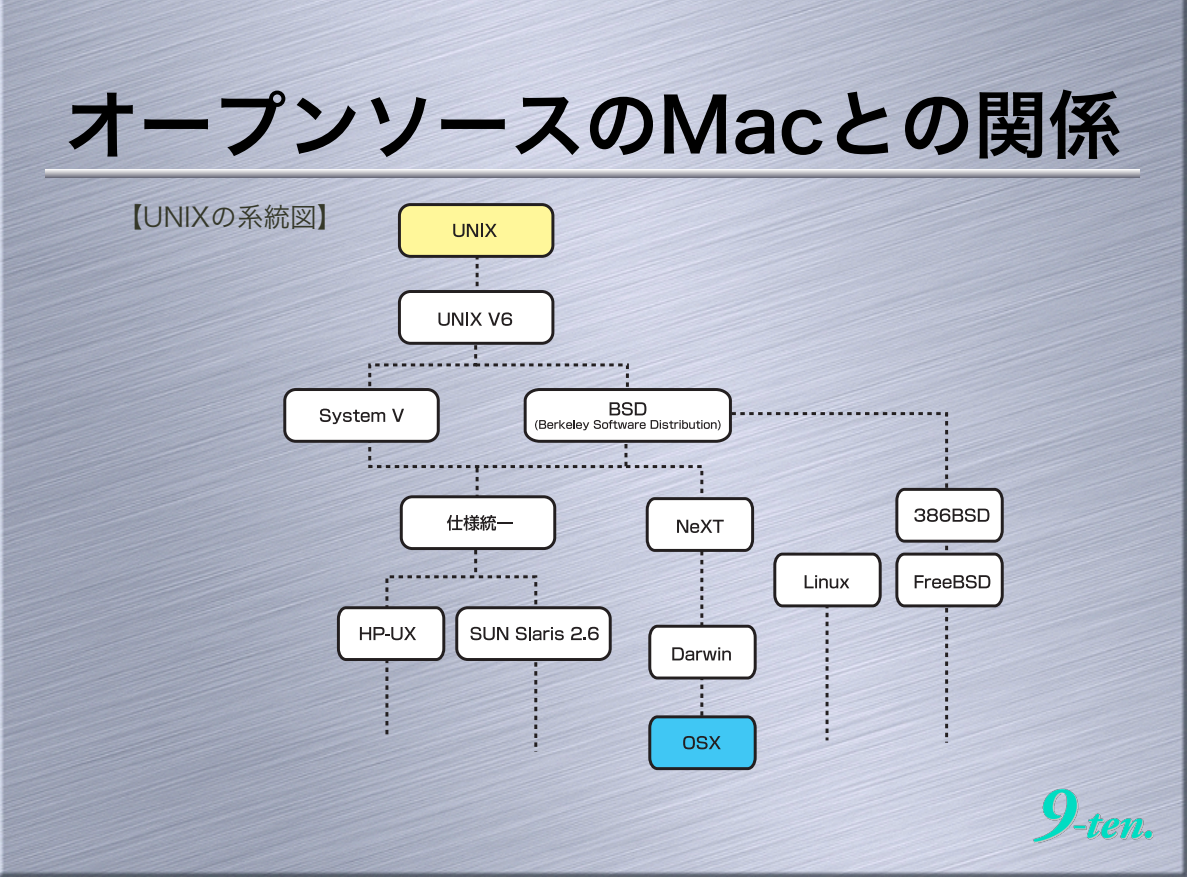

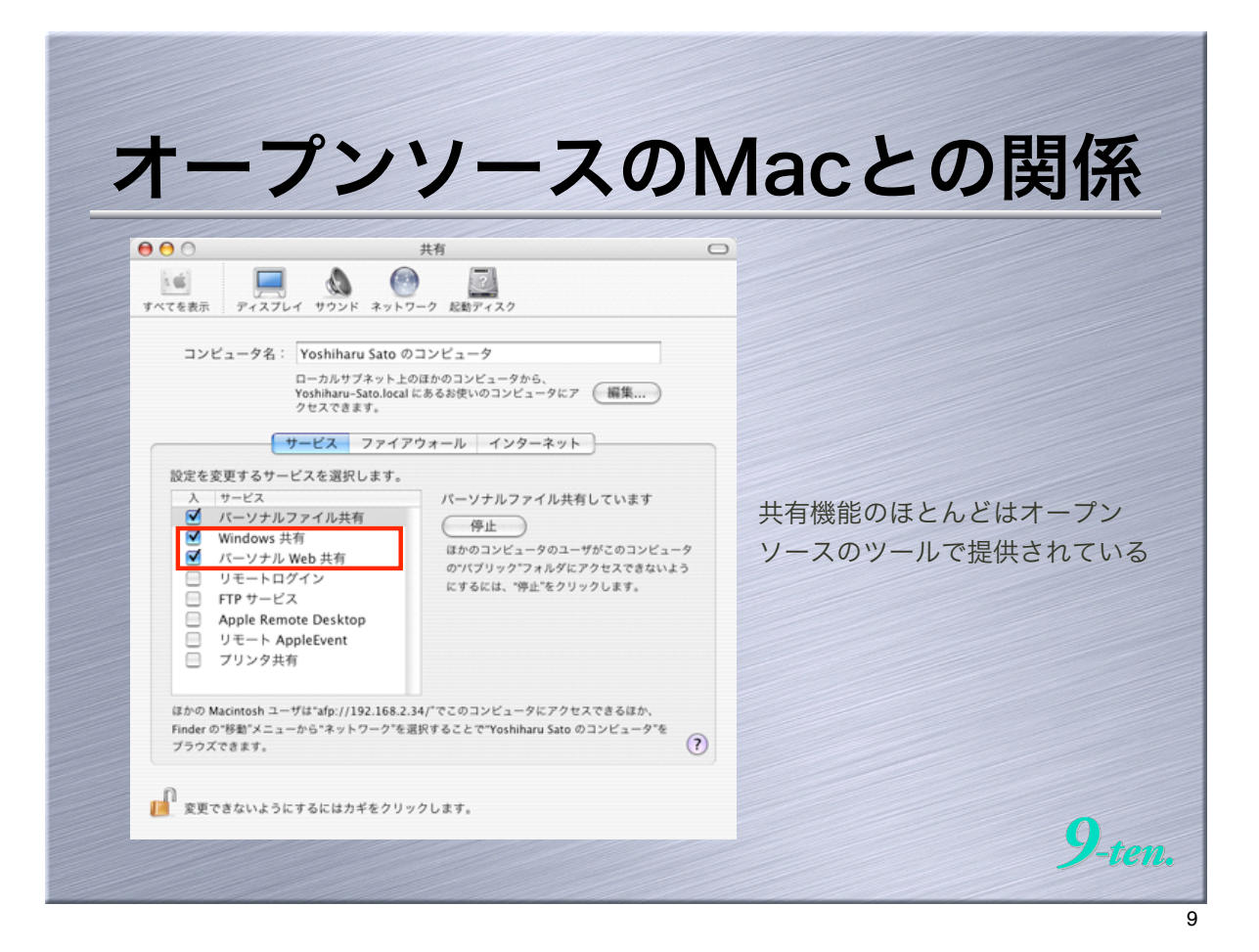

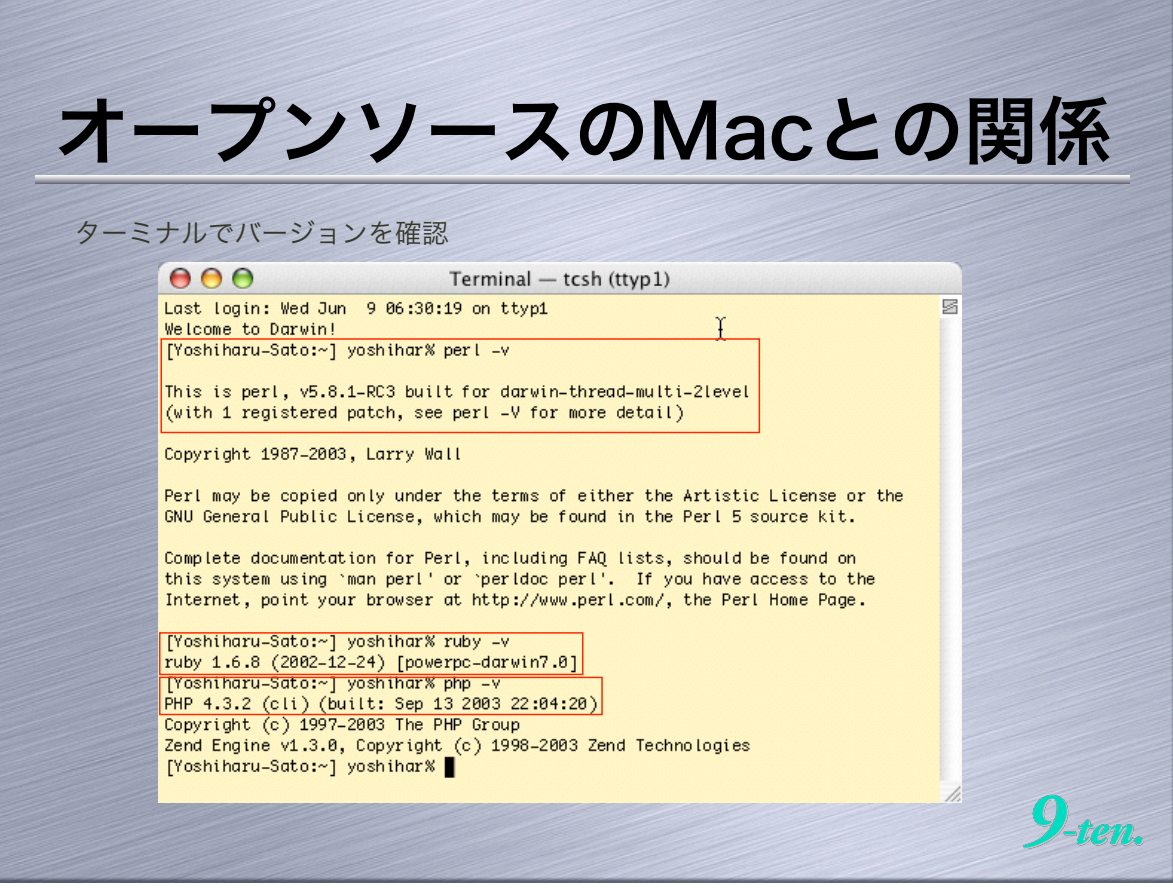

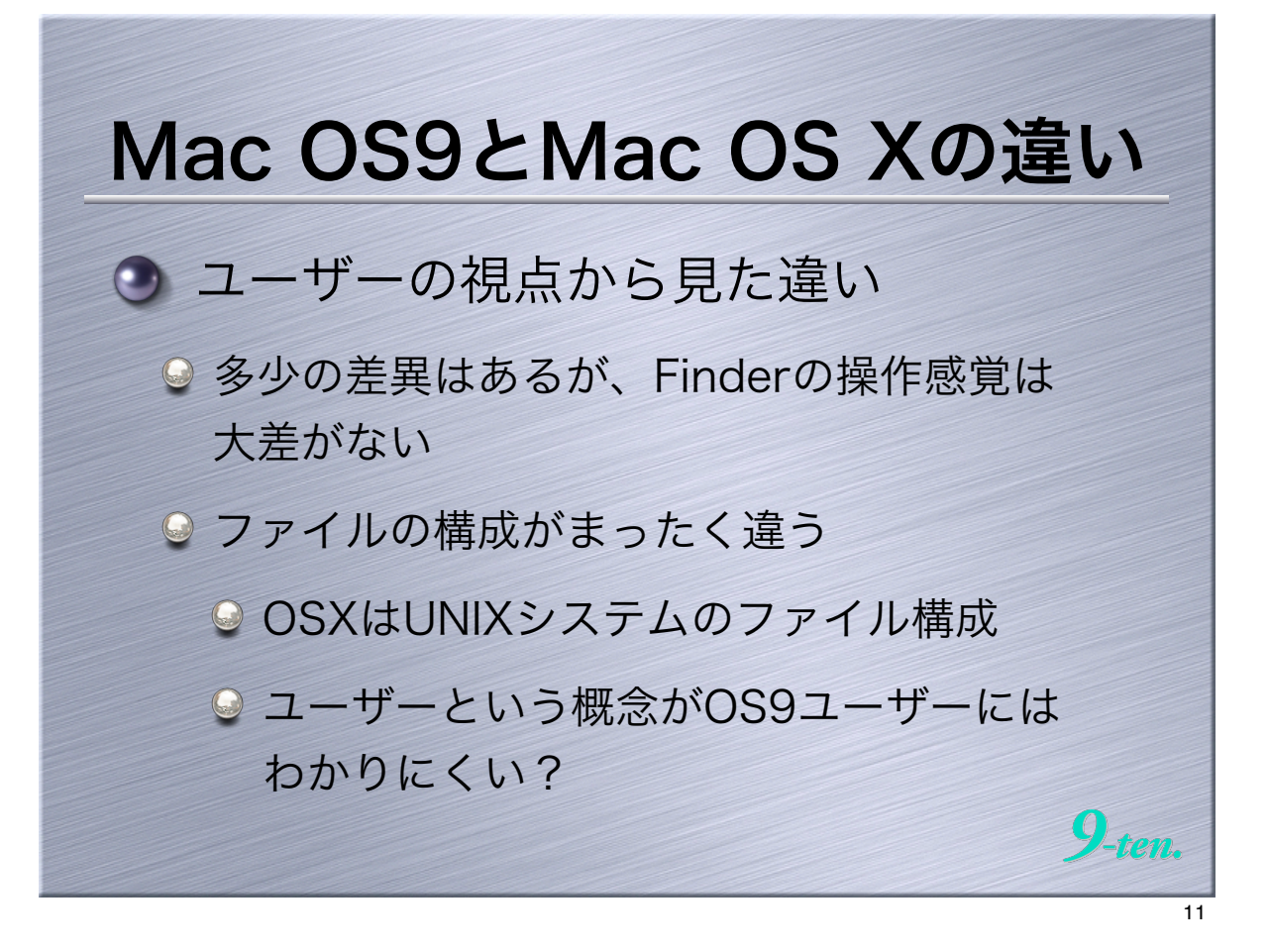

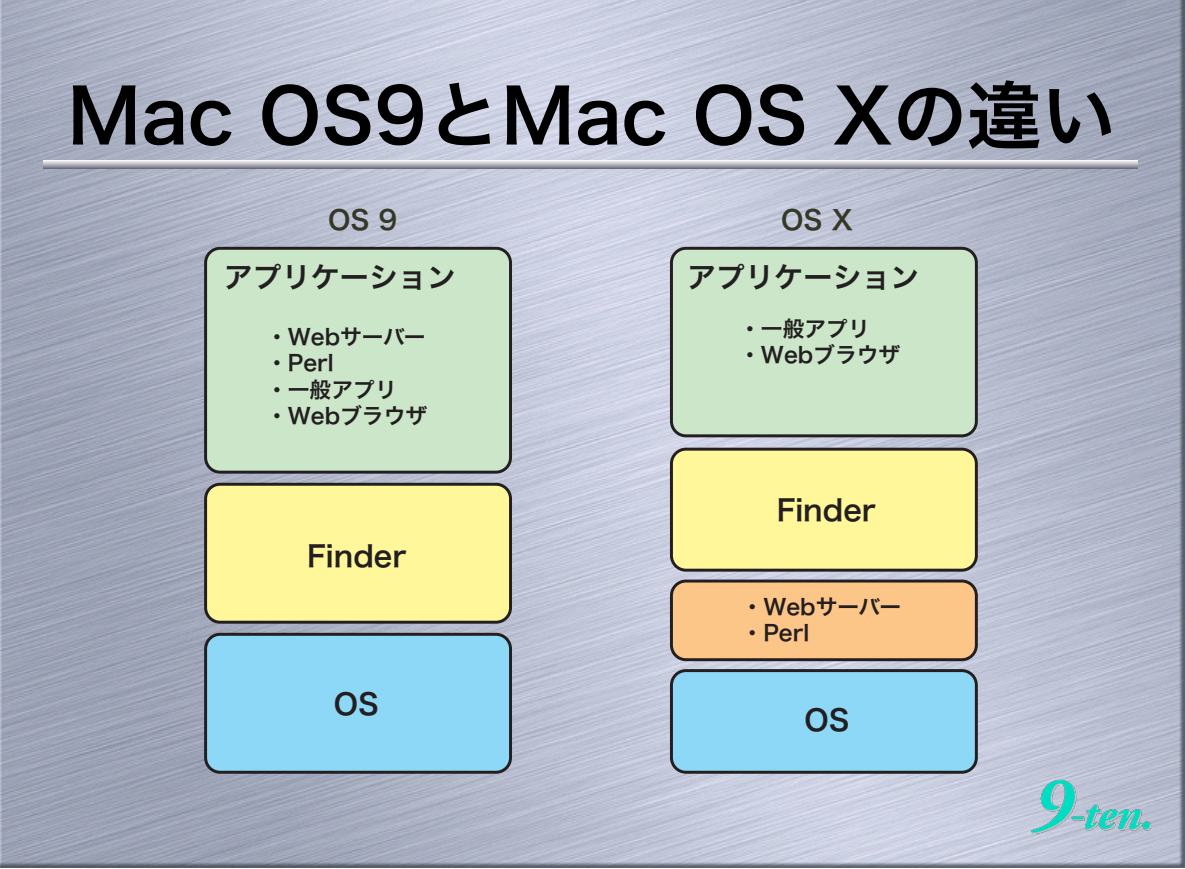

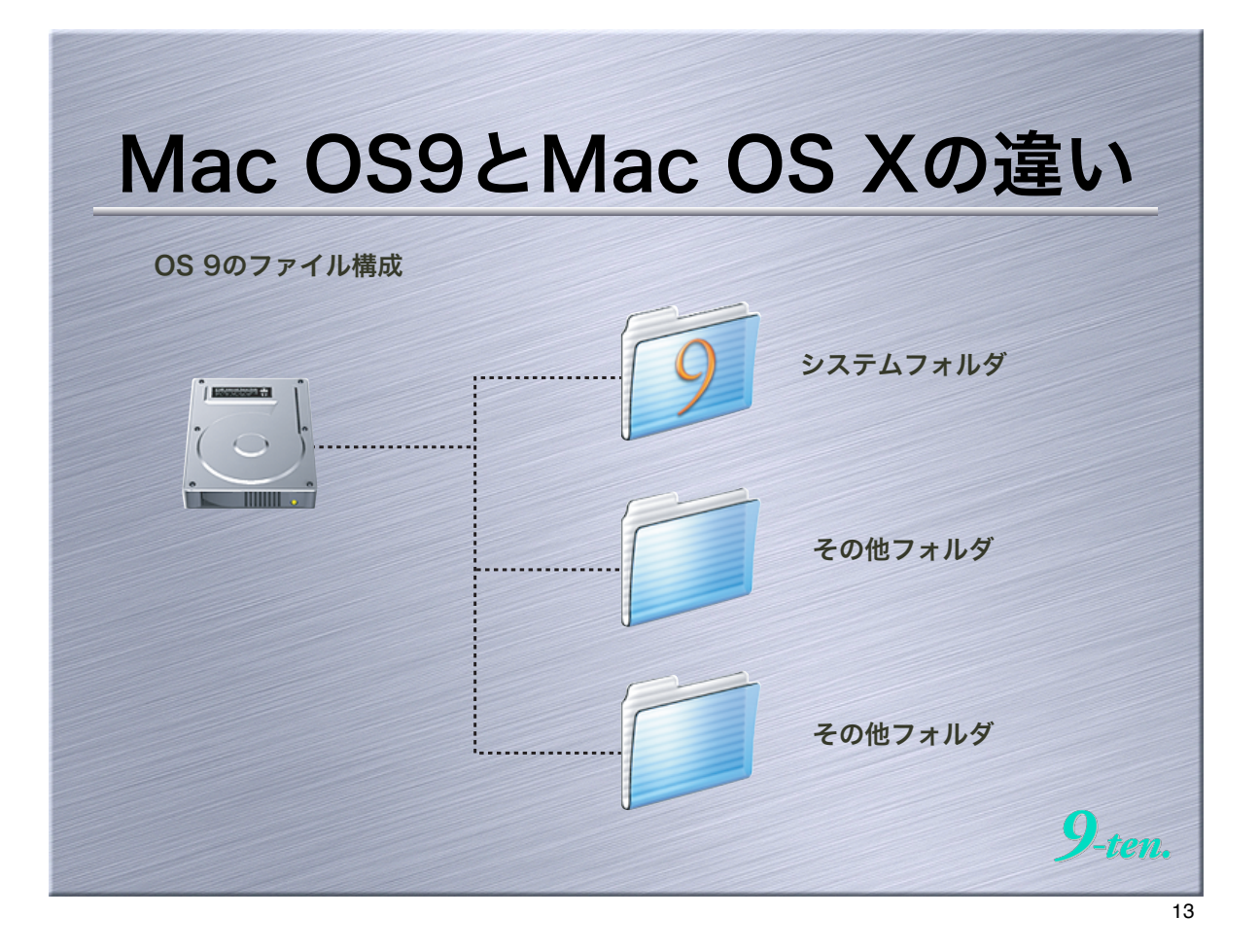

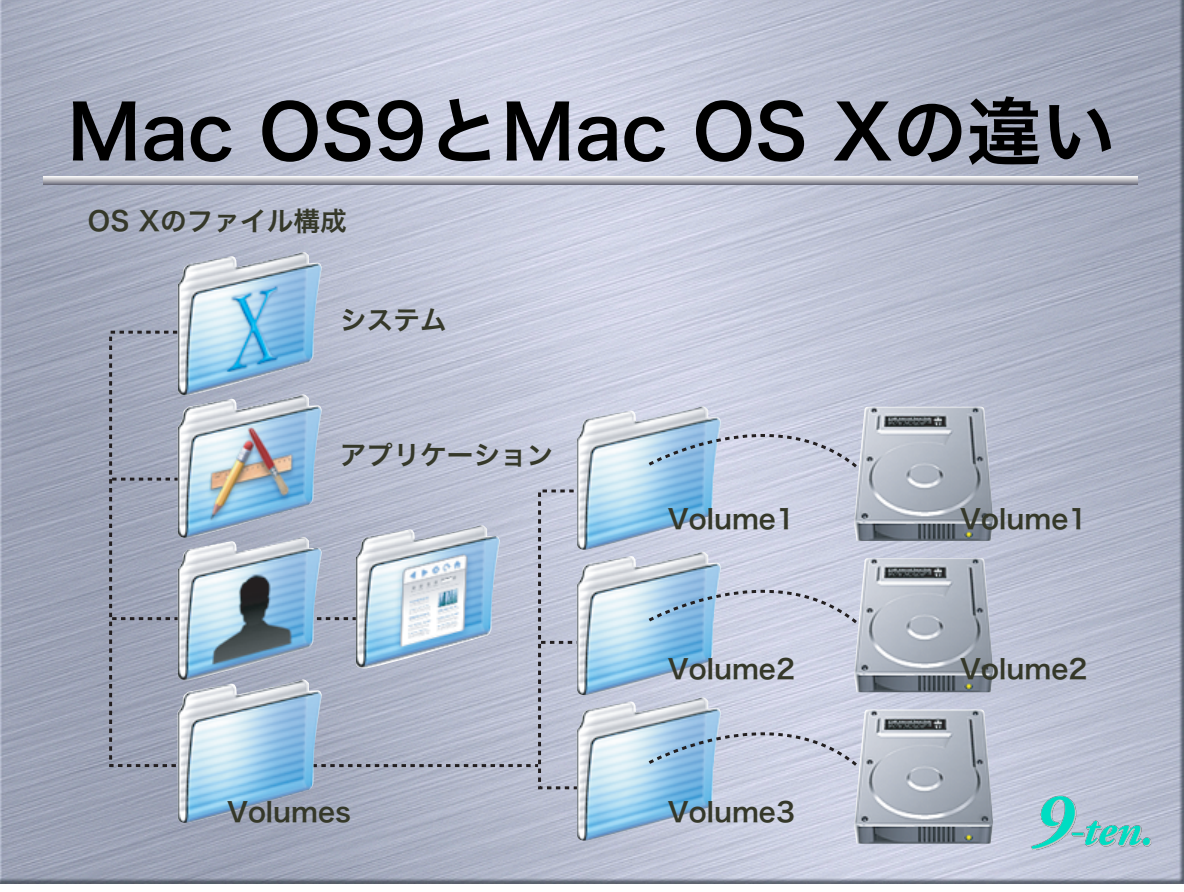

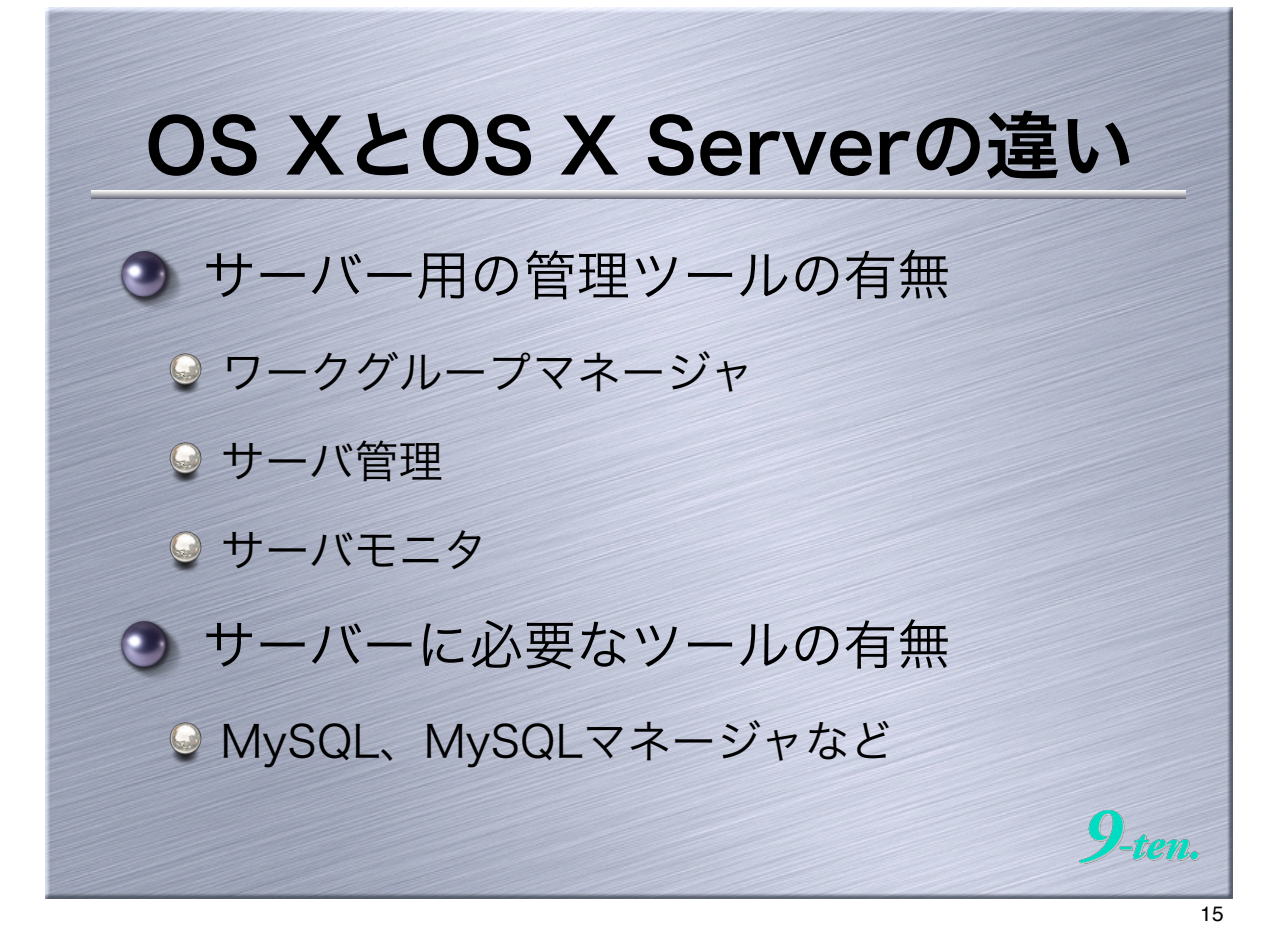

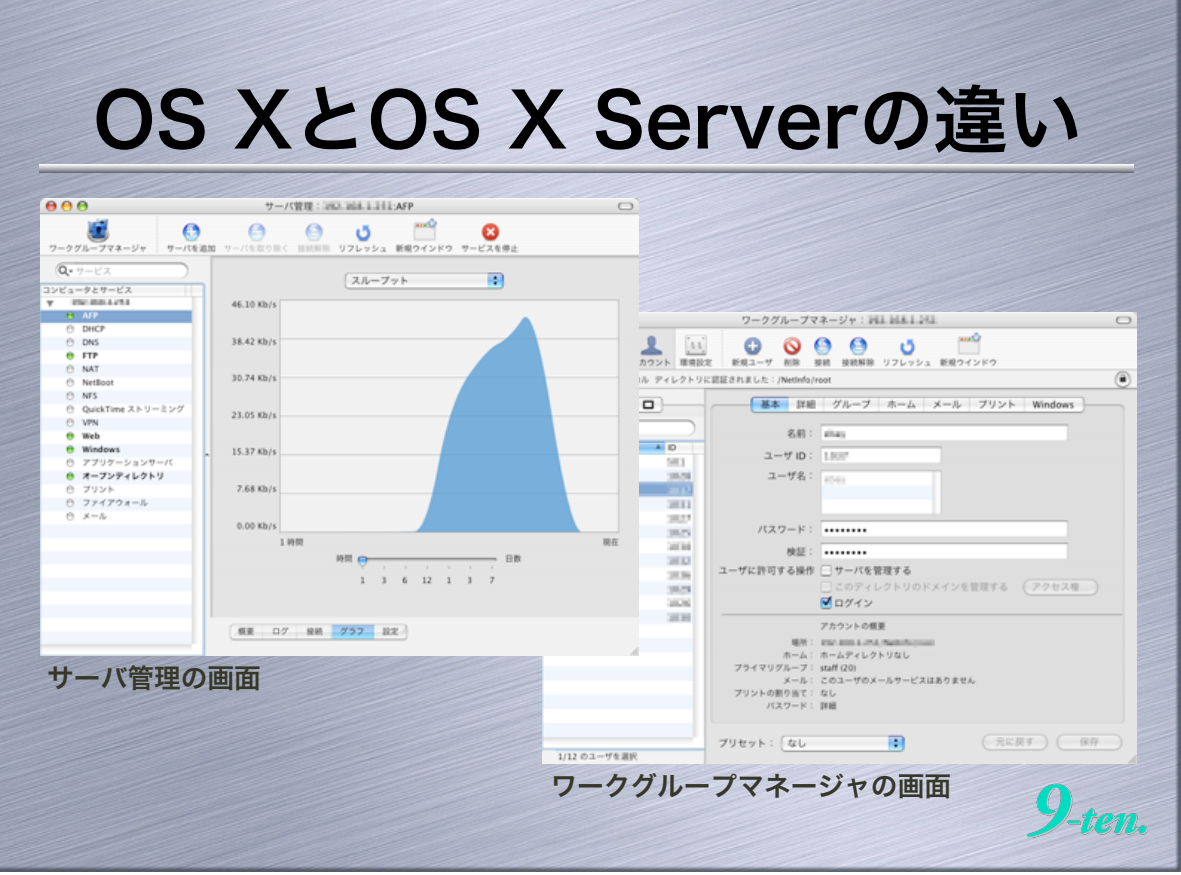

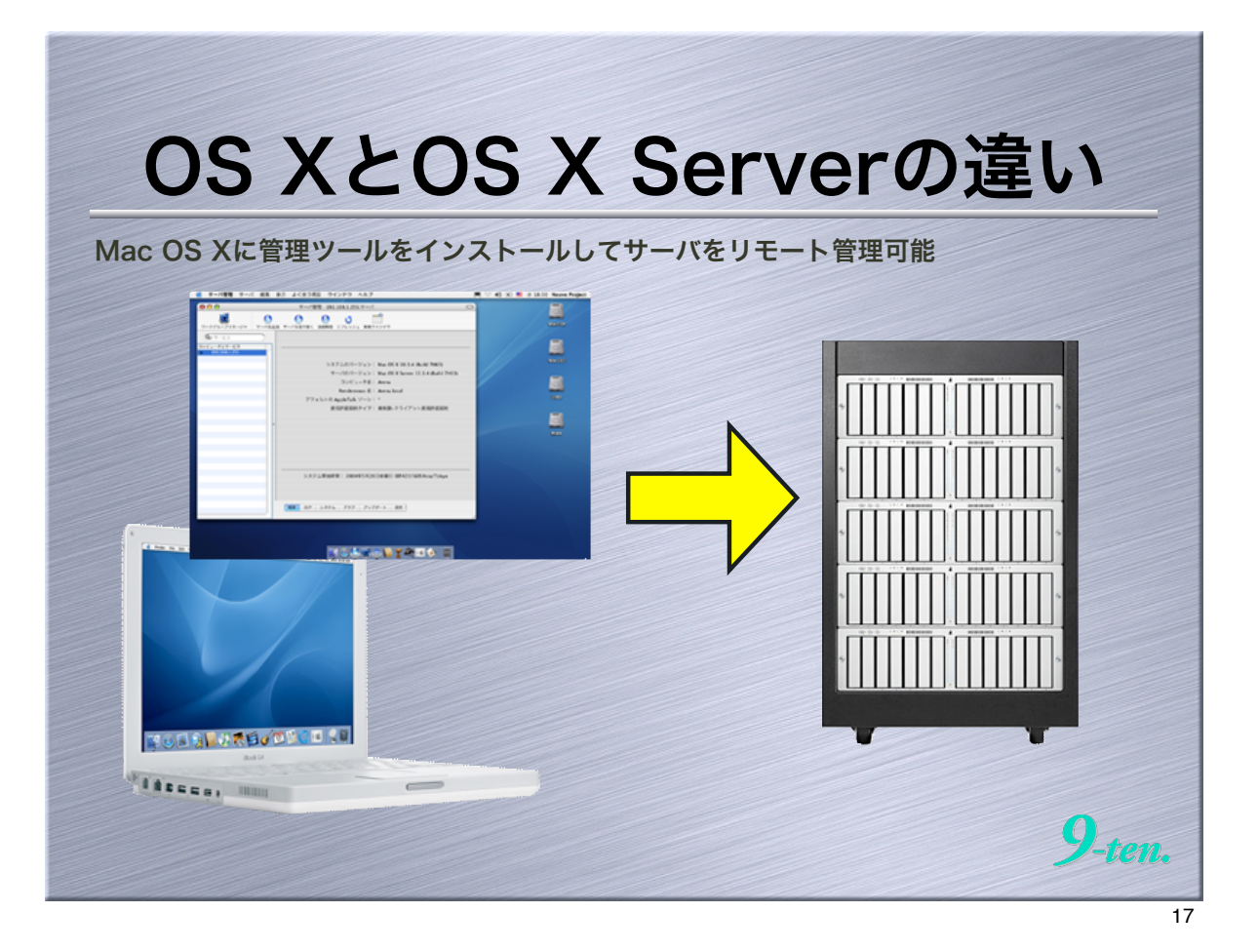

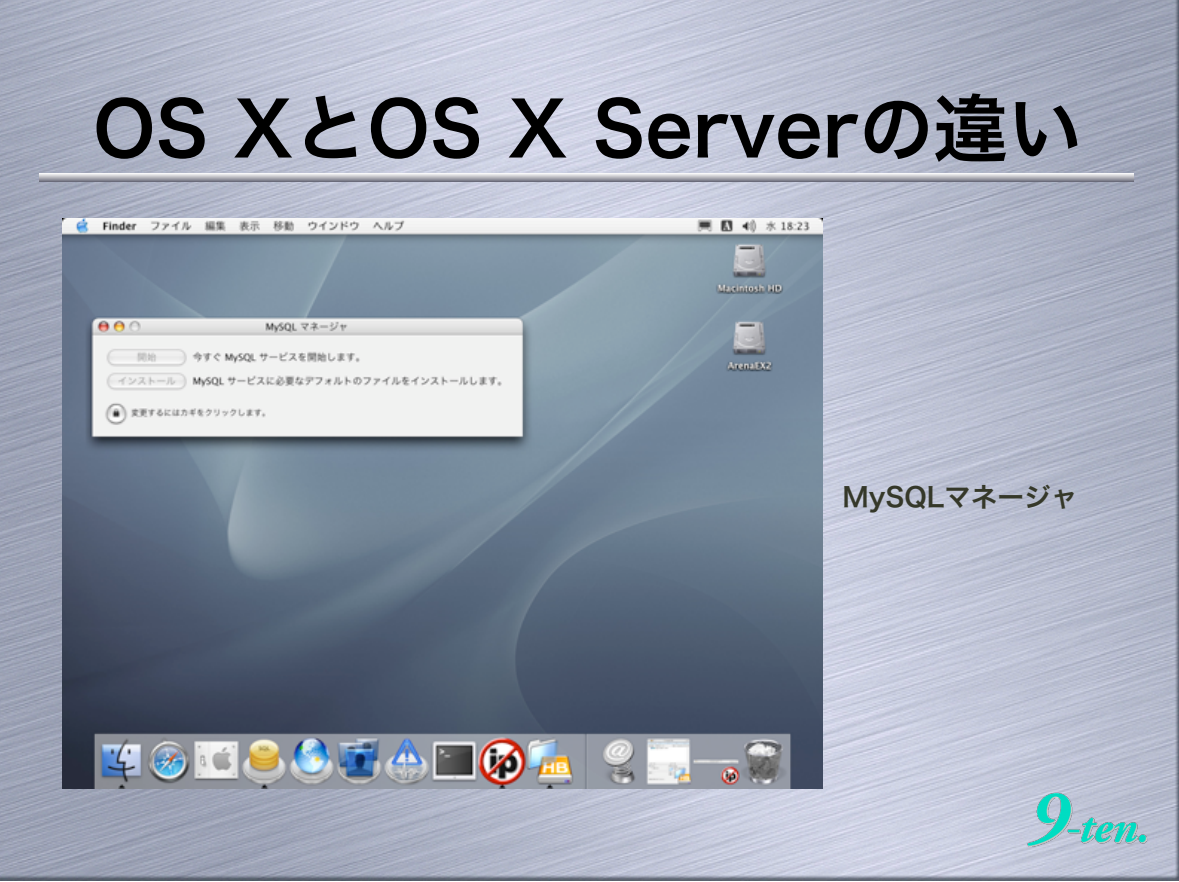

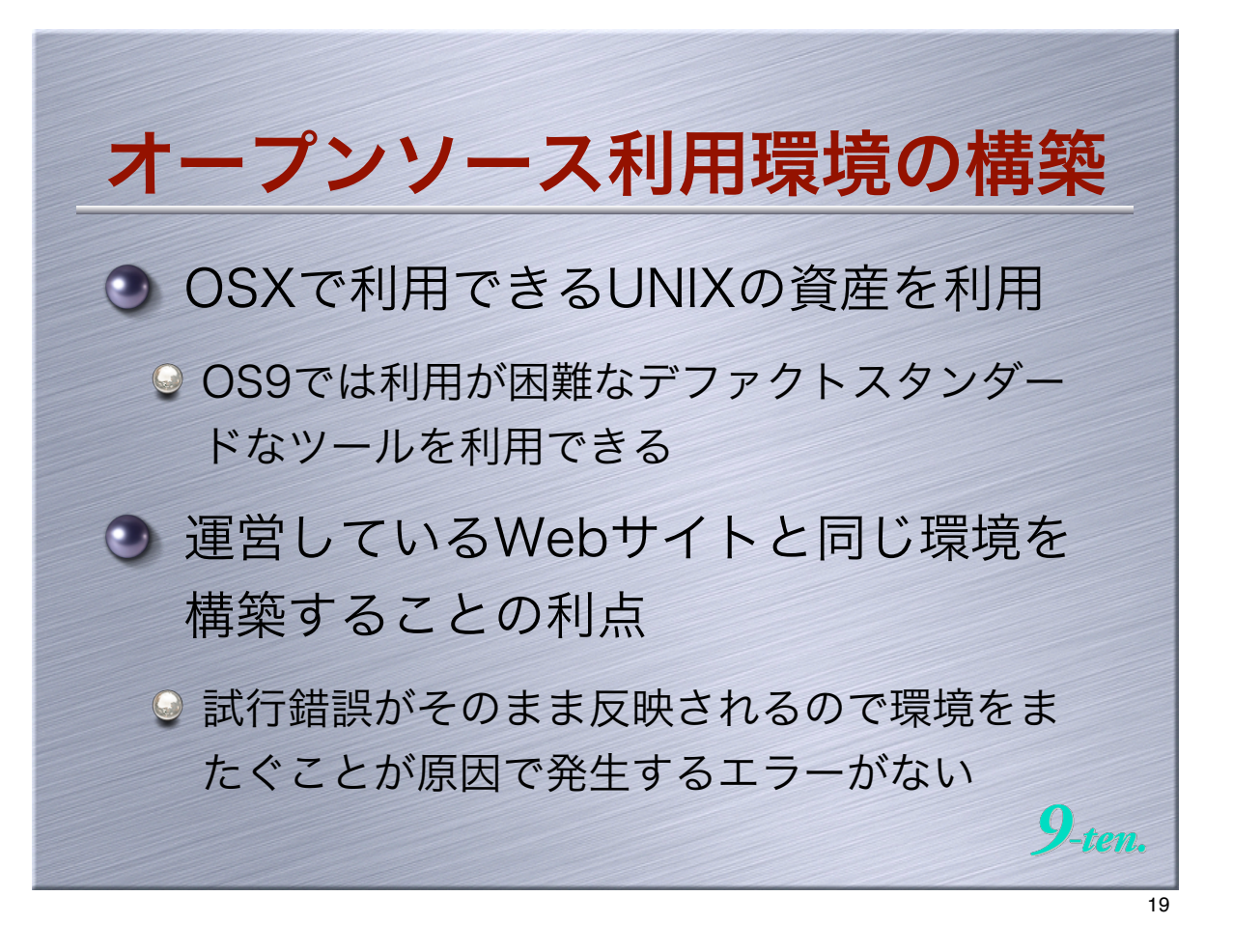

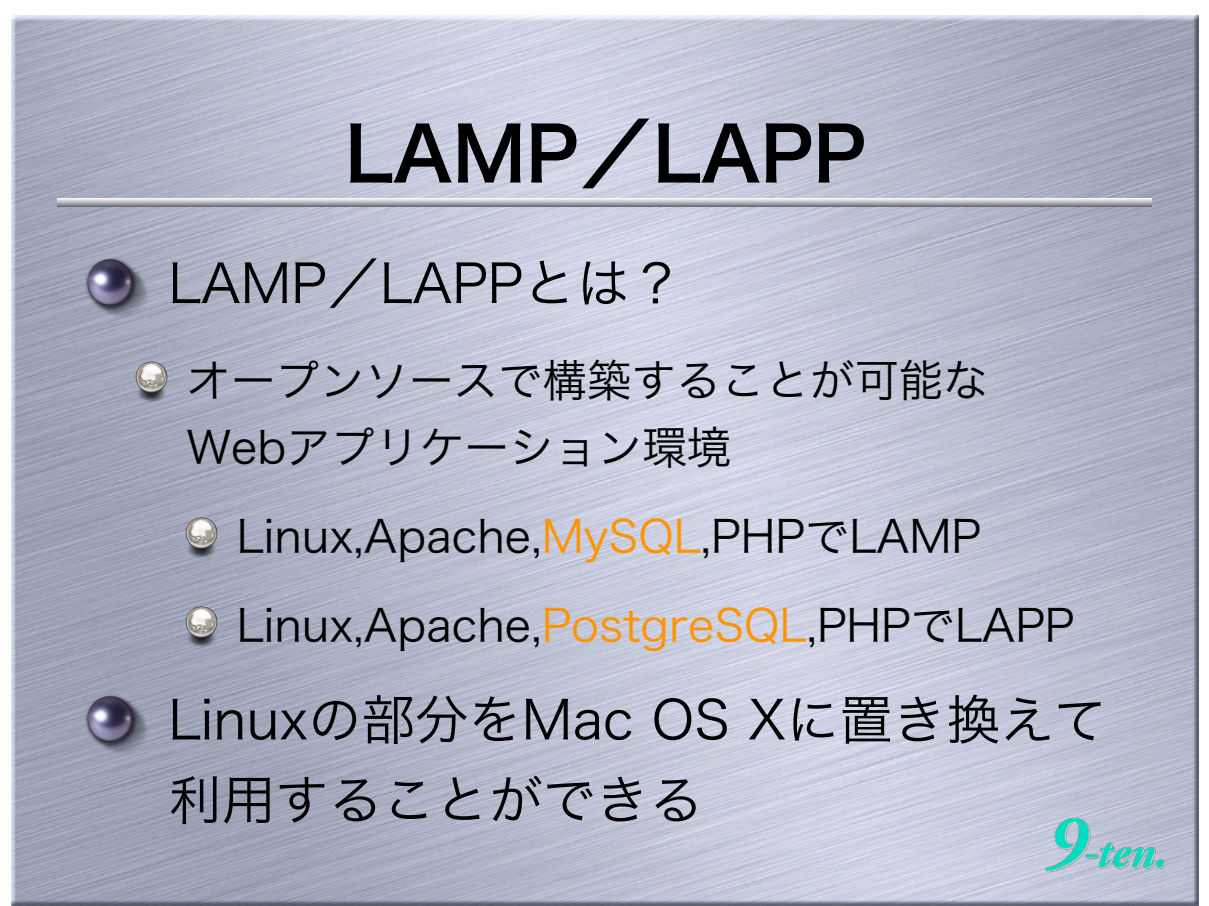

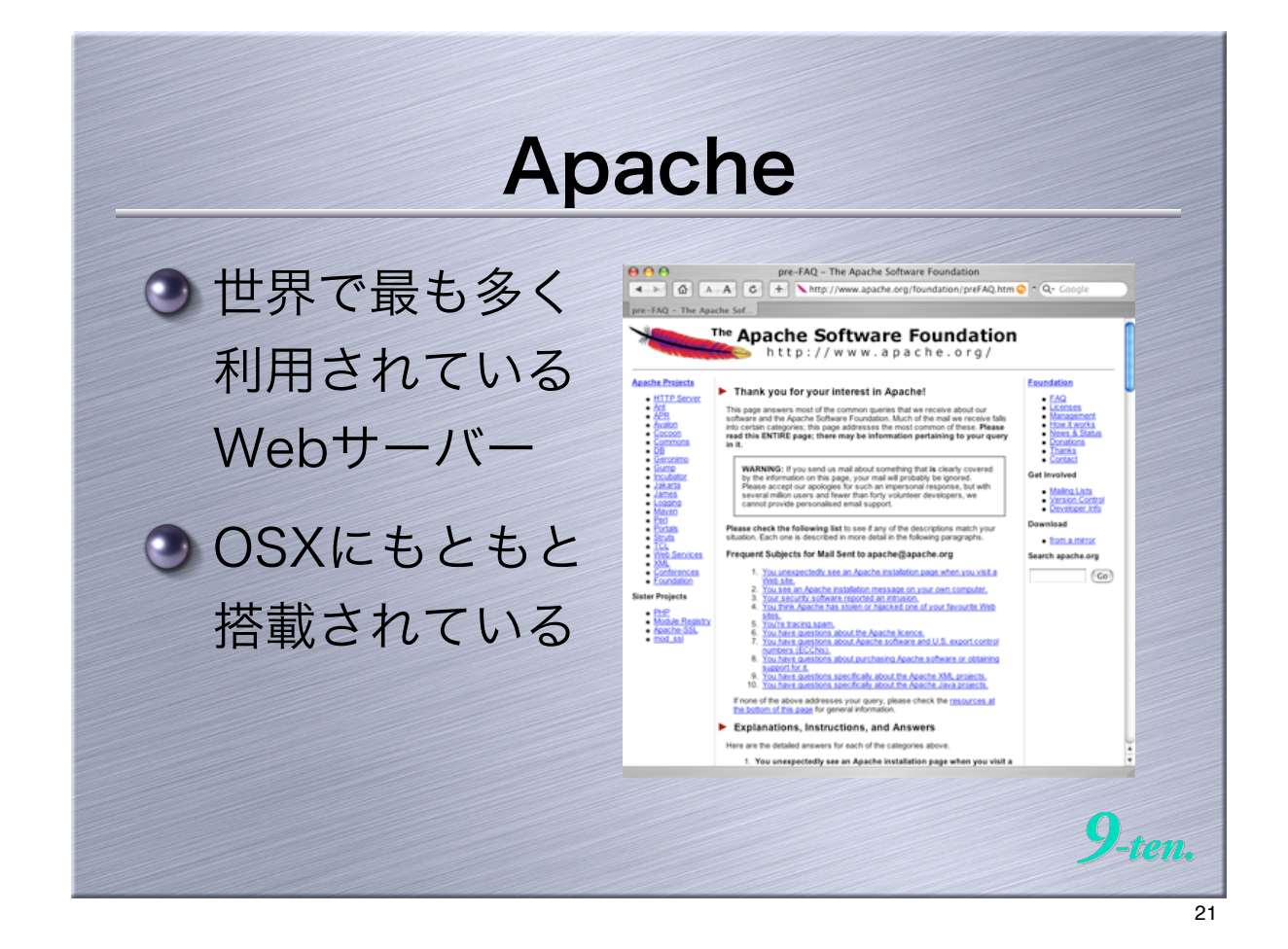

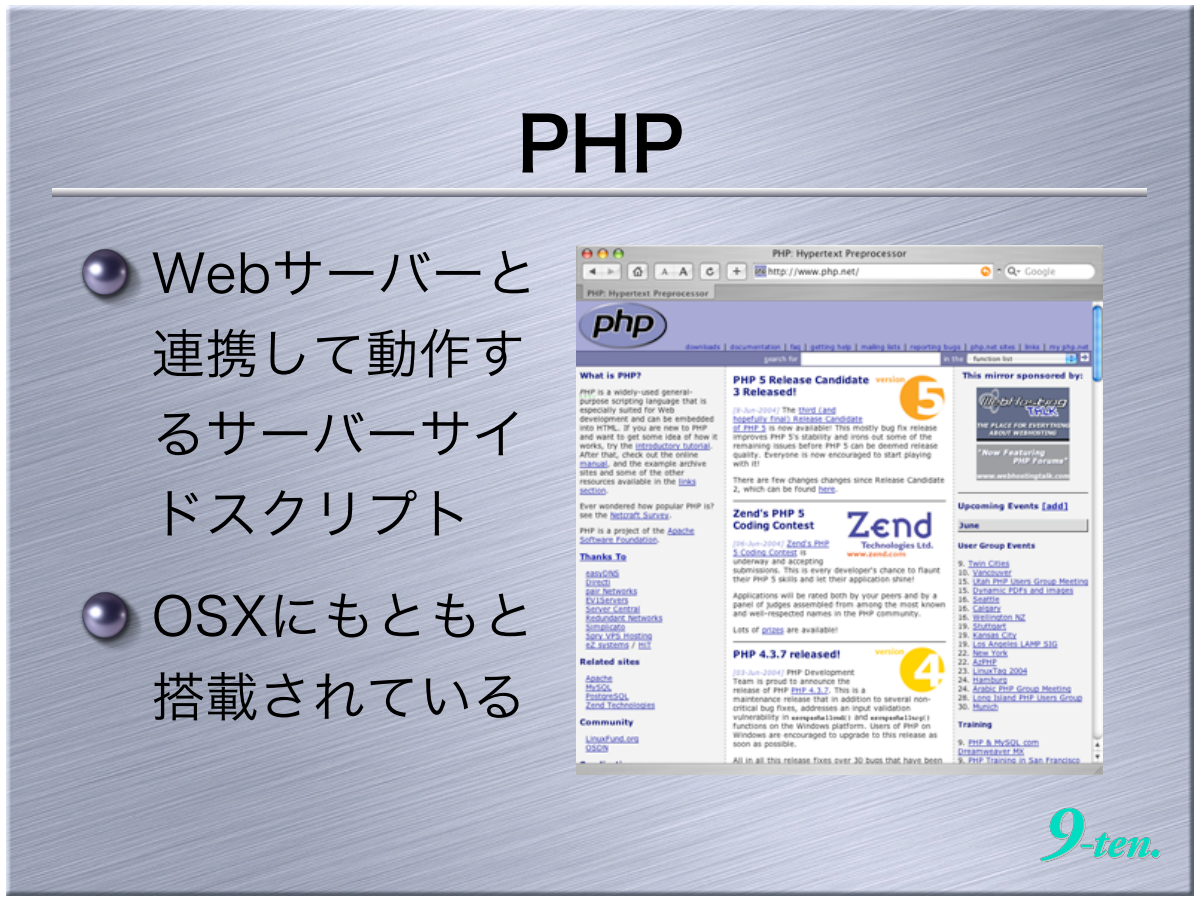

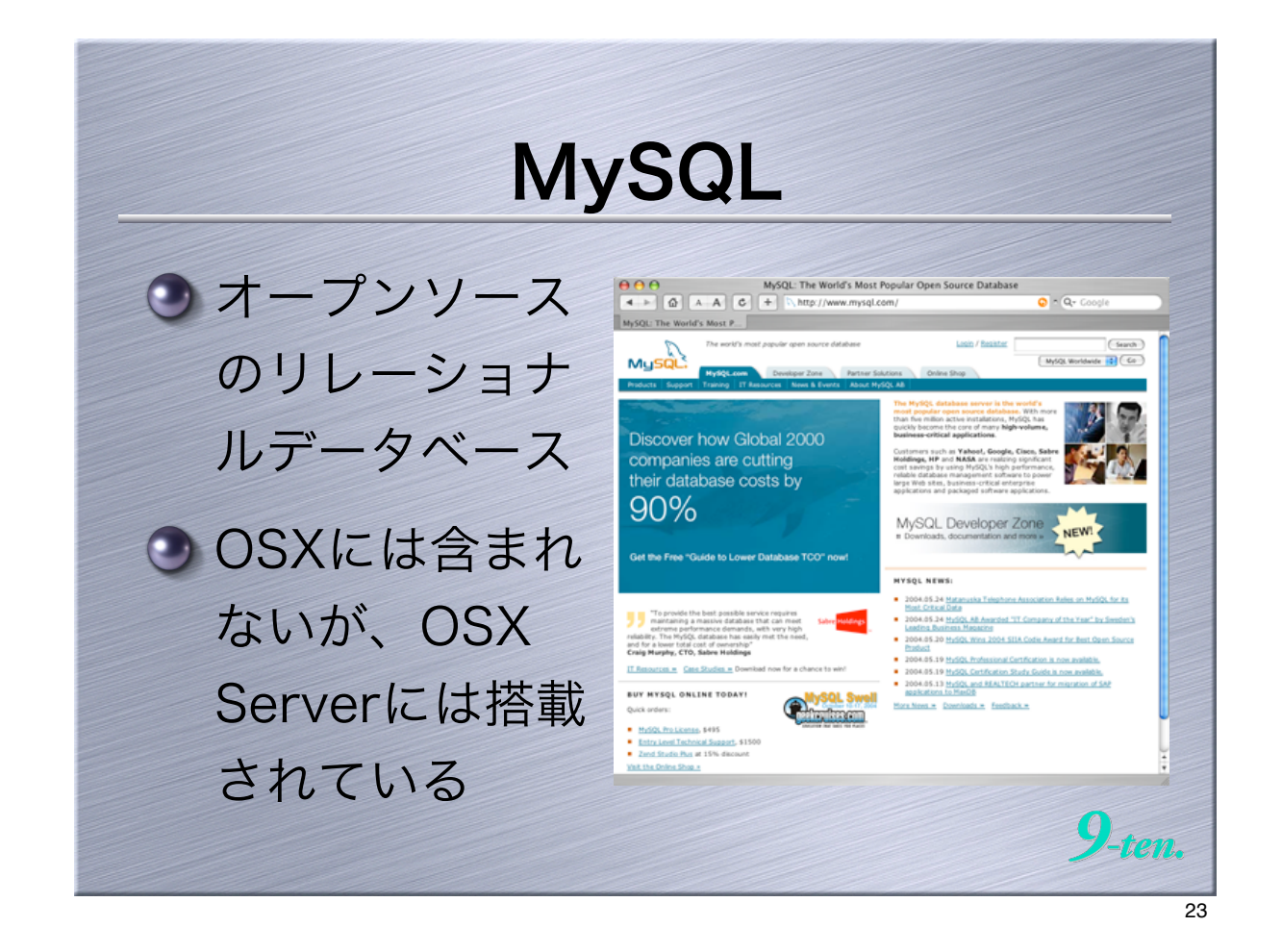

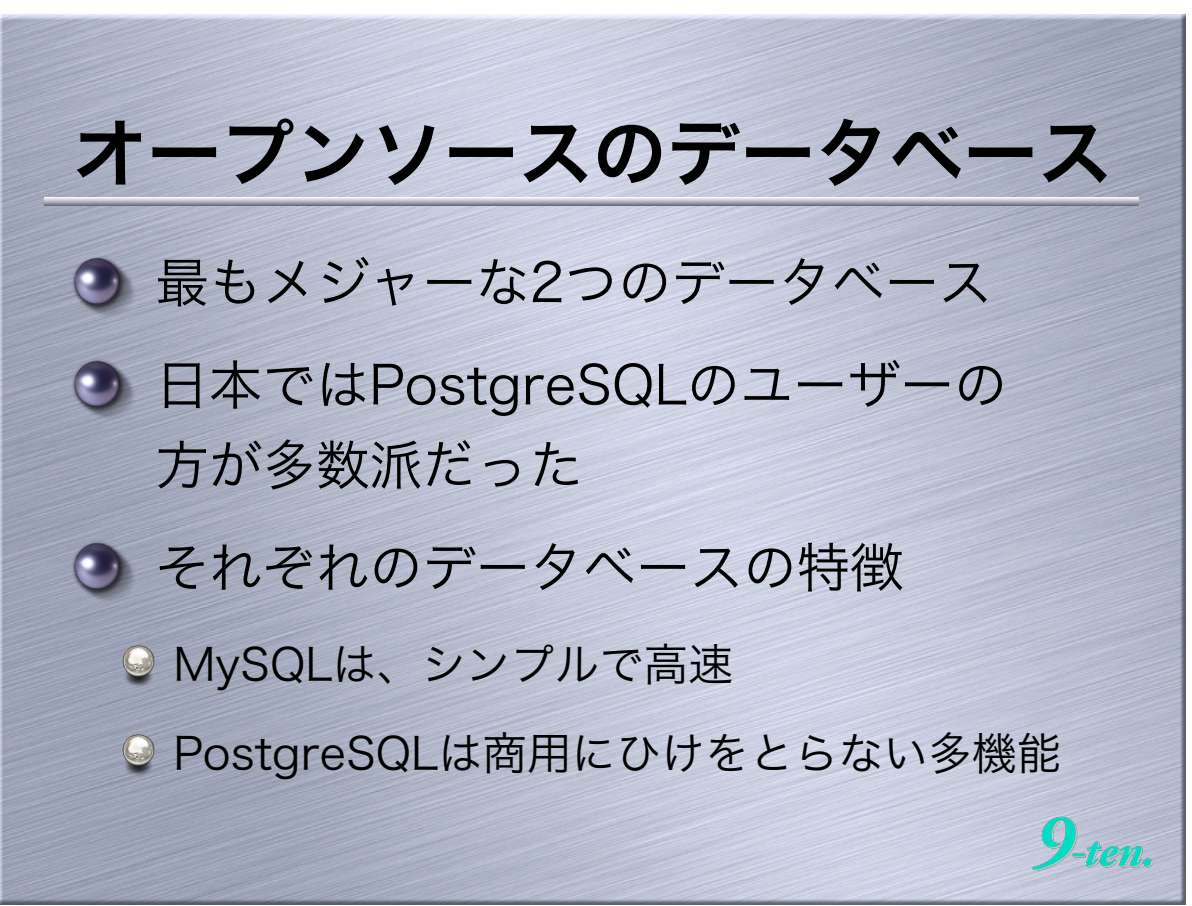

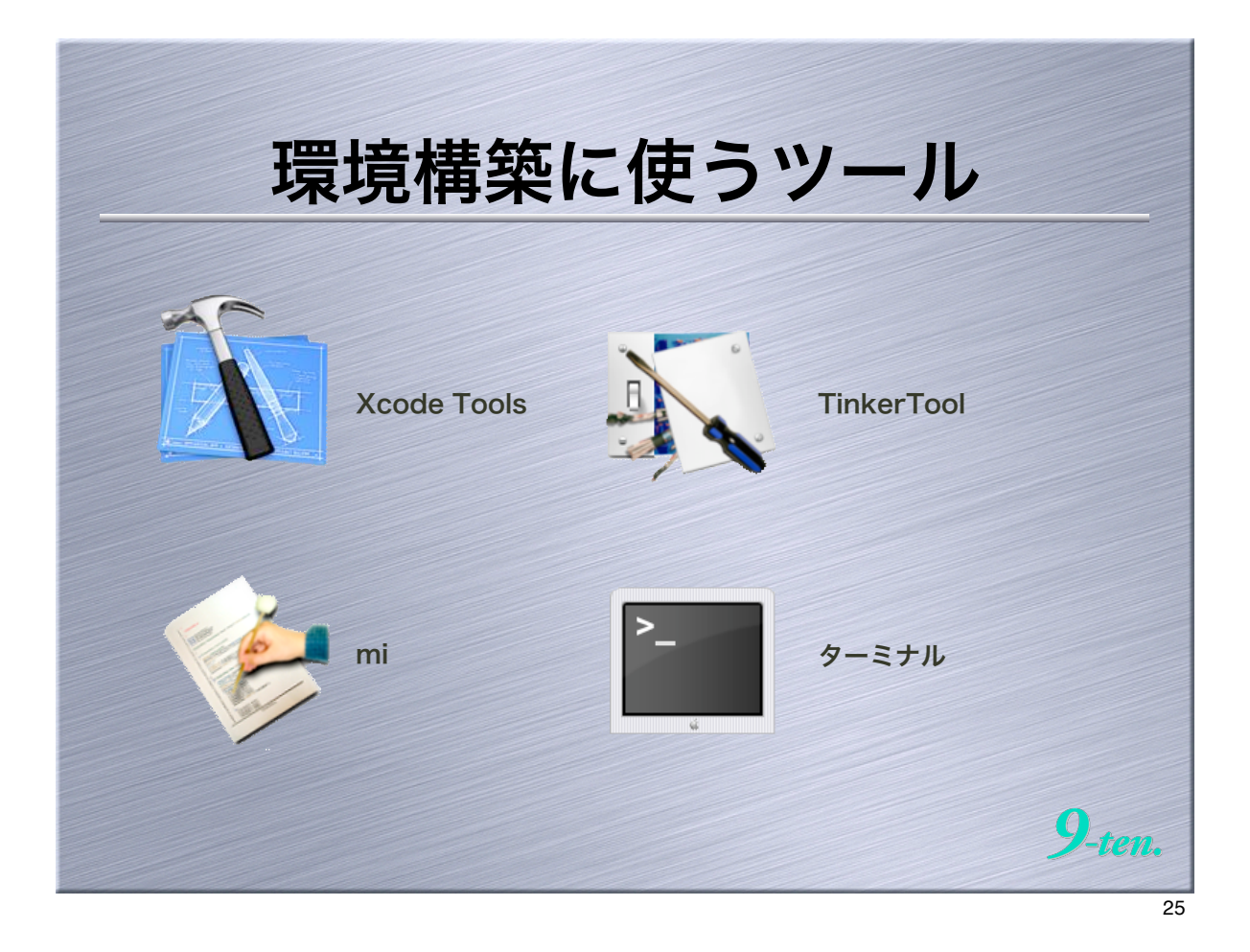

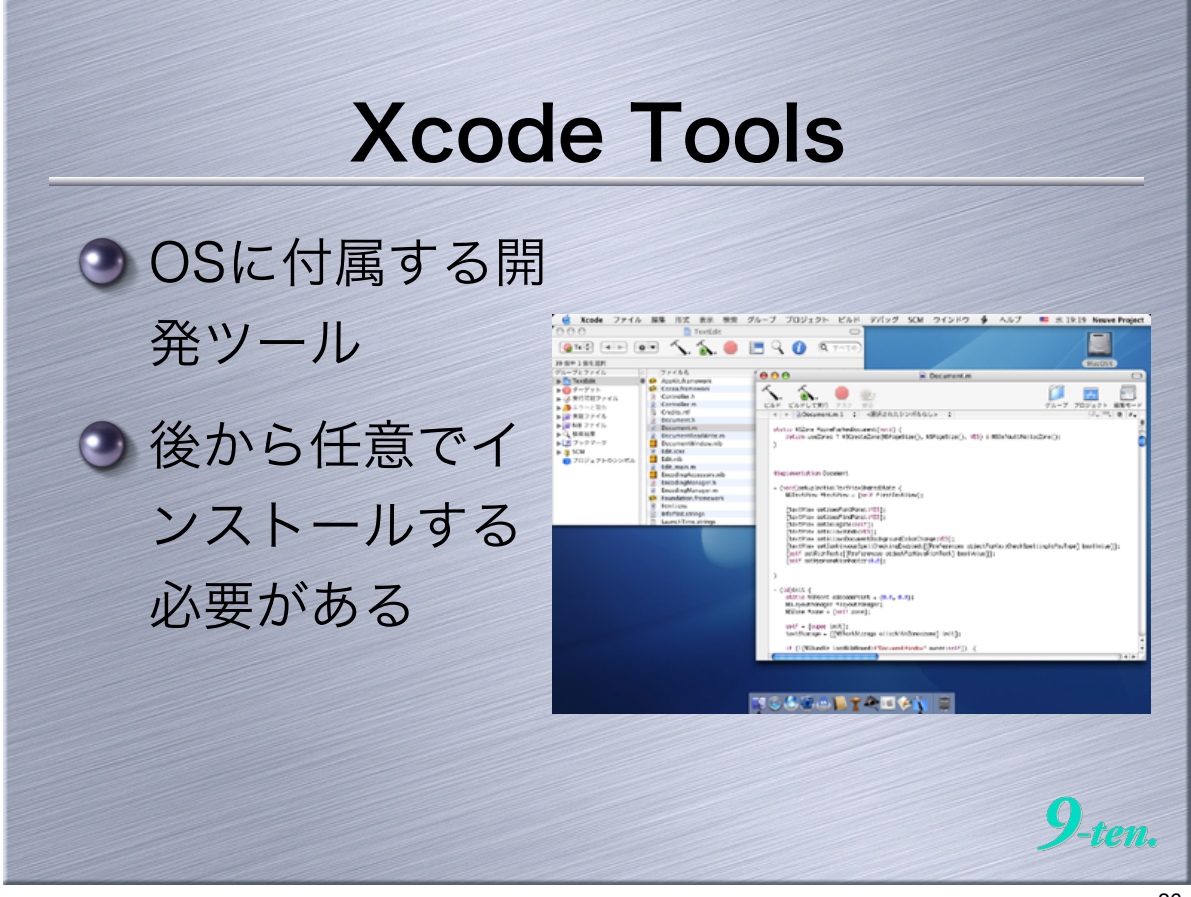

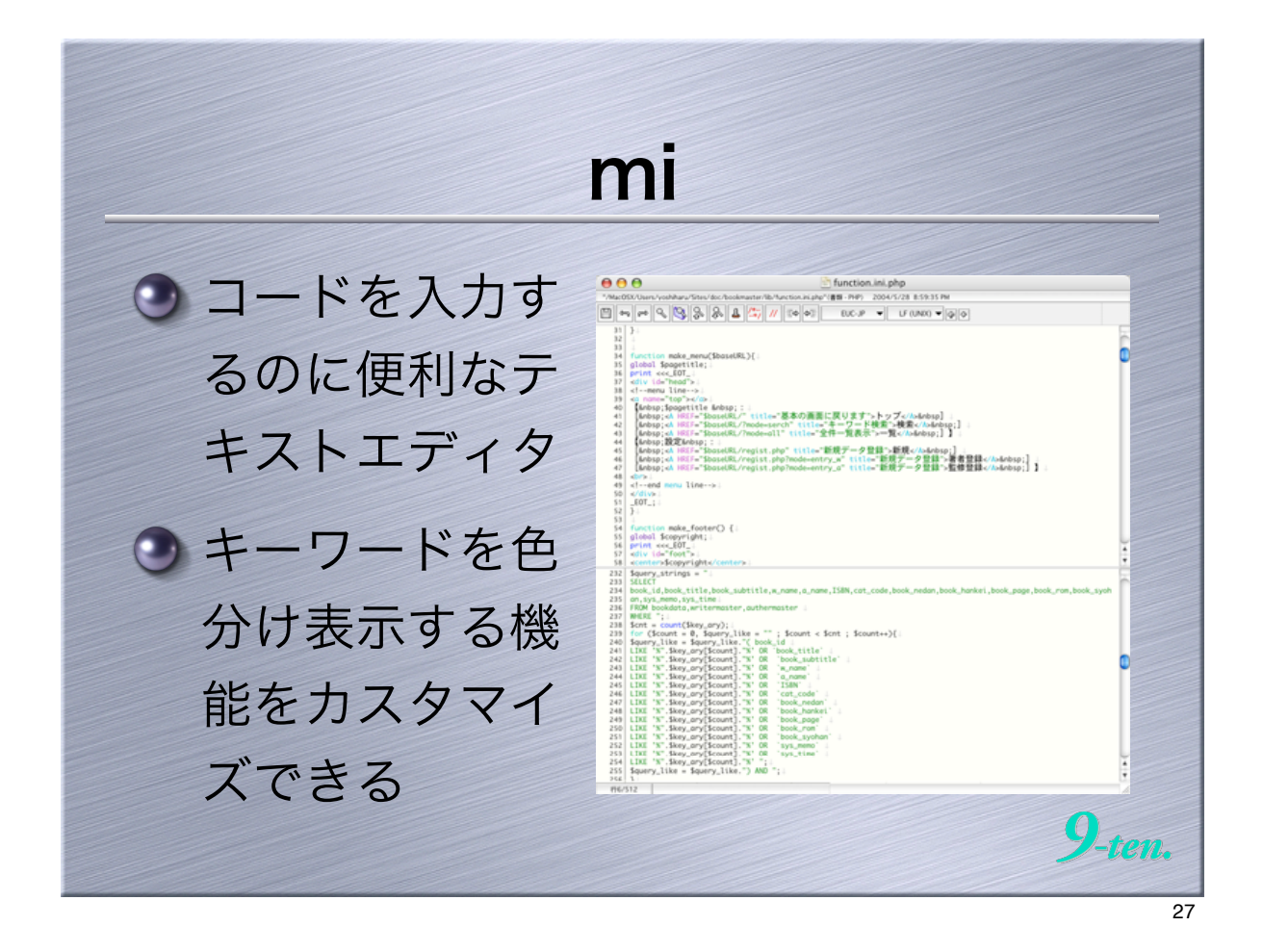

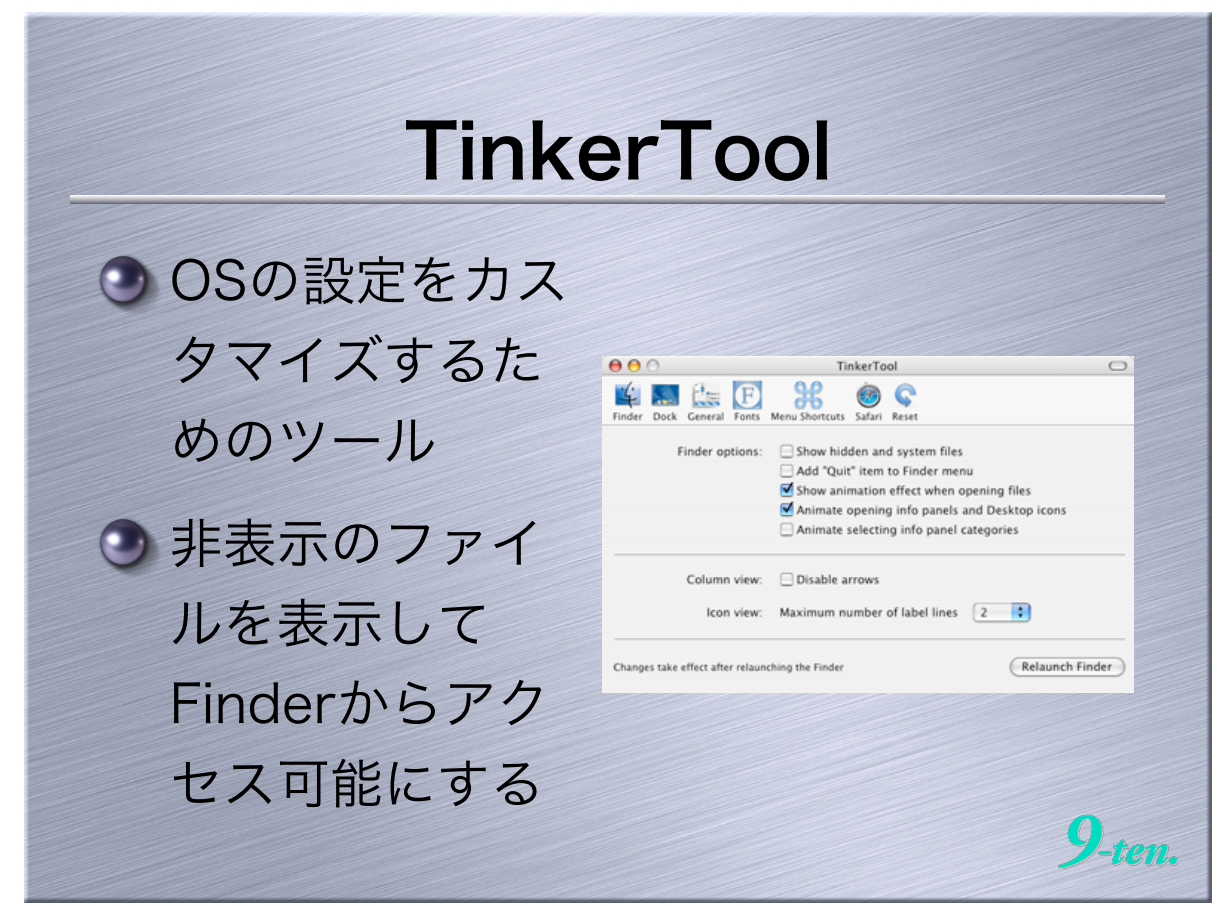

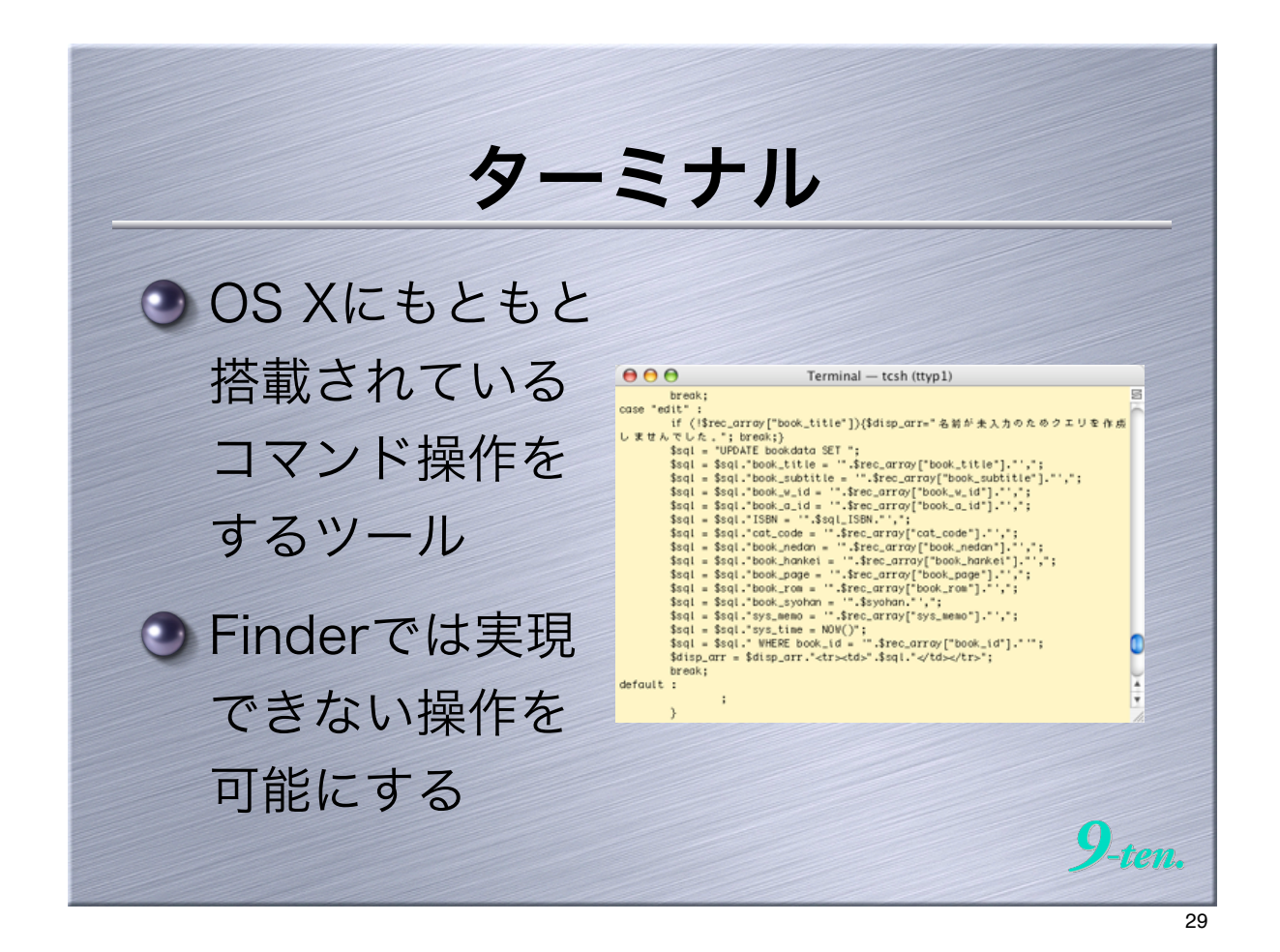

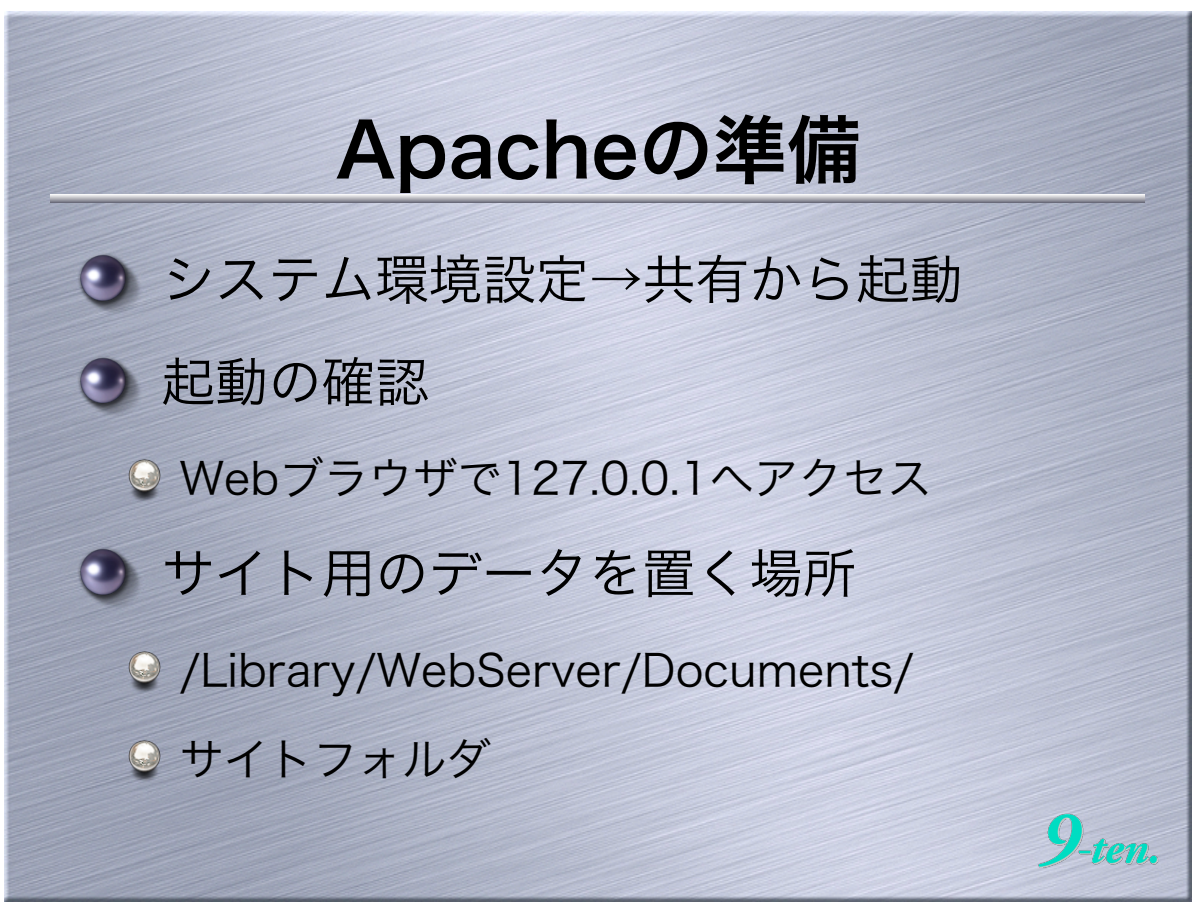

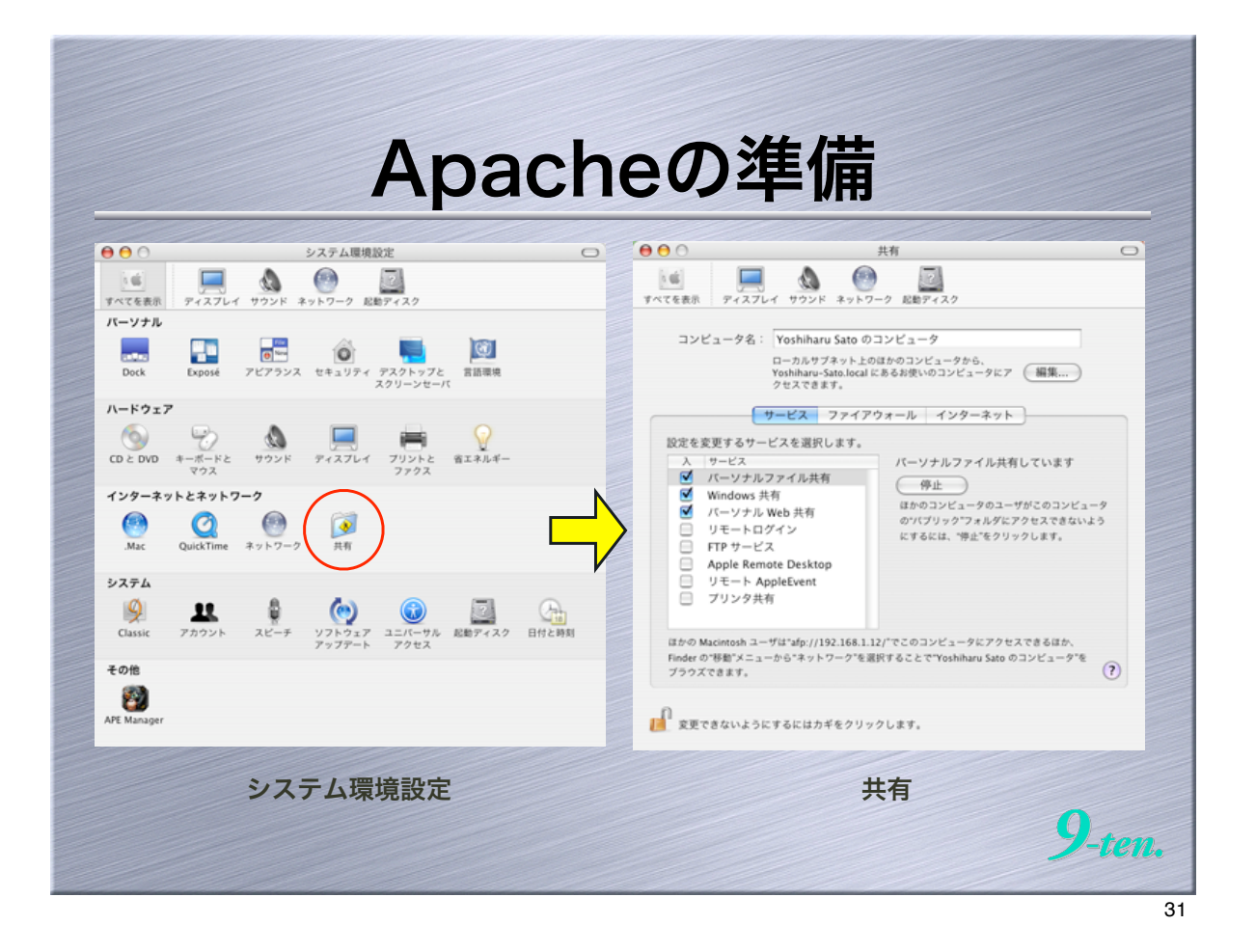

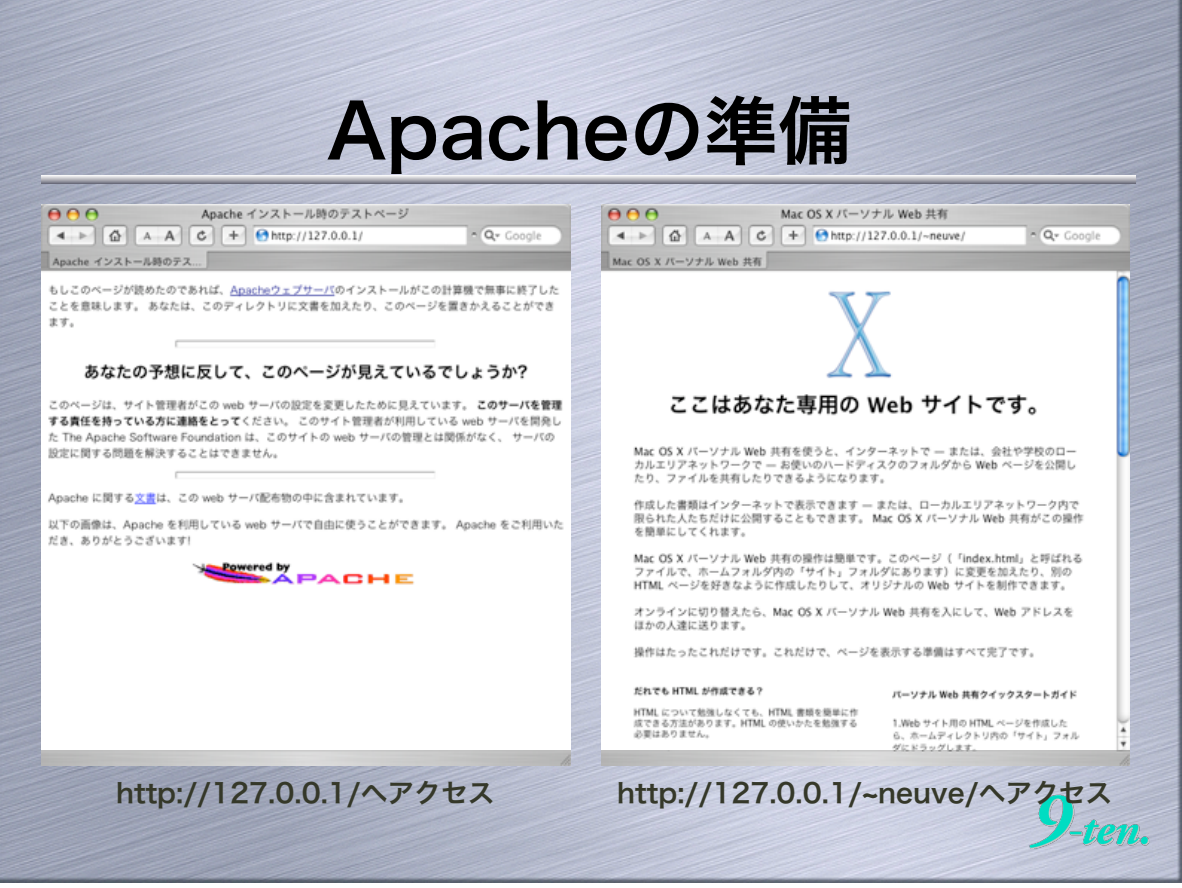

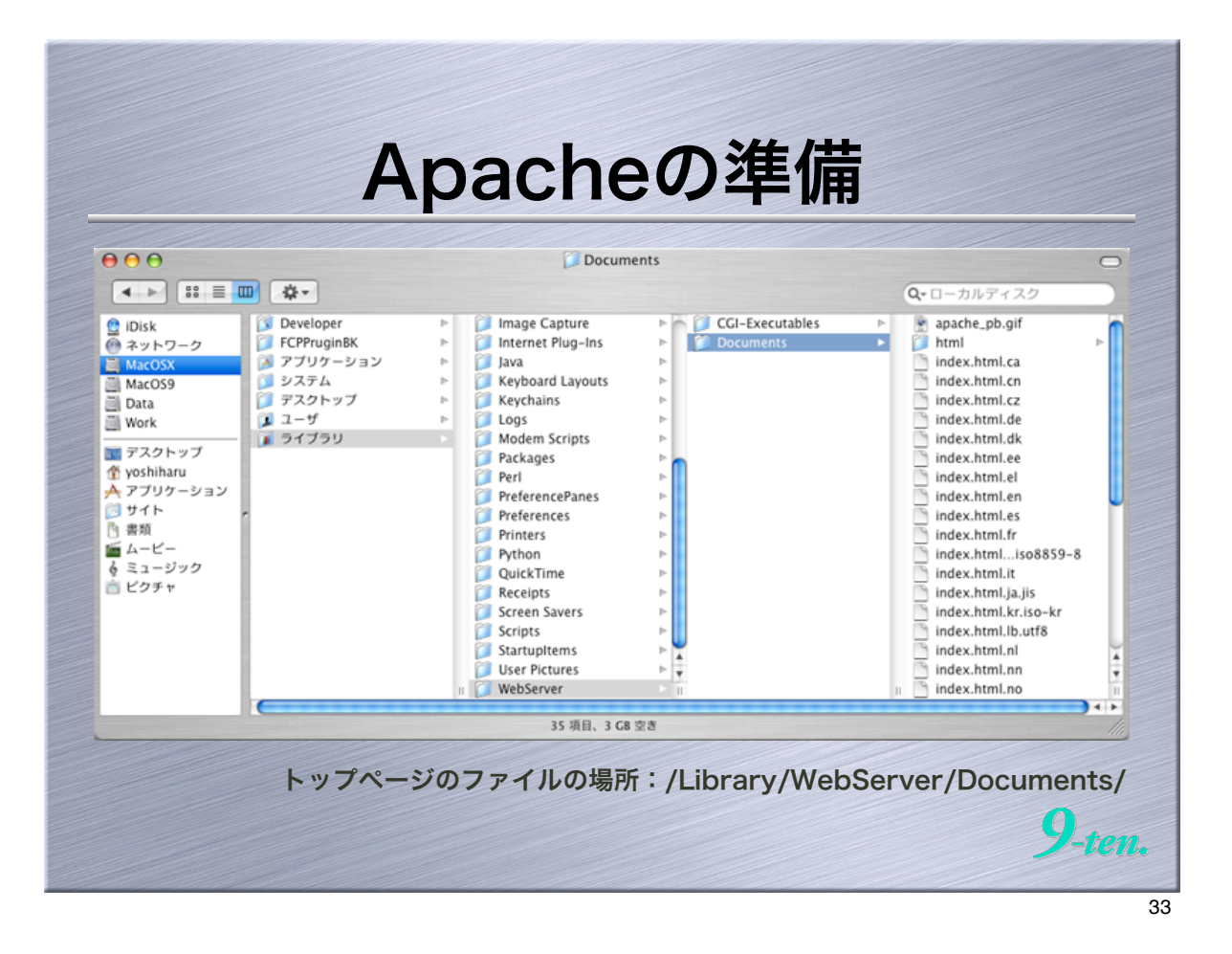

|                                                                                                    | Α                                                                                                    | pach                                                                         | ieの準値           | Ħ                                                              |                        |
|----------------------------------------------------------------------------------------------------|----------------------------------------------------------------------------------------------------|------------------------------------------------------------------------------|-----------------|----------------------------------------------------------------|------------------------|
| <ul> <li>●</li> <li>●</li> <li>●<th><ul> <li>○ Developer</li> <li>○ CCPPrugin8K</li> <li>○ アブリケーション</li> <li>○ システム</li> <li>○ デスクトップ</li> <li>○ ユーザ</li> <li>○ ライブラリ</li> </ul></th><th>▶<br/>↑<br/>↑<br/>↓<br/>↓<br/>↓<br/>↓<br/>↓<br/>↓<br/>↓<br/>↓<br/>↓<br/>↓<br/>↓<br/>↓<br/>↓</th><th>サイト</th><th>Q・ローカルディスク<br/>bookmaster<br/>images<br/>index.html<br/>phpMyAdmin</th><th></th></li></ul> | <ul> <li>○ Developer</li> <li>○ CCPPrugin8K</li> <li>○ アブリケーション</li> <li>○ システム</li> <li>○ デスクトップ</li> <li>○ ユーザ</li> <li>○ ライブラリ</li> </ul> | ▶<br>↑<br>↑<br>↓<br>↓<br>↓<br>↓<br>↓<br>↓<br>↓<br>↓<br>↓<br>↓<br>↓<br>↓<br>↓ | サイト             | Q・ローカルディスク<br>bookmaster<br>images<br>index.html<br>phpMyAdmin |                        |
| ×                                                                                                    | (                                                                                                    | 11 4 項目、2                                                                    | ॥<br>2.99 GB 空き | и                                                              |                        |
|                                                                                                    |                                                                                                    |                                                                              | ユーザーのホーム        | ムページのファイルの                                                     | )場所<br>)- <i>ten</i> 、 |

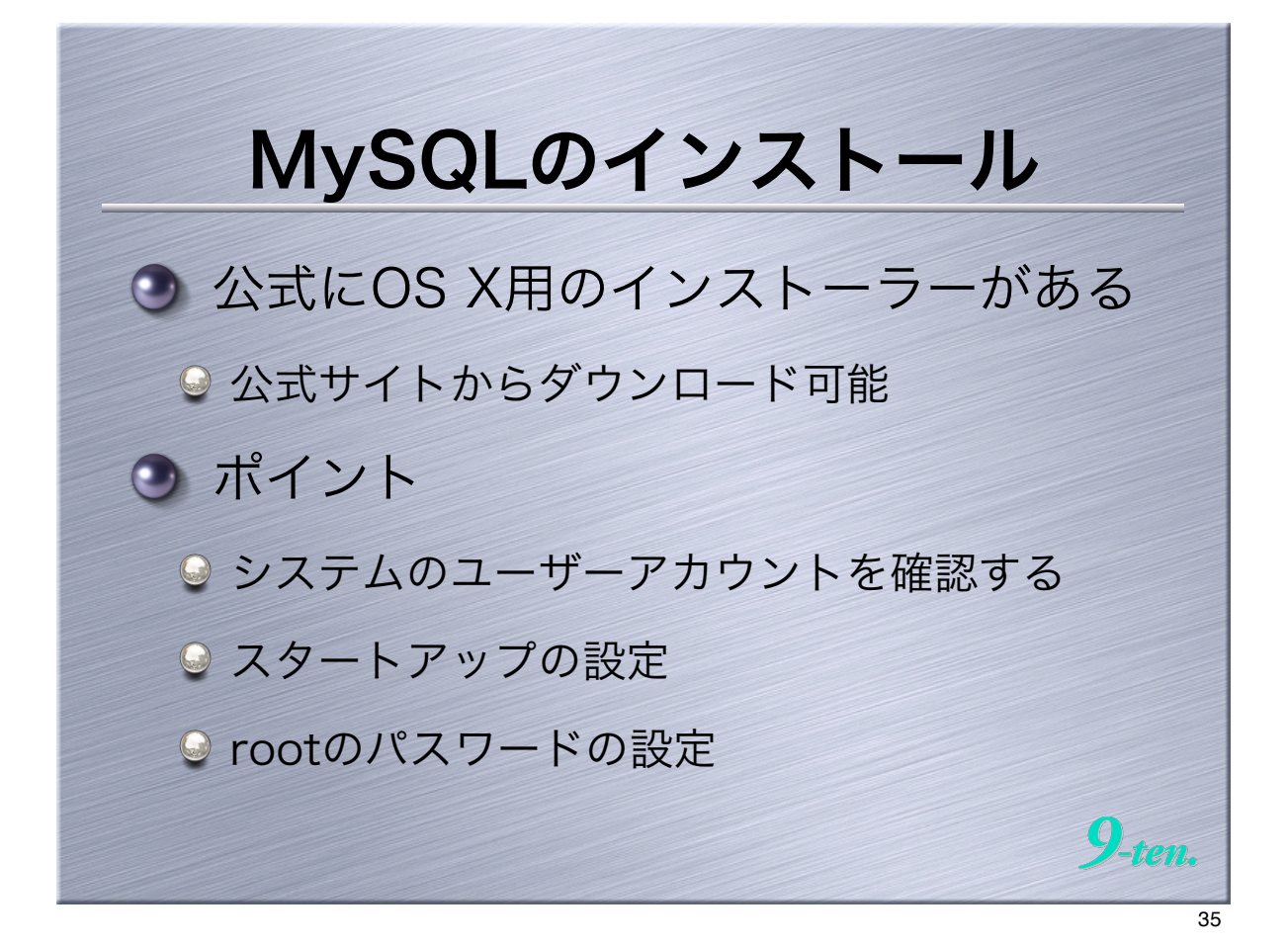

| IVIY                                     |                                                                                                    |         |
|------------------------------------------|----------------------------------------------------------------------------------------------------|---------|
| 000                                      | MySQL 4.0 Downloads                                                                                                    |         |
|                                          | + N http://dev.mysql.com/downloads/mysql/4.0.html O ^ Q- Google                                                                                                    |         |
| myster 4.0 bowmonus                      | Debug 4.0.20 22.0M Pick a mirror                                                                                                    | î       |
| Mac OS X downloads (platform)            | NDS: 00190C07000553110949972C550007C1   <u>Selfikture</u>                                                                                                    |         |
| Installer package (Mac OS X v10.2)       | Standard         40.20         11.34         Mcs.amirate           MOS1         64.44.42.44.04.21         Standard Scientaria           Max         4.0.20         10.34         Mcs.amirate           Mos         4.0.20         10.34         Mcs.amirate           Mos         64.01.44.44.44.44.44.44.44.44.44.44.44.44.44                                                                                                    |         |
| Installer package (Mac OS X v10.3)       | Standard         4.0.20         11.34         No.a minute           Mols Stallacized-Standards249040774721         Standards4         No.a minute           Max         4.0.20         10.34         No.a minute           Mols Stallacized-Standards249040747712         Standards4         No.a minute           Mols Stallacized-Standards249040747871         Standards4         No.a minute           Mols Stallacized-Standards20005071         Standards4         No.a minute           Dobug         4.0.20         24.64         No.a minute           Mols stallacized-Standards200050871         Standards4         Standards4                                                                                                    | ダウンロード& |
| Without installer (tar.gz, Mac OS X v10. | 2)         Standard         4.0.20         11.24         No.a minute           Most         Holdson Boldsoftsstore (Added Reservit / Balantature           Max         4.0.20         10.24         No.a minute           Most         4.0.20         10.24         No.a minute           Most         4.0.20         24.24         No.a minute           Debug         4.0.20         24.24         No.a minute           Most         4.0.20         24.24         No.a minute                                                                                                    | インストール  |
| Without Installer (tar.gz, Mac OS X v10. | 3)         Standard         4.0.20         11.24         Nota minimize           MDS: Toll-4xX-10x7012AxX-Relevance of a standard standard stan |         |
| HP-UX downloads (platform note           | <u>a)</u>                                                                                                    |         |
| HP-UX 11.00 (PA-RISC 1.1)                | Standard         4.0.20         13.5H         Pole a minor           Most SetMeNDPredebilitiesHould exclusion         House and the set of the set of the set |         |
| HP-UX 11.11 (PA-RISC 1.1 and 2.0)        | Standard 4.0.20 13.5M Pick a mirror                                                                                                    |         |

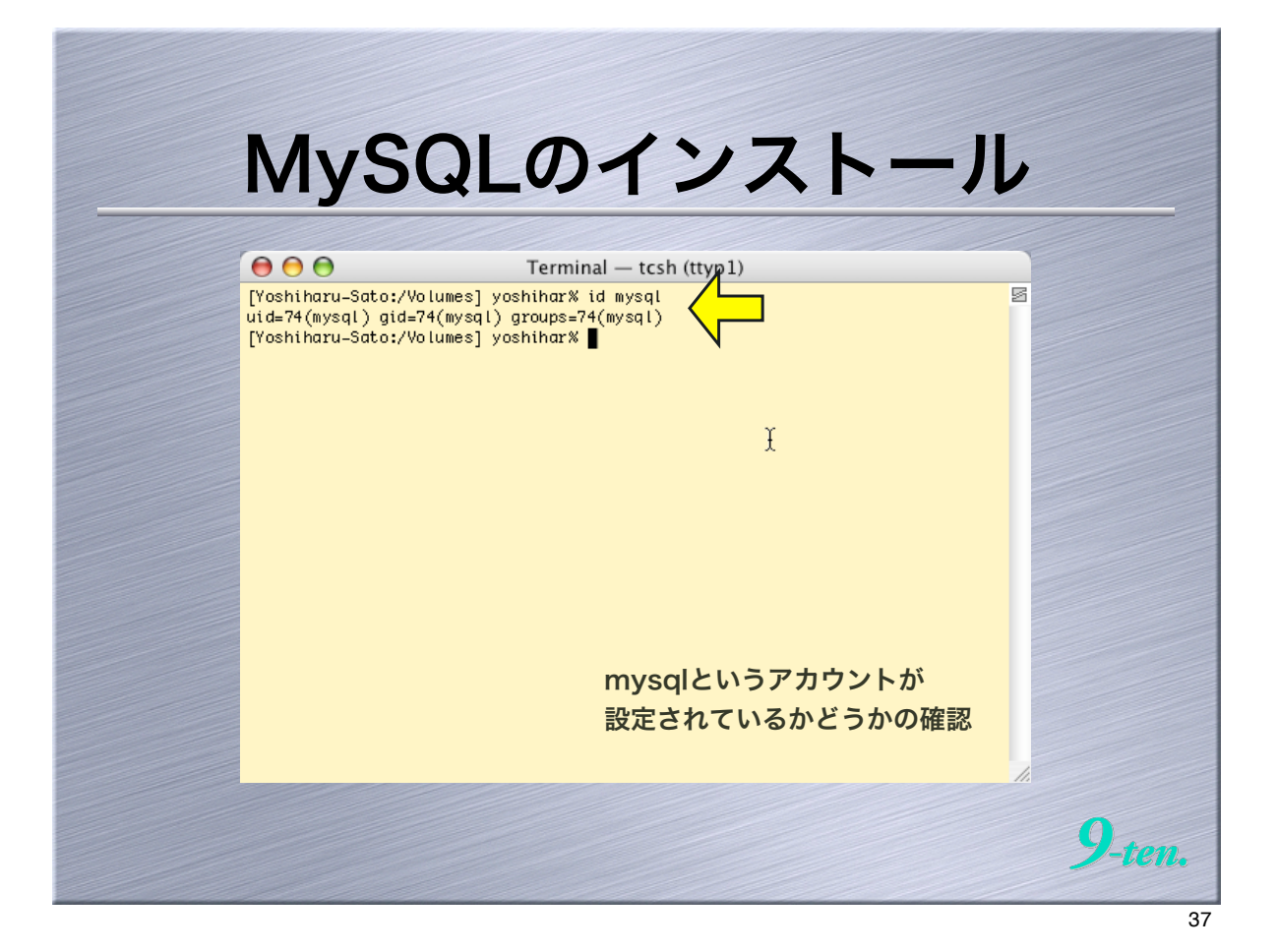

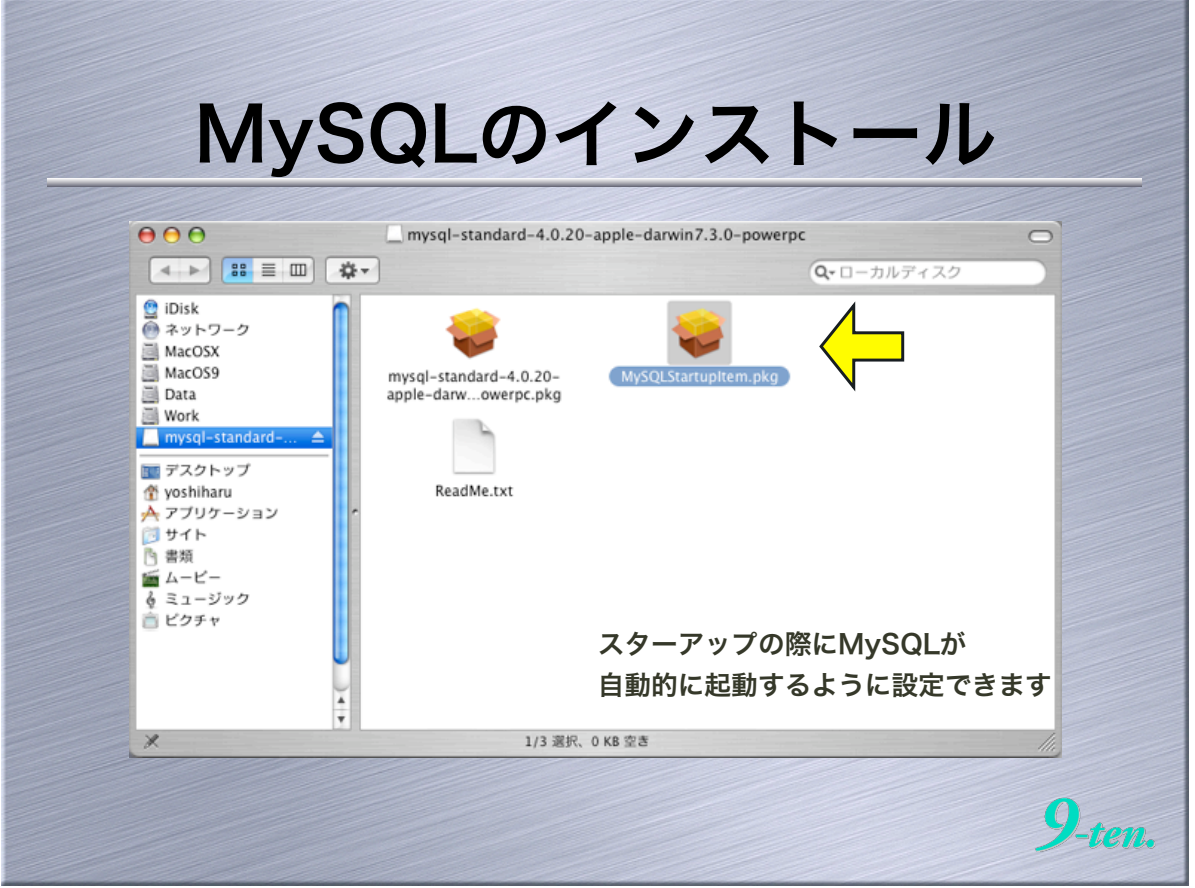

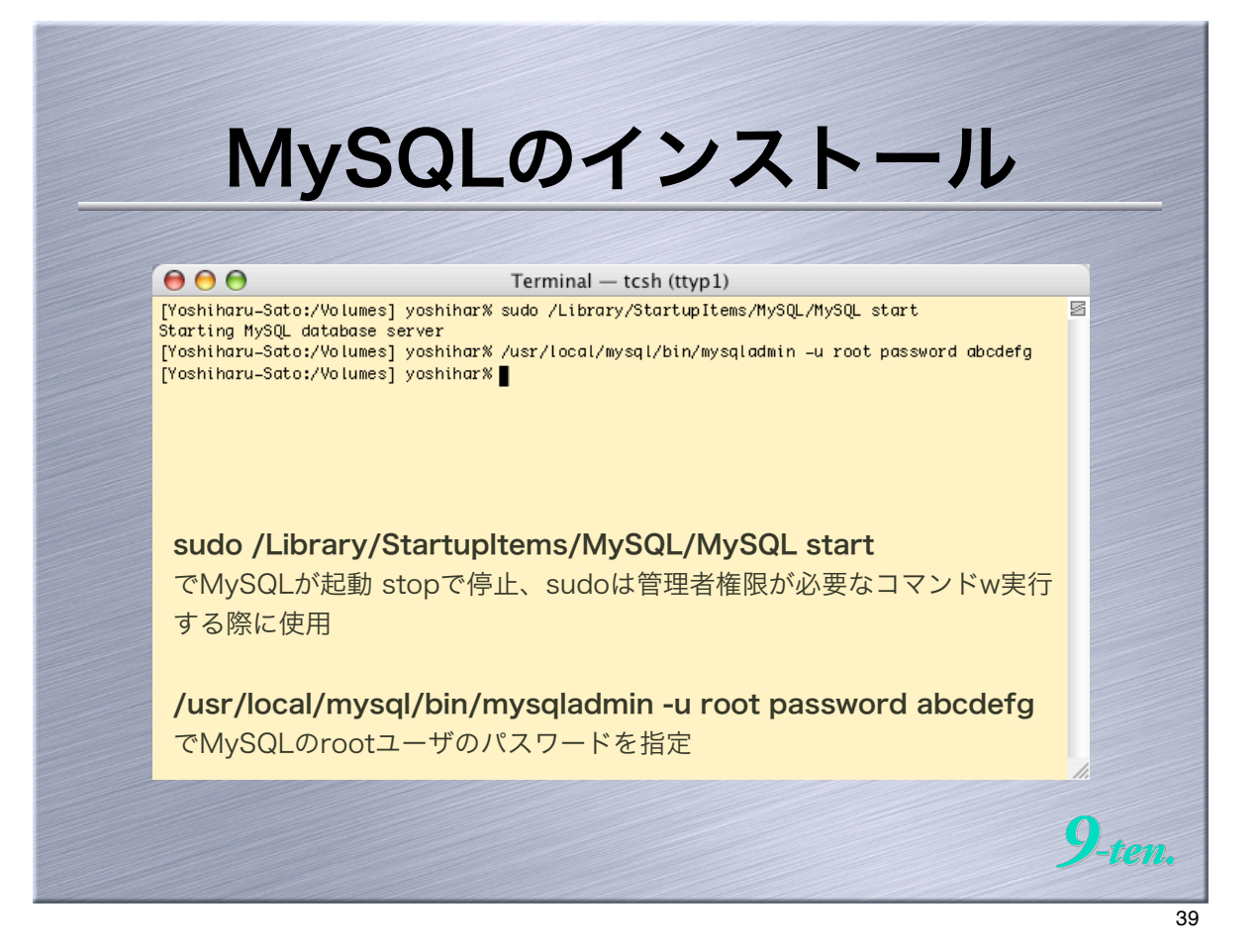

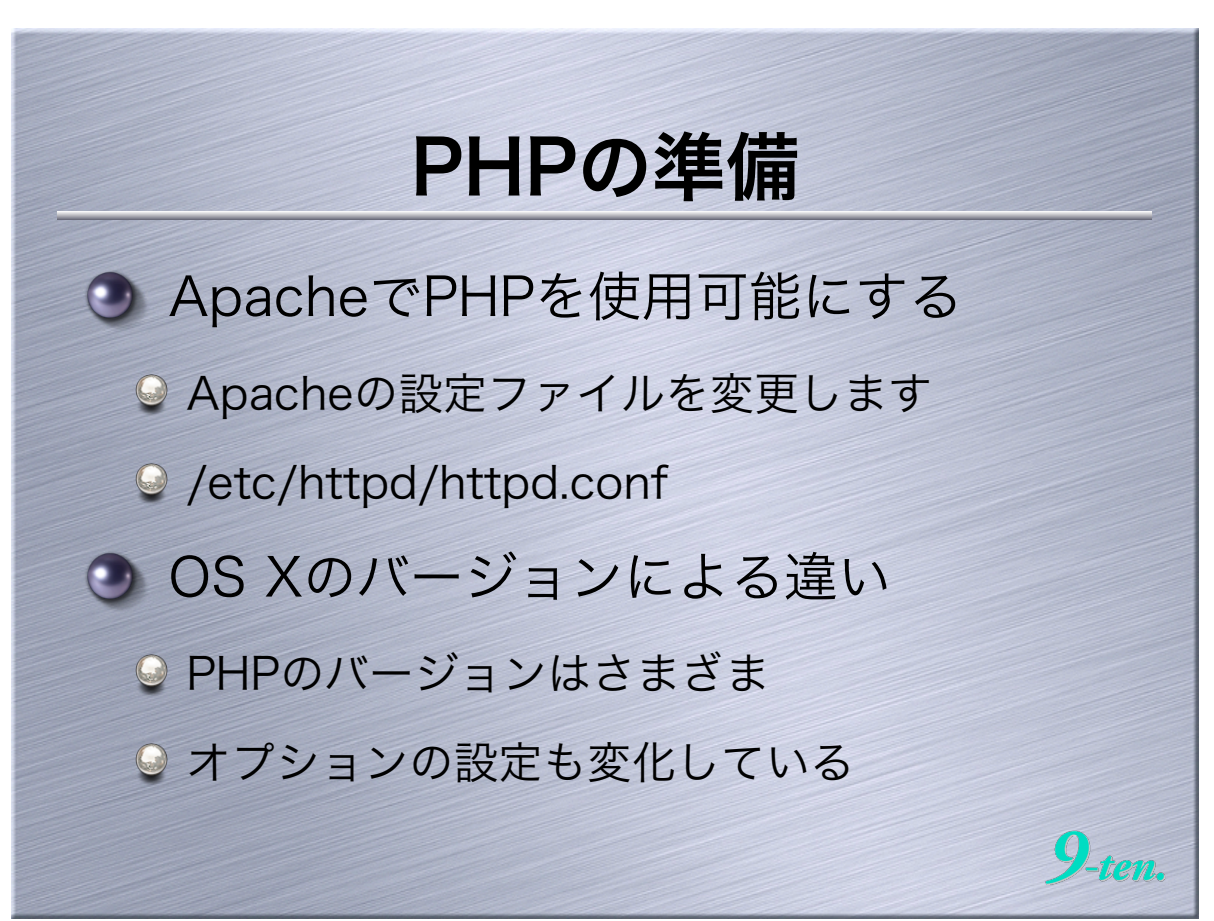

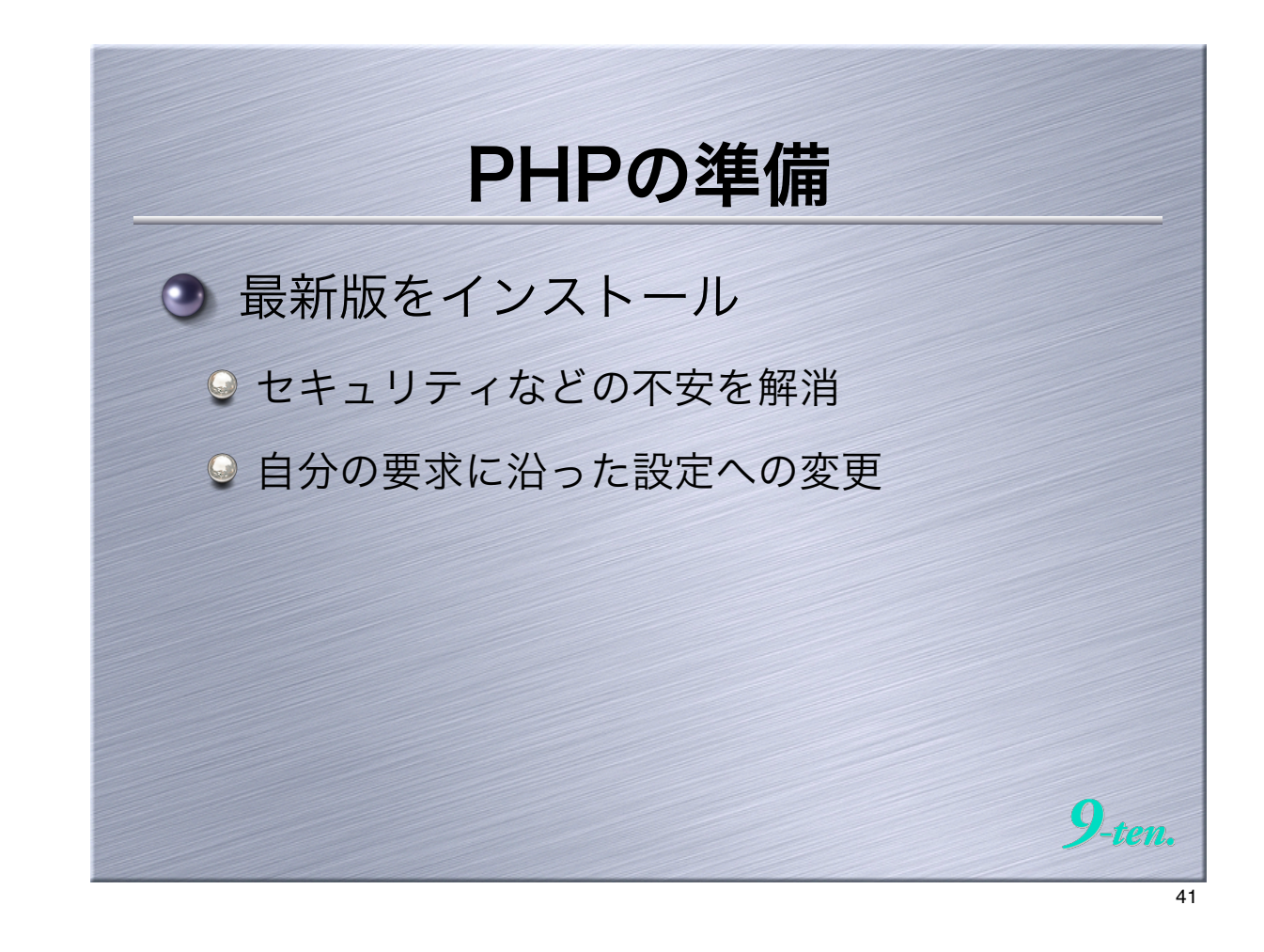

|                                                                                                    | PHPの準備                                                                                                    | Ħ                                           |       |
|----------------------------------------------------------------------------------------------------|----------------------------------------------------------------------------------------------------|---------------------------------------------|-------|
| <sup>™</sup> /Work/httpd.conf <sup>™</sup> [書き込み7 <sup>™</sup> /Work/httpd.conf <sup>™</sup> [書き込み7 <sup>™</sup> /Work/httpd.conf <sup>™</sup> [書き込み7 <sup>™</sup> /Work/httpd.conf <sup>™</sup> [書き込み7 <sup>™</sup> /Work/httpd.conf <sup>™</sup> [書き込み7 <sup>™</sup> /Work/httpd.conf <sup>™</sup> [書き込み7 <sup>™</sup> /Work/httpd.conf <sup>™</sup> [書き込み7 <sup>™</sup> /Work/httpd.conf <sup>™</sup> [書き込み7 <sup>™</sup> /Work/httpd.conf <sup>™</sup> [書き込み7 <sup>™</sup> /Work/httpd.conf <sup>™</sup> /Work/httpd.conf <sup>™</sup> /Wiek/httpd.conf <sup>™</sup> /Wiek/httpd.conf <sup>™</sup> | httpd.conf      file         ibxec/httpd/ibs1soi         ibxec/httpd/mod_urique_idsoi         ibxec/httpd/mod_seterwif.soi         ibxec/httpd/ibs1.soi         ibxec/httpd/ibs1.soi         ibxec/httpd/ibs1.soi         ibxec/httpd/ibs1.soi         ibxec/httpd/mod_seterwif.soi         ibxec/httpd/ibs1.soi         ibxec/httpd/ibs1.soi         ibsec/httpd/ibs1.soi         ibxec/httpd/ibs1.soi         ibsec/httpd/ibs1.soi         ibs1.soi | ■<br>144_152_160_168<br>↓ 行頭の#を詳<br>Apacheを | 創除して  |
| 288 # information (Exter<br>段落1/1090                                                                                                    | dedStatus On) or just basic information (ExtendedStatus ↓                                                                                                    |                                             | 9-tei |

| PHPの準備      |                 |                      |                      |  |  |  |  |  |
|-------------|-----------------|----------------------|----------------------|--|--|--|--|--|
|             |                 |                      |                      |  |  |  |  |  |
|             | Mac OS 10.1     | Mac OS 10.2          | Mac OS 10.3          |  |  |  |  |  |
| PHP Version | 4.0.6           | 4.1.2                | 4.3.2                |  |  |  |  |  |
| php.ini     | /usr/lib        | /usr/lib             | /etc                 |  |  |  |  |  |
| xml         | active          | active/active/1.95.1 | active/active/1.95.2 |  |  |  |  |  |
| session     | enabled         | enabled              | enabled              |  |  |  |  |  |
| posix       | 1.1.1.4         | 1.1.1.5              | 1.1.1.8              |  |  |  |  |  |
| pcre        | enabled         | enabled              | enabled              |  |  |  |  |  |
| mysql       | 3.23.32/builtin | 3.23.39/builtin      | 3.23.49/builtin      |  |  |  |  |  |
| ctype       | -               | -                    | enabled              |  |  |  |  |  |
| curl        | -               | -                    | enabled              |  |  |  |  |  |
| dbx         | -               | -                    | enabled              |  |  |  |  |  |
| exif        | -               | -                    | enabled              |  |  |  |  |  |
| ftp         | -               | -                    | enabled              |  |  |  |  |  |
| ldap        | -               | -                    | enabled              |  |  |  |  |  |
| mbstring    | -               | -                    | Multibyte/Japanese   |  |  |  |  |  |
| odbc        | -               | -                    | enabled              |  |  |  |  |  |
| sockets     | -               | -                    | enabled              |  |  |  |  |  |
| tokenizer   | -               | -                    | enabled              |  |  |  |  |  |
| zlib        | -               | -                    | enabled              |  |  |  |  |  |

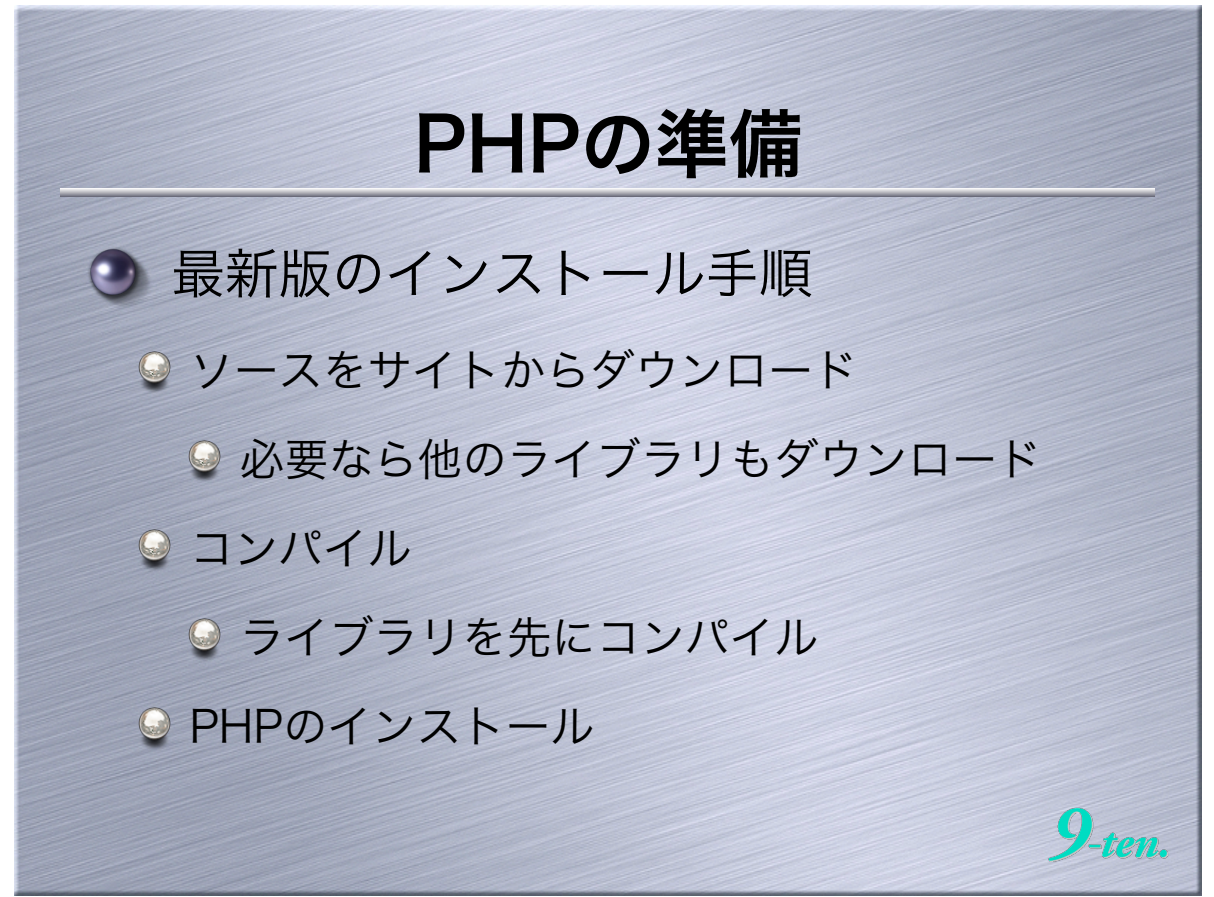

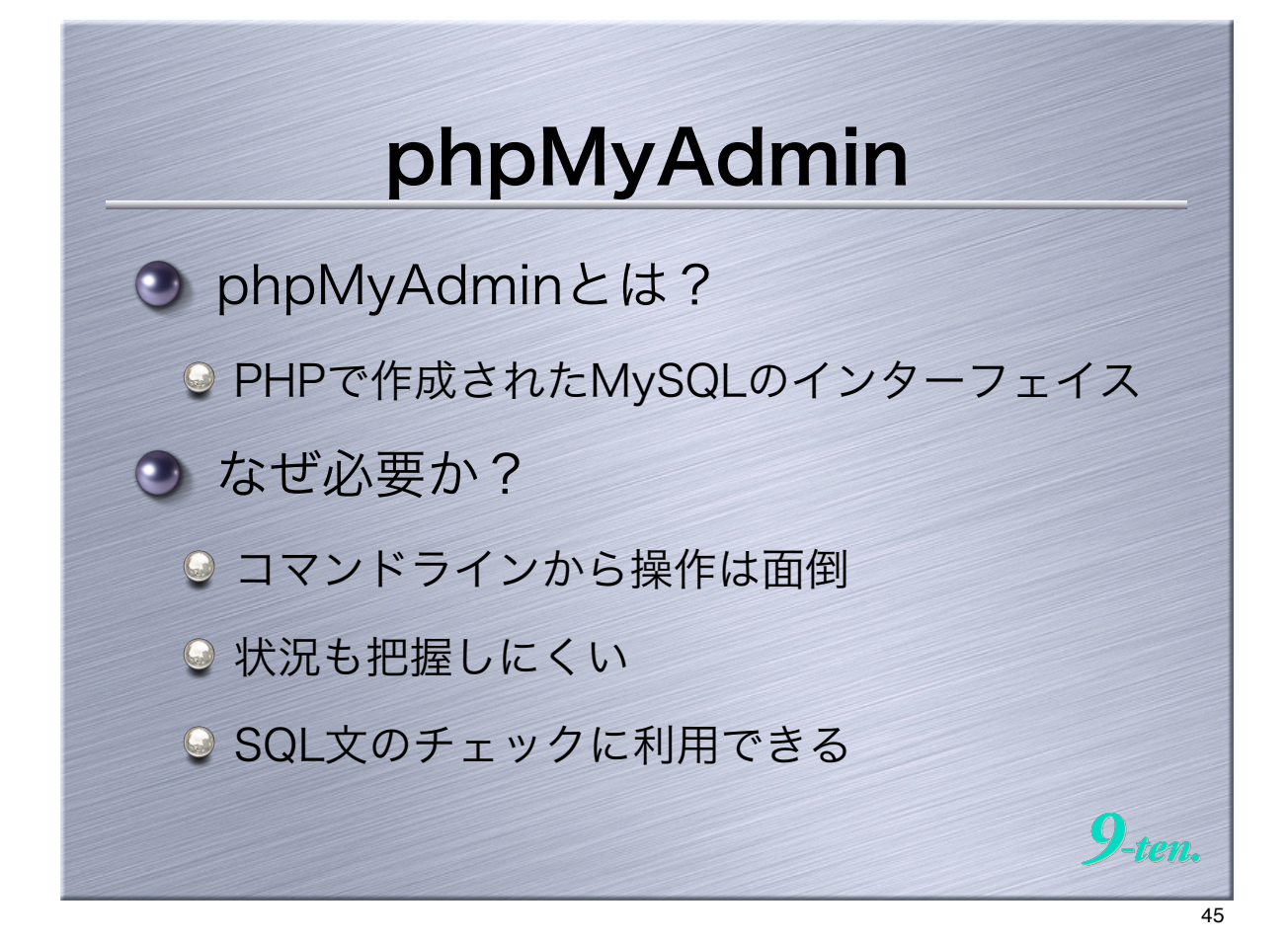

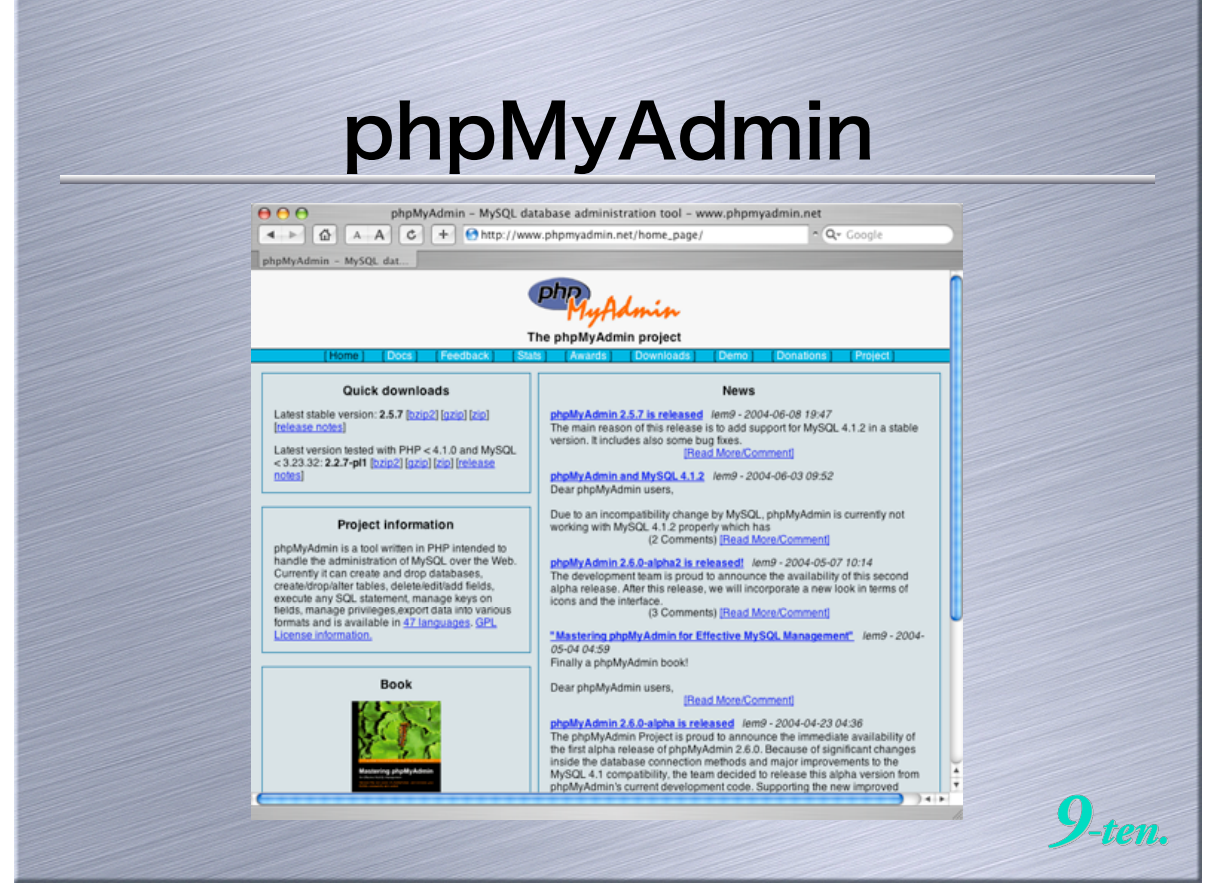

|                      |                                         | JN              | ЛУ                           | F                | IC                     |                    |       |              |               |           |                  |   |
|----------------------|-----------------------------------------|-----------------|------------------------------|------------------|------------------------|--------------------|-------|--------------|---------------|-----------|------------------|---|
|                      | bookma                                  | ster.bookdat    | a が実行中です。<br>7.0.0.1/~neuve/ | localh<br>phpMyA | ost – phj<br>dmin/inde | pMyAdmin<br>ex.php | 2.5.3 | <b>)</b> ~ ( | <b>t</b> = Go | ogle      |                  |   |
| rook master book dat | 7-4/-                                   | L bookmass      | ar. = = - 1 b                | ookda            | a ACIENT               | <b>由です</b> 4       | aca/b | ost          |               |           |                  | 0 |
| HyAdmin              | ,_,,,,,,,,,,,,,,,,,,,,,,,,,,,,,,,,,,,,, | Doonnast        |                              | ooxuat           | a // 9617              | - C 9 . R          | reain | 031          | _             | Direct T  |                  |   |
| bookmaster (3)       |                                         | 90.01           | 944                          | SR.              | 8.5                    | 17A#-              |       | parts.       |               | 25.76     |                  |   |
| bookmaster           | This is master tabl                     | e.              |                              |                  |                        |                    |       |              |               |           |                  |   |
| authermaster         | 7 - J.F                                 | フィールドタイン        | 7 表示<br>IB/SI/NED 7EB/DEII   | 空の価(Ma           | 41) 基本領                | 10.50              |       |              | - 宋行<br>- 1   | 1 10      | 11               |   |
| writermaster         | - B book title                          | varchar(255)    | UNSTURED ZEMONIC             | LULIE            |                        | auto_increment     | 2     |              | 1 1           |           | 11               |   |
|                      | E book_subtiti                          | e varchar(255)  |                              | 1255             | NULL                   |                    | X     |              | 1 0           |           |                  |   |
|                      | E book_w_id                             | int(5)          | UNSIGNED ZEROFIL             | LWNL             | 00001                  |                    | 1     |              |               |           | 1                |   |
|                      | book_a_id                               | int(5)          | UNSIGNED ZEROFIL             | LWNR             | 00001                  |                    | 1     |              | 1             |           | 1                |   |
|                      | ISBN ISBN                               | varchar(11)     |                              | 12.51            | 4901676                |                    | Z     |              | 10            |           | 1                |   |
|                      | C cat_code                              | varchar(5)      | 1000000                      | 1251             | NULL                   |                    | Z     |              |               |           | 1                |   |
|                      | Dook_nedan                              | int(6)          | UNSTUNED                     | LULL I           | 0                      |                    |       |              |               |           | 10               |   |
|                      | B book page                             | int(4)          | UNSIGNED                     | 1211             | 0                      |                    | X     |              |               |           | 11               |   |
|                      | book_rom                                | int(1)          | UNSIGNED                     | 1255             | 0                      |                    | 1     |              |               |           | T                |   |
|                      | E book_syoha                            | n date          |                              | 1255             | NULL                   |                    | 1     |              |               |           | 1                |   |
|                      | 😑 sys_memo                              | text            |                              | 12.51            | NULL                   |                    | 1     |              | I) J          |           | 1                |   |
|                      | sys_time                                | timestamp(14)   |                              | LEU.             | NEEL                   |                    | 1     | *            |               |           | 1                |   |
|                      | 1 ± ***                                 | マーク / 全てのマ・     | -クな記録 チェック                   | したものを            | 21                     |                    |       |              |               |           |                  |   |
|                      | インデックス数: [                              | <b>NB</b> 7]    |                              |                  | アイスク使用                 | # :                |       | 1708tH       | :             |           |                  |   |
|                      | +−8 7 < −                               | ルドダイ カーデ<br>ブ デ | そうり 実行 フィ                    | K K              | フィールドク                 | 代用量                |       | 77-)<br>k    | 352           | 98        |                  |   |
|                      | ISDN UNIQU                              | RY<br>E         | 101 111 102 book             | k_id<br>N        | 7-9                    | 10,364 /14         |       | フォーマ         | 71 9          | 47292     | 101              |   |
|                      | book_title INDEX                        |                 | 新し 新路 第2 book                | k_title          | インデックス                 | 9,216 /C1          |       | 行の長さ         | 0<br>7 0      |           | 102<br>14 / Crit |   |
|                      | 1 0月0イン                                 | ・アックスの作成(       | 実行                           |                  | 슈카                     | 19,580 JTH         | r -   | 波            |               |           | 102              |   |
| Ourry window         |                                         |                 |                              |                  |                        |                    |       | Creation     | 21            | 004世 5月 2 | 812 20:58        |   |
| STOT MOUTH           |                                         |                 |                              |                  |                        |                    |       | Last upo     | iate 2        | 004年 5月 2 | 8日 20:58         |   |

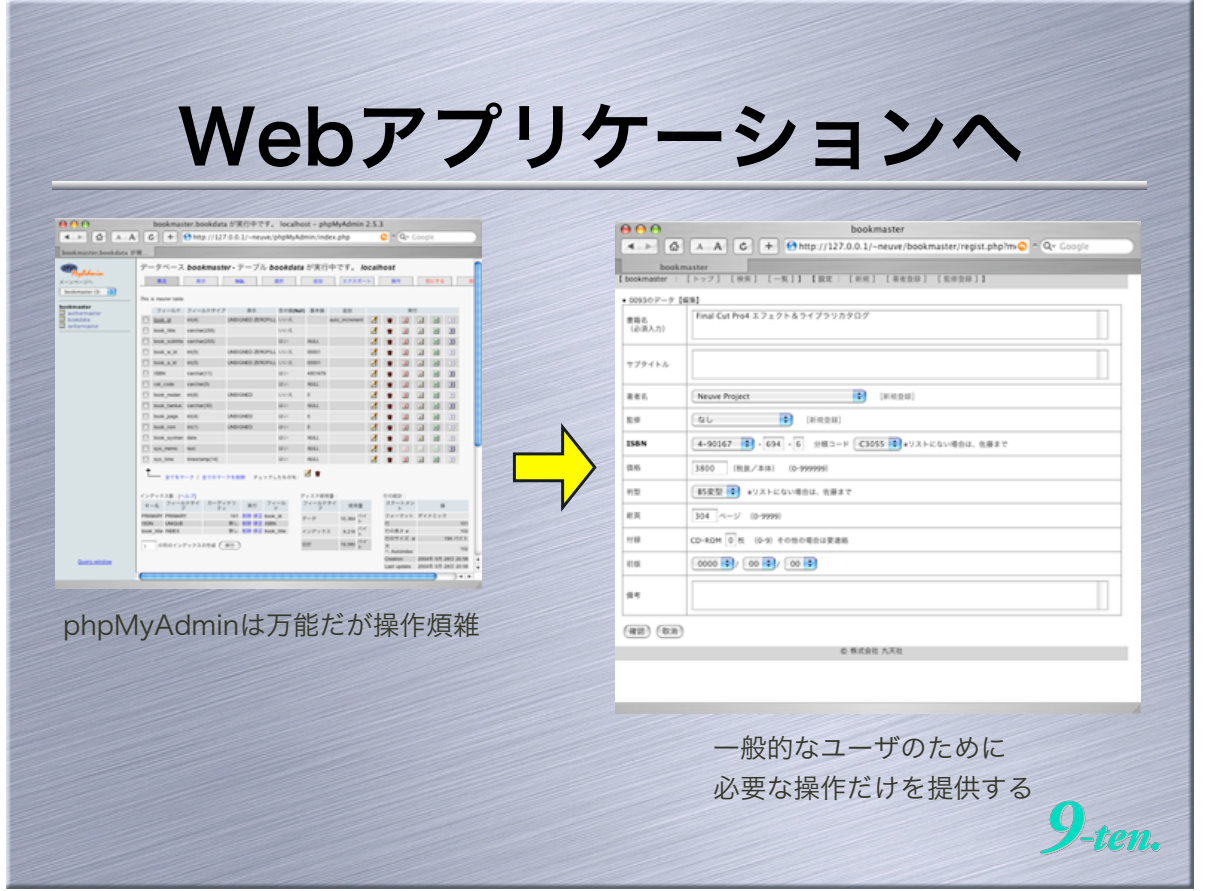

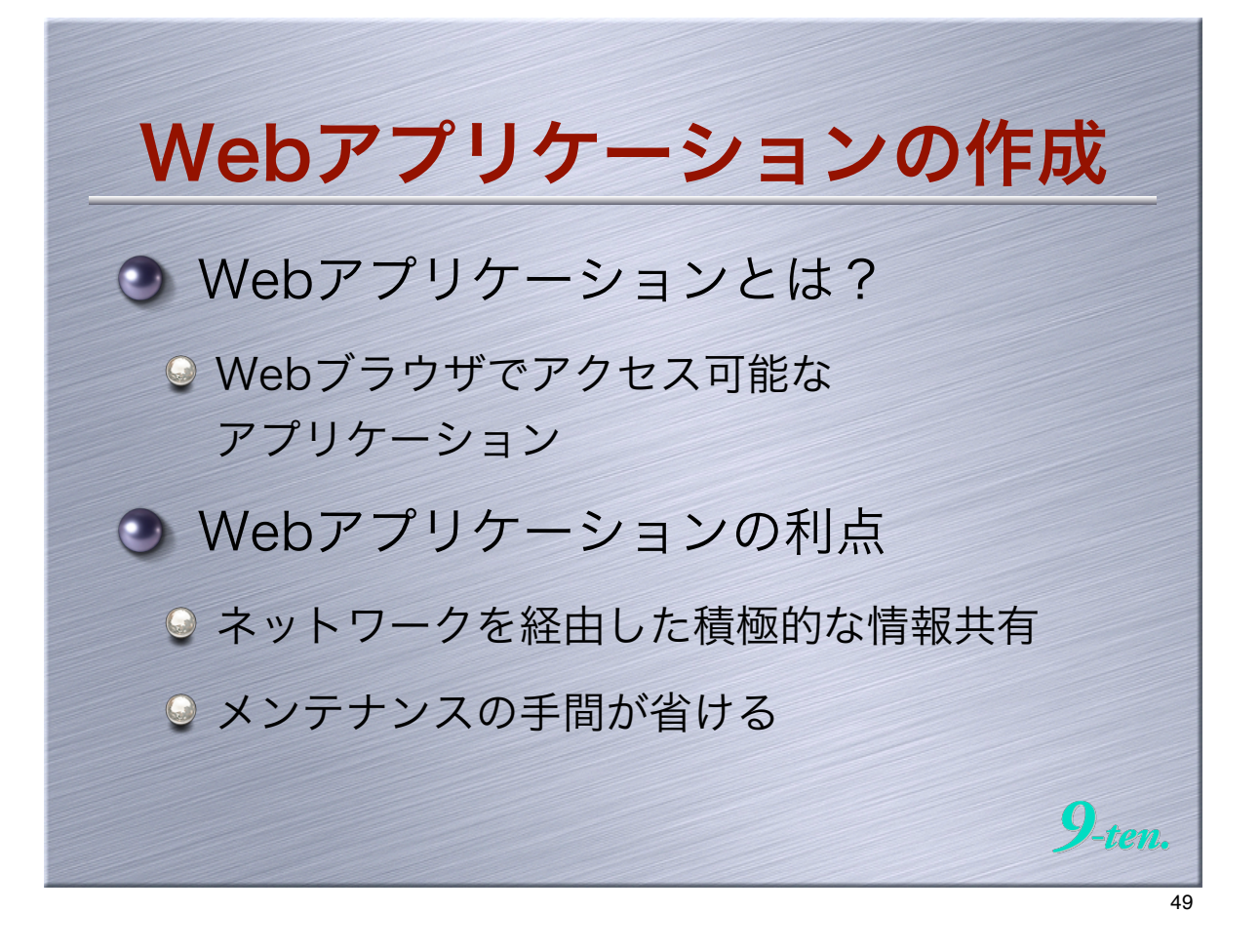

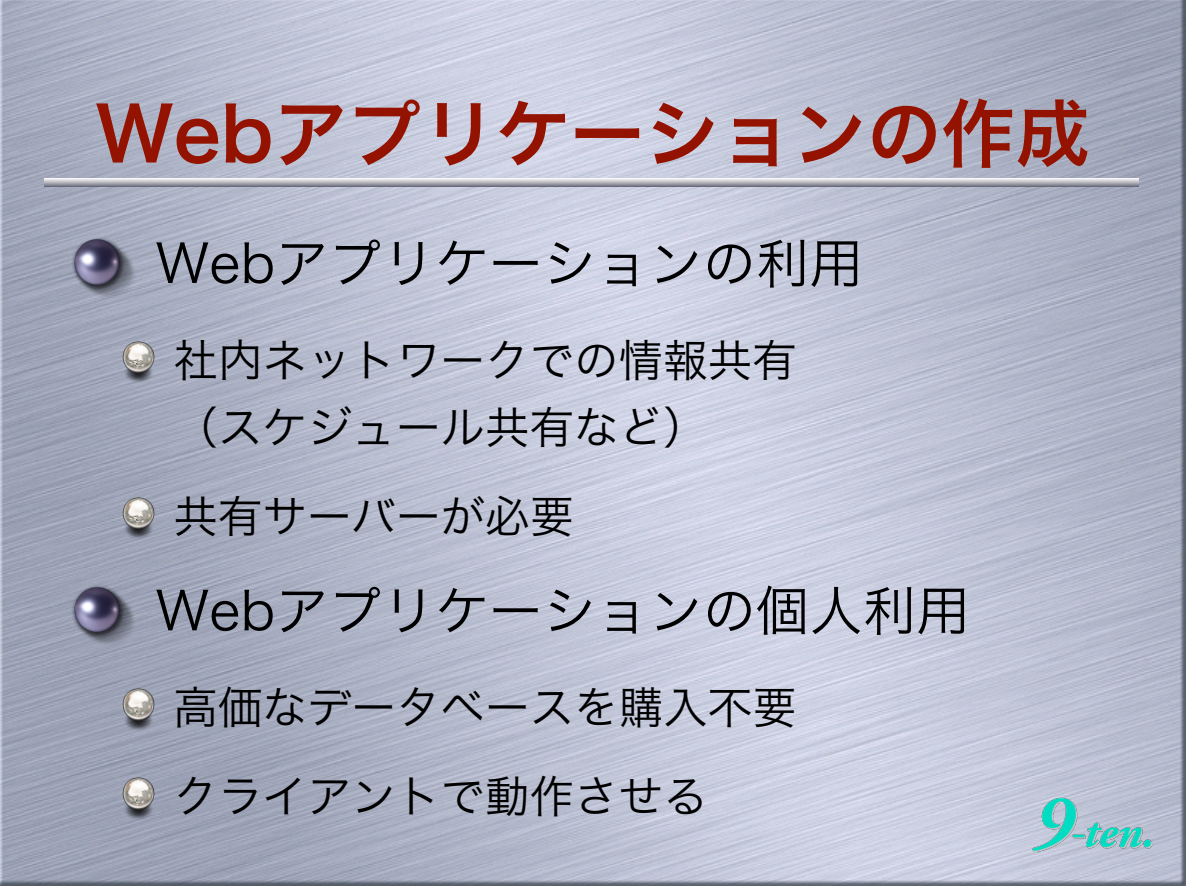

| 2       |        |                                |                            |          | /                                |                          |                          | ~                |            | 11.7      |  |
|---------|--------|--------------------------------|----------------------------|----------|----------------------------------|--------------------------|--------------------------|------------------|------------|-----------|--|
| 0       |        |                                | okmaster                   | - Q-     | Soogle                           |                          |                          |                  |            |           |  |
|         | bo     | lok master                     |                            |          | 000                              |                          | bookmaster               |                  |            |           |  |
| okr     | naster |                                | 用] [第名全球] [監察全球]]          |          | A-> 0                            | A A C + C                | http://127.0.0.1/~neuve/ | bookmaster/prev. | php?book * | Q- Google |  |
| <u></u> | 28118  | (4アーフ (4円ター)<br>書名             | 著者/監導                      | 15       | bookm                            | aster                    |                          |                  |            |           |  |
| 1081    | 92     | すてきなMacさん                      | マックさんなし                    | 4-20     | 新刊書籍、                            | 書名·価格·IS                 | BNチェックリス                 | ۲-               |            |           |  |
| 0.00    | 47     | PHP 実践のツボ (改訂)                 | <u>a</u> u                 | 4        | 正式書名                             | Final Cut Pro4 エフェクト     | &ライブラリカクログ               |                  |            |           |  |
|         |        |                                | 50<br>50                   | 20       | 著者名                              | Neuve Project            |                          |                  |            |           |  |
| 印刷      | 92     | MySQLで学ぶ SQL実践のツボ              | \$L                        | 20       | <u>8.0</u>                       | &U                       |                          |                  |            |           |  |
| (CR)    | 9Z     | ココログでつくる 簡単ホームページ              | なし<br>なし                   | 4-20     | ISBN                             | 4-901676-94-6            |                          |                  |            |           |  |
| (C.R)   | 92     | パソコンがコンサルティング 数貨中し込み編          | 杉田 利雄ム新竜卓クラブ<br>なし         | 4-<br>20 | 価格(税限)                           | 3,800                    | 價格(稅込)                   | 3,990            |            |           |  |
| (CRI    | #Z     | The R Book                     | 興田 昌史                      | 4        | 5                                | BIRDIN COMMERCIAL SOLOLI | *el                      |                  |            |           |  |
|         |        | 71-51-00/2117-0-84/8817-6      | なし<br>株式会社 ジャパン・デジタル・コンテンツ | 4-       | デエック表:デーク<br>対象                  | 第日 (2004/05/2820:04)     | 70)                      |                  | 氏名         | チェック日     |  |
| -5.00)  | 19.1   | コンテンラビンキスの見言調道スキーム             | 4U                         | 20       |                                  | [图名] Final Cut Pro4 :    | エフェクト&ライブラリカタログ          |                  |            |           |  |
| (CR)    | 9Z     | Excel VBA ユーザー定義問題 実践のツボ       | なしなし                       | 4-20     | 教紙                               | [副音名] Neuve Project      |                          |                  |            |           |  |
| 108     | 92     | Final Cut Pro4 エフェクト&ライブラリカタログ | Neuve Project.<br>GLU      | 4-<br>20 |                                  | [監修] なし                  |                          |                  |            |           |  |
| (CR)    | 9Z     | Oracle SQL 実践のツボ               | 高橋 良明<br>なし                | 4        | 158N4-901676-94-6 C3055 ¥3800 E  |                          |                          |                  |            |           |  |
|         |        | パリコンポコンサンシュング 前本体系集合・計画機       | 杉田 利雄ム新竜卓クラブ               | 4        | 17=3=k                           | 定価 (赤体3,800円+税)          |                          |                  |            |           |  |
| -1.00   | 199.00 | 124424-12202422 manual mon     | なし<br>のためのある (単位見当)        | 20       | の Final Cut Pro4 エフェクト&ライブラリカタログ |                          |                          |                  |            |           |  |
| (CR)    | ΦZ     | 先輩に聞く SQLの景朴なギモン               | 10.00/0.0/WIDB%            | 20       | スリップ                             | 158N4-901676-94-6 C30    | 55 ¥3800 E               |                  |            |           |  |
| (CR)    | 92     | eBay保统入門                       | 聖研寺とeBay保検部<br>なし          | 4-<br>20 |                                  | 定值:3,990円(本体3,800        | 円+积5%)                   |                  |            |           |  |
| 10.81   | 92     | 此亦指子 「F」 写真集                   | 小塚 脱之 (写真)<br>なし           | 4-20     |                                  | 【唐名】 Final Cut Pro4      | エフェクト&ライブラリカタログ          |                  |            |           |  |
| 10.81   | #2     | ADRA IN. NAM                   | 小塚 脱え (写真)                 | 4-       | 表紙                               | [副者名] Neuve Project      | t                        |                  | _          |           |  |
|         |        |                                | QU<br>                     | 20       |                                  | [監修] なし                  |                          |                  |            |           |  |
|         |        |                                |                            |          |                                  | 158N4-901676-94-6        |                          |                  |            |           |  |
| ++      | E)     | もエル事物ニ                         | DA 7                       |          |                                  |                          | © 株式会社 九天社               |                  |            |           |  |
| 17      | K)     | ル大杠青精ナー                        | ッヘーム                       |          |                                  |                          |                          |                  |            |           |  |

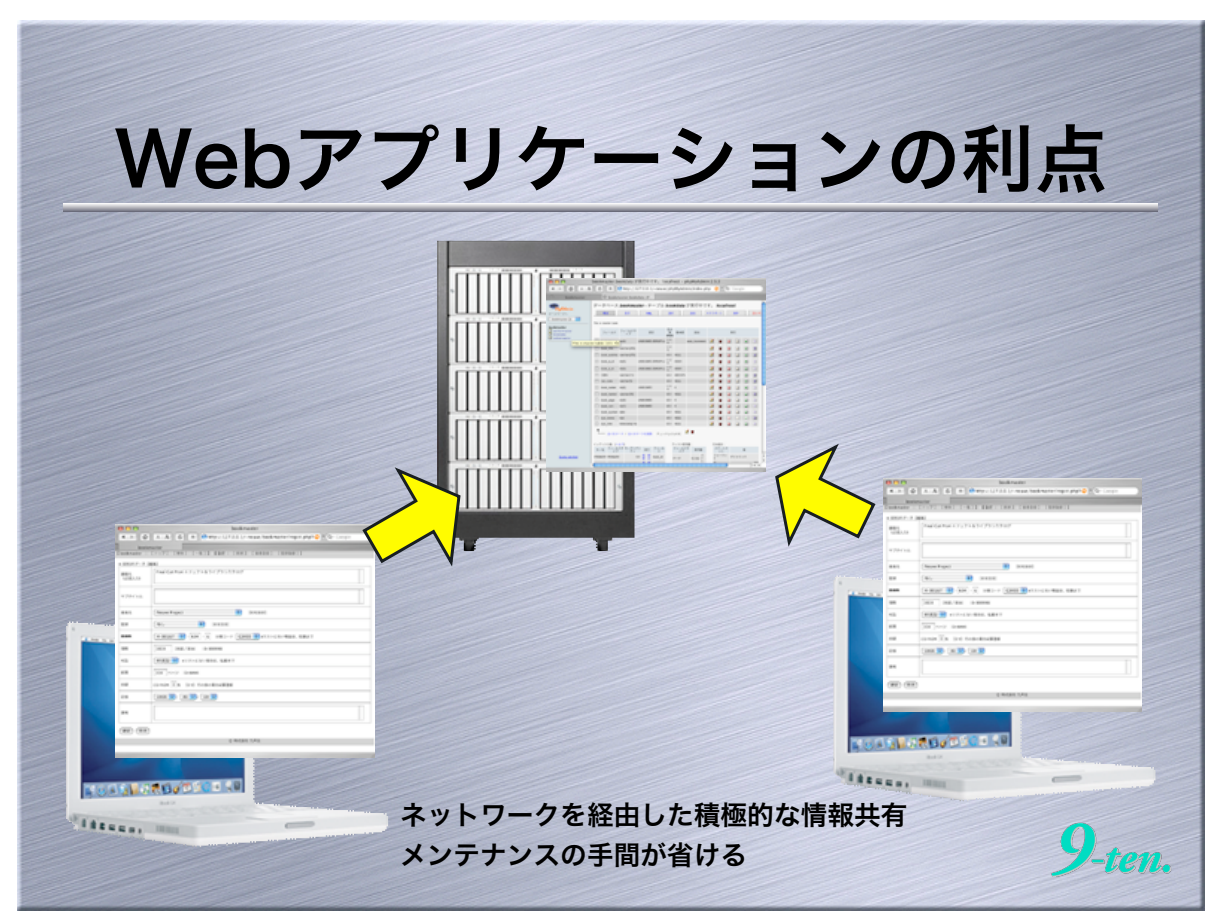

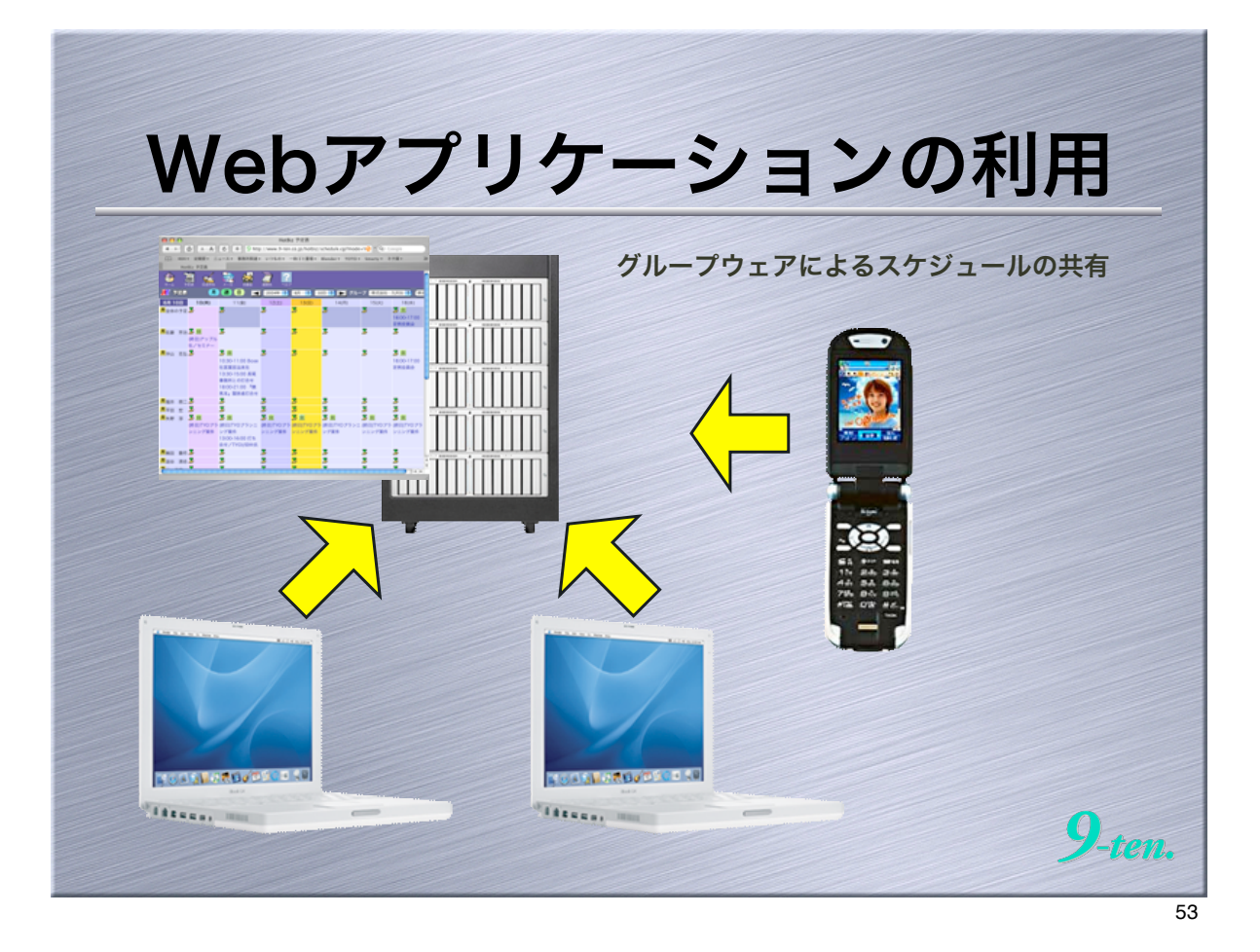

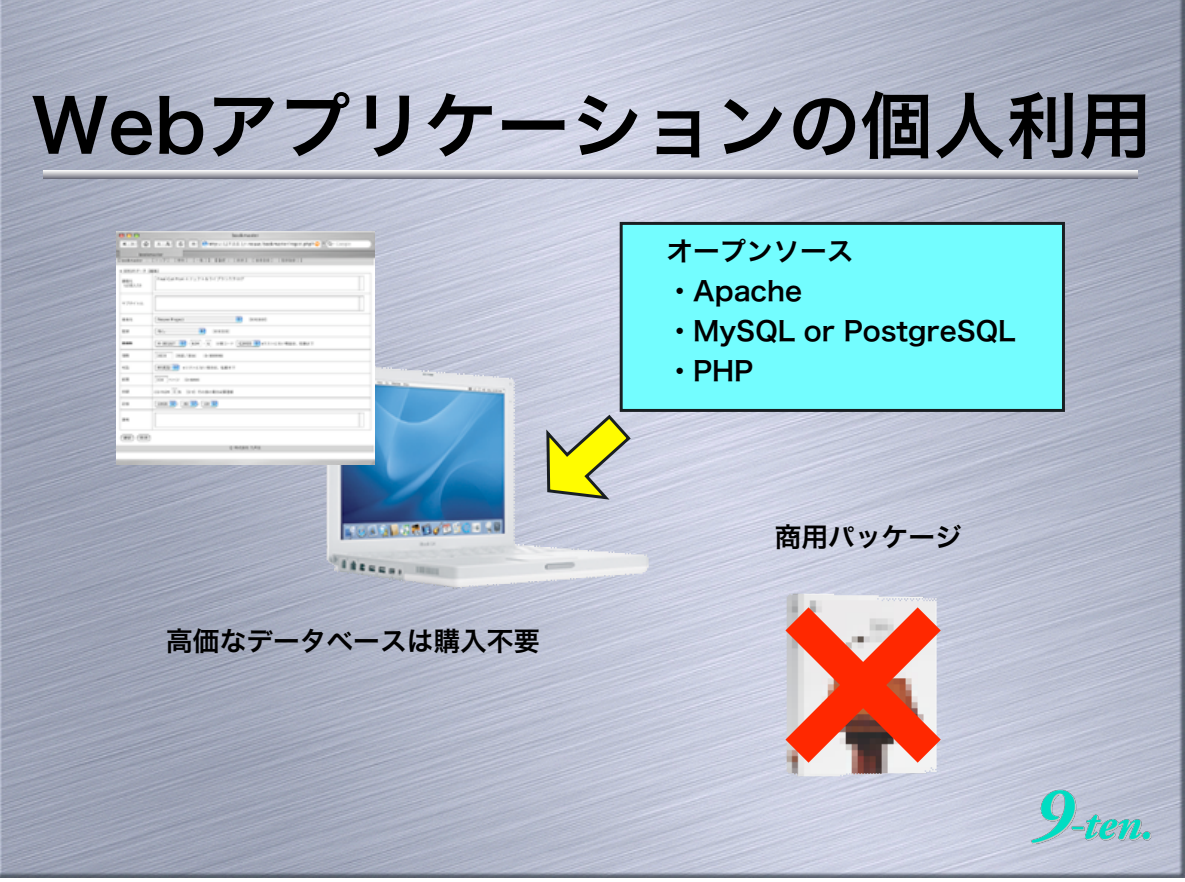

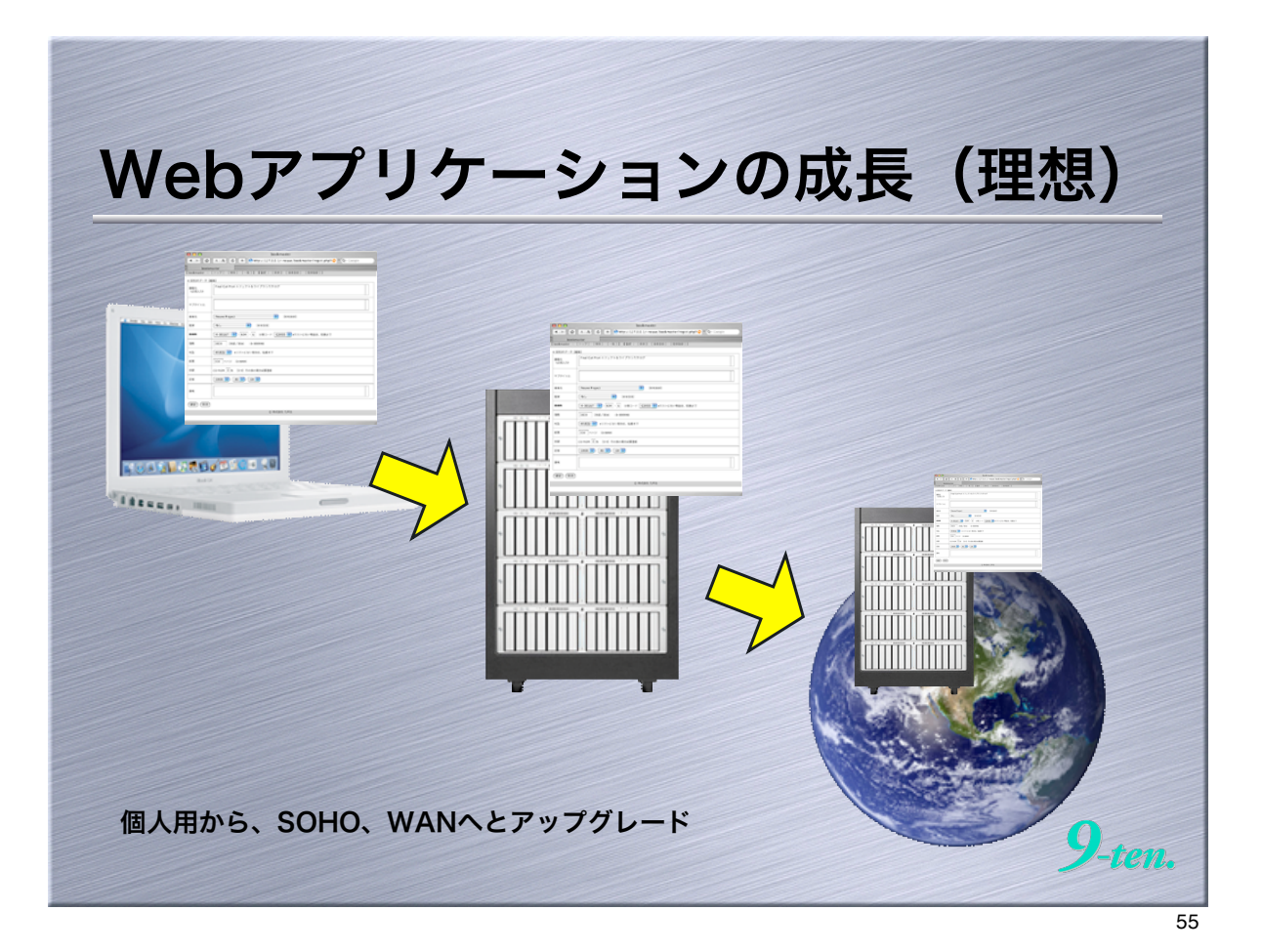

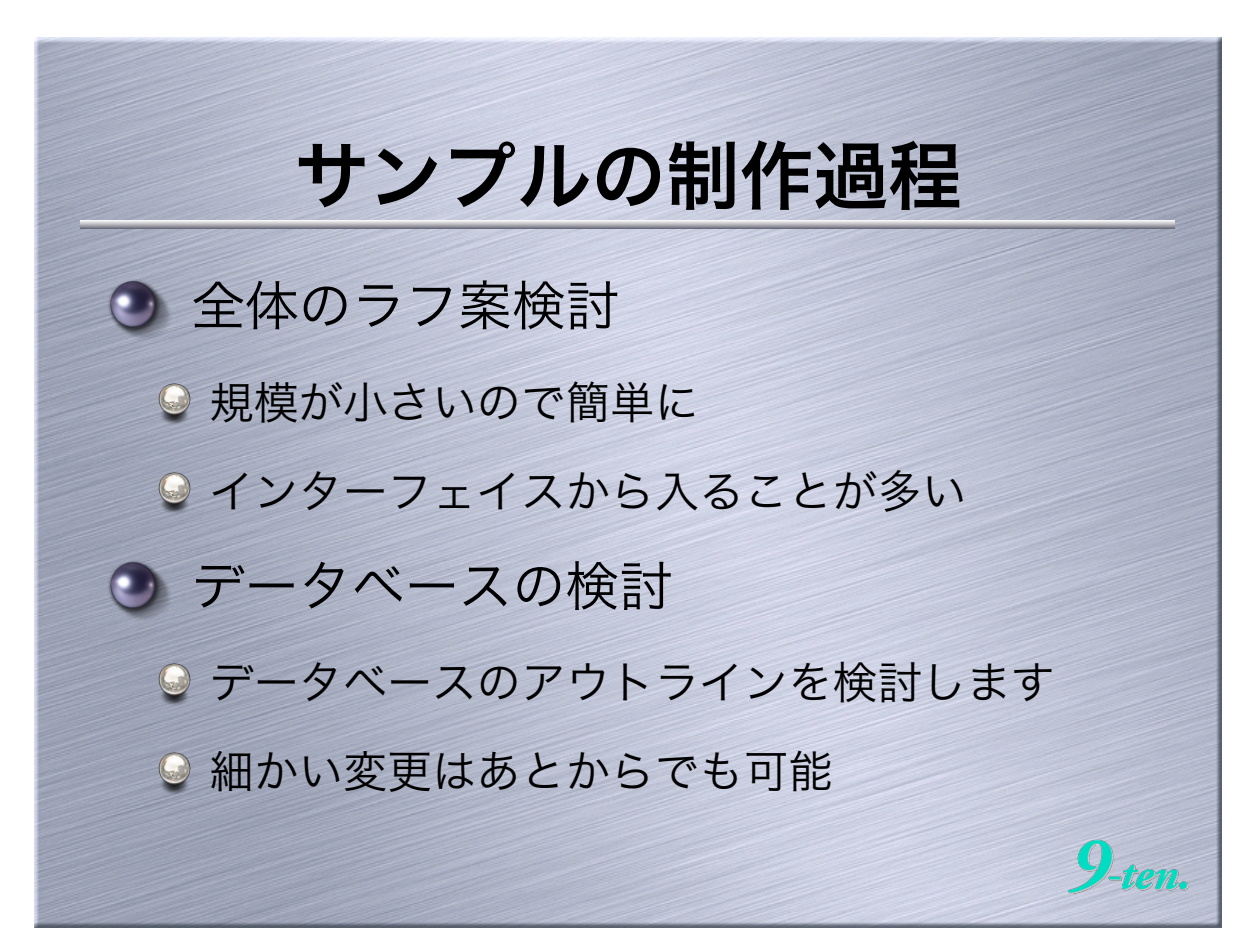

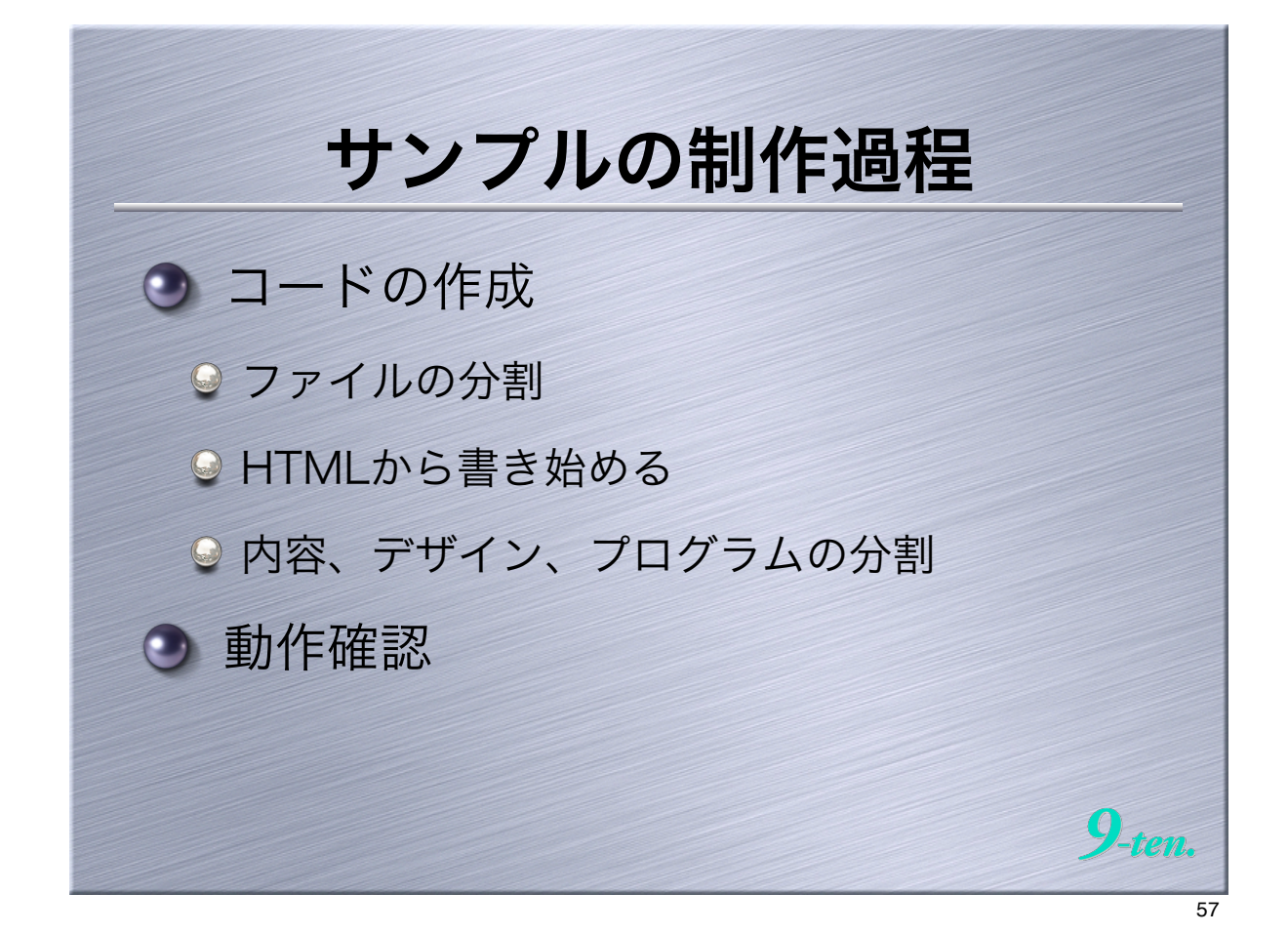

| ラフ案の検                                                                                                    | 自动                                                                                                    |
|----------------------------------------------------------------------------------------------------|----------------------------------------------------------------------------------------------------|
| とりあえず、紙に書き出します                                                                                                    | when a top top 109                                                                                                    |
| I banemin 1 (b=2) (ex) (ex) (ex) (x)     I banemin 1 (b)     I banemin 1 (b)     I banem | terne<br>No 2<br>Terme<br>Terme |

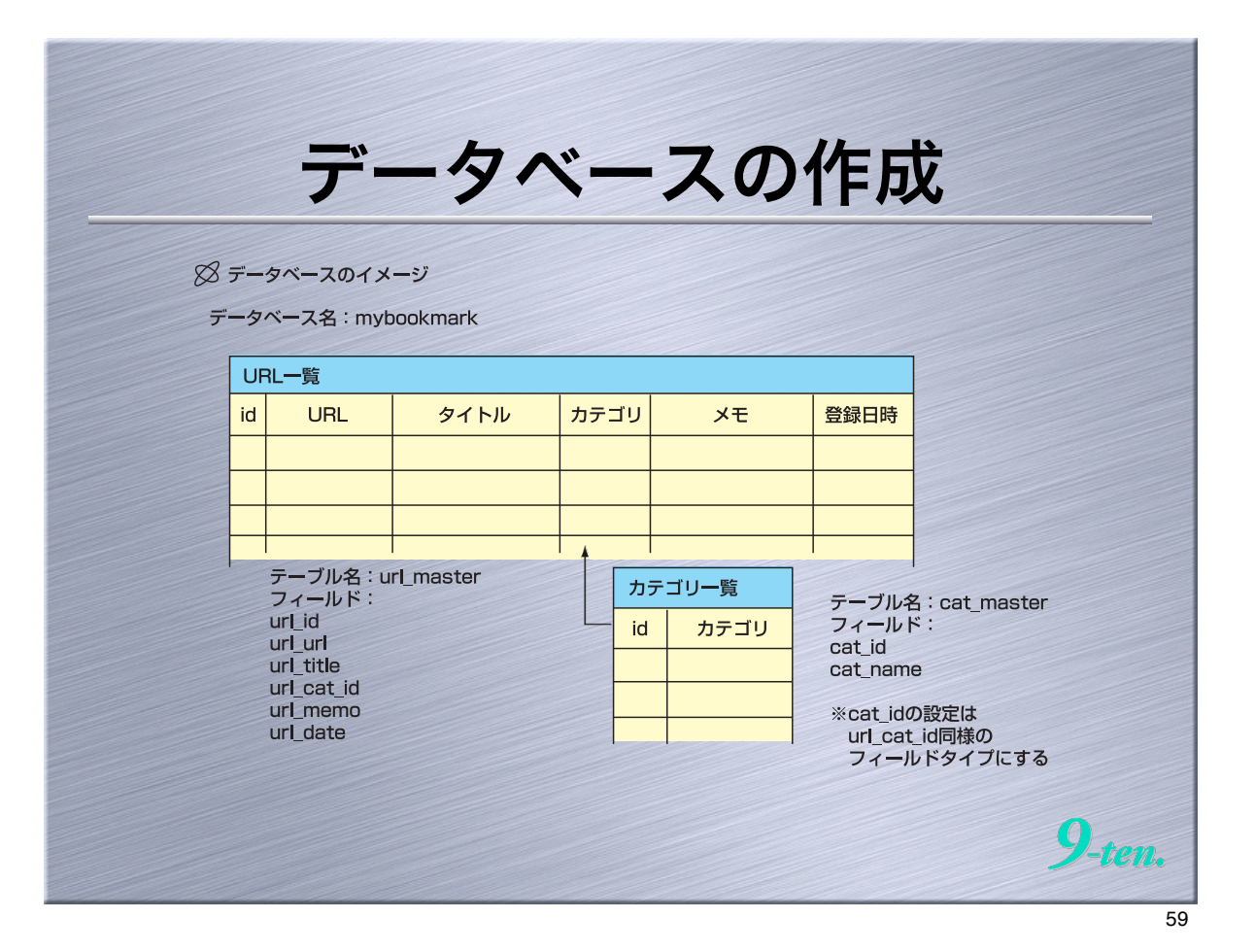

|                          | タベーフの作成                                                                           |
|--------------------------|-----------------------------------------------------------------------------------|
|                          |                                                                                   |
|                          | bookmaster.bookdata が実行中です。 localhost - phpMyAdmin 2.5.3                          |
|                          | A C + Coope                                                                       |
| U bookmaster             | U bookmaster.böokdata №                                                           |
| HyAdaia                  | アークハース bookmaster・アーフル bookdata か夫行中です。 iočalhost                                 |
| bookmaster (3)           |                                                                                   |
| bookmaster               | . This is muster table.                                                           |
| authermaster<br>bookdata | フィールド フィールドタ 表示 毎 基本値 追加 実行<br>イブ (NAII)                                          |
| wrtemaster               | - E book id int(4) UNSIGNED ZEROFILL 🐰 auto_increment 🗹 👚 🚺 🖬 🗉 🗊                 |
|                          | 🗆 book_title varchar(255) 2. 2 👔 1 1 2 1                                          |
|                          | Dook_subtile varchar(255) ISIN MALL                                               |
|                          |                                                                                   |
|                          |                                                                                   |
|                          | Cat_code varchar(5) ISLV MALL Z 1 1 2 1                                           |
|                          | 🗆 book_nedan im(i) UNSIGNED 2.11,1 0 🗹 🖀 🗓 🗃 🗍                                    |
|                          | book_hankei varchar(30) BLV NULL This is master table. (101 (7))                  |
|                          | E book_page im(4) UNSIGNED 121-0 2 1 1 2 1                                        |
|                          | book_rom int(1) UNSIGNED ISU- 0                                                   |
|                          | E book syonan date SAN AULL 2 1 U U 2 U                                           |
|                          | E sys_time timestamp(14) ISLA ALLL Z T II I I I I I                               |
|                          | t £767-7 / £707-7888 ≠177/Lt.608: 2 ■                                             |
|                          | インデック入表:[^5.57]<br>4-6、7イールドグ カーディナリ 実行 7.(ール アイスク使用量: 行の統計:<br>イールドグ 使用量 ステートメ 係 |
| Query window             | PRIMARY PRIMARY 101 1 10 100 1000 10 7-9 10.364 7 1 77 947 2 79                   |
|                          |                                                                                   |

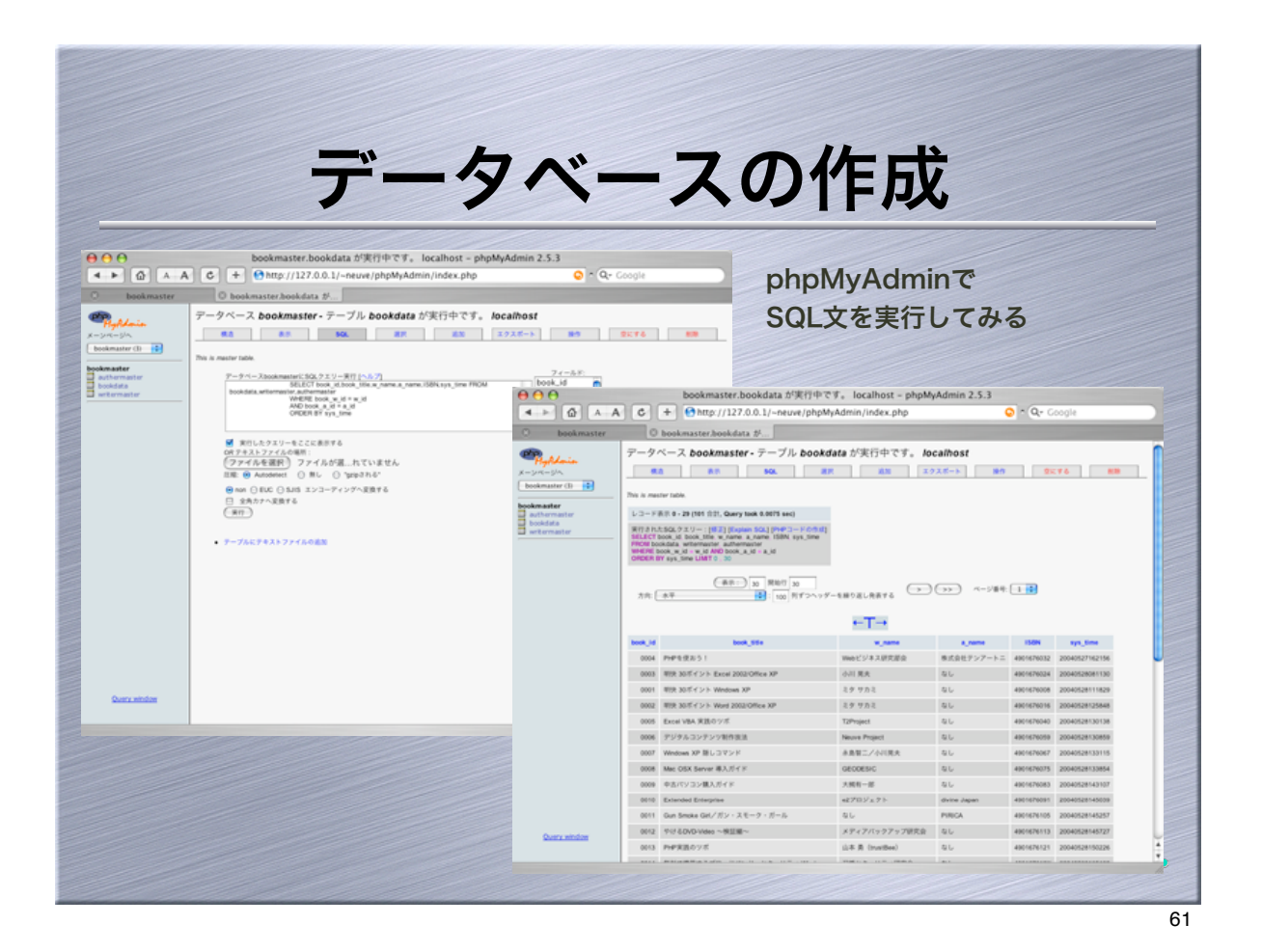

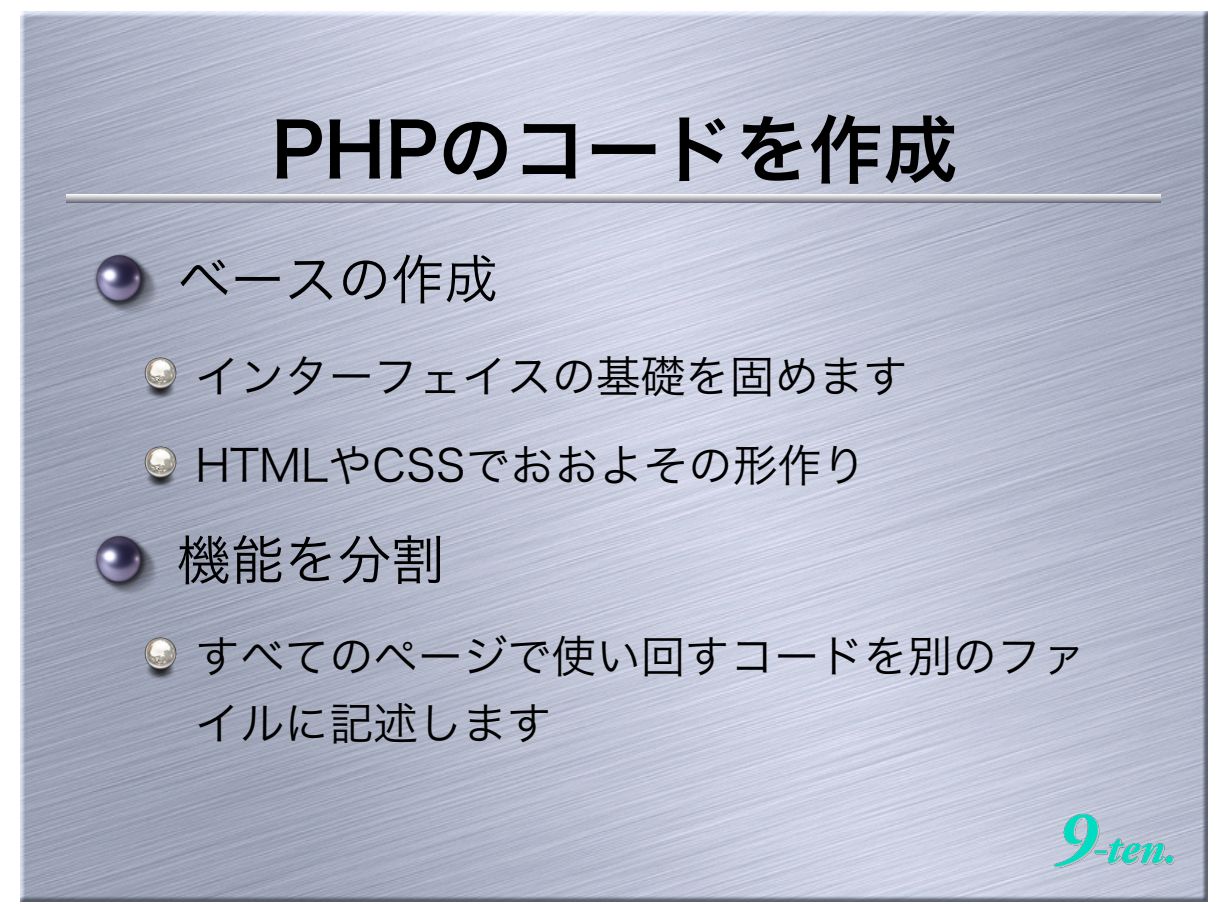

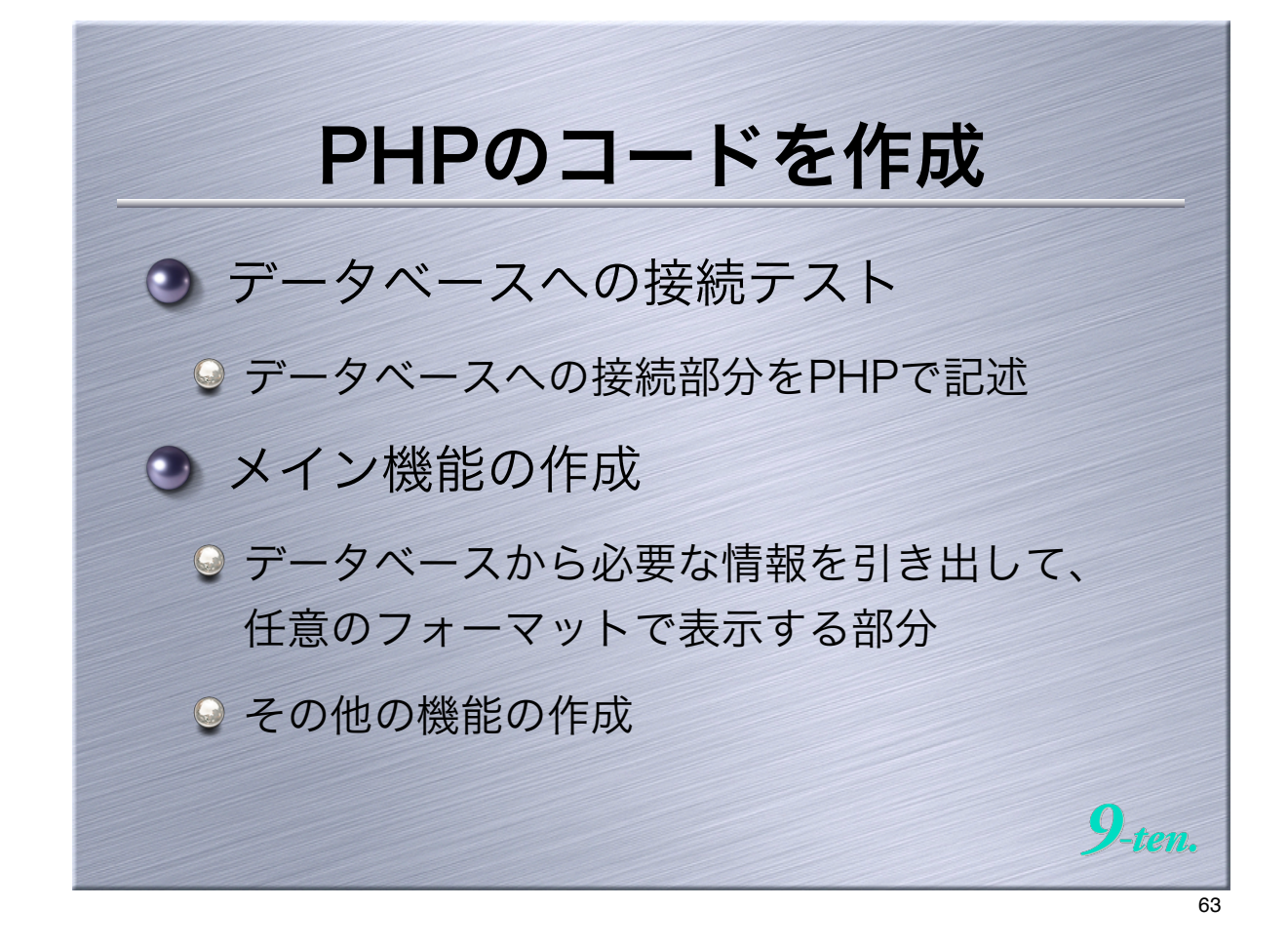

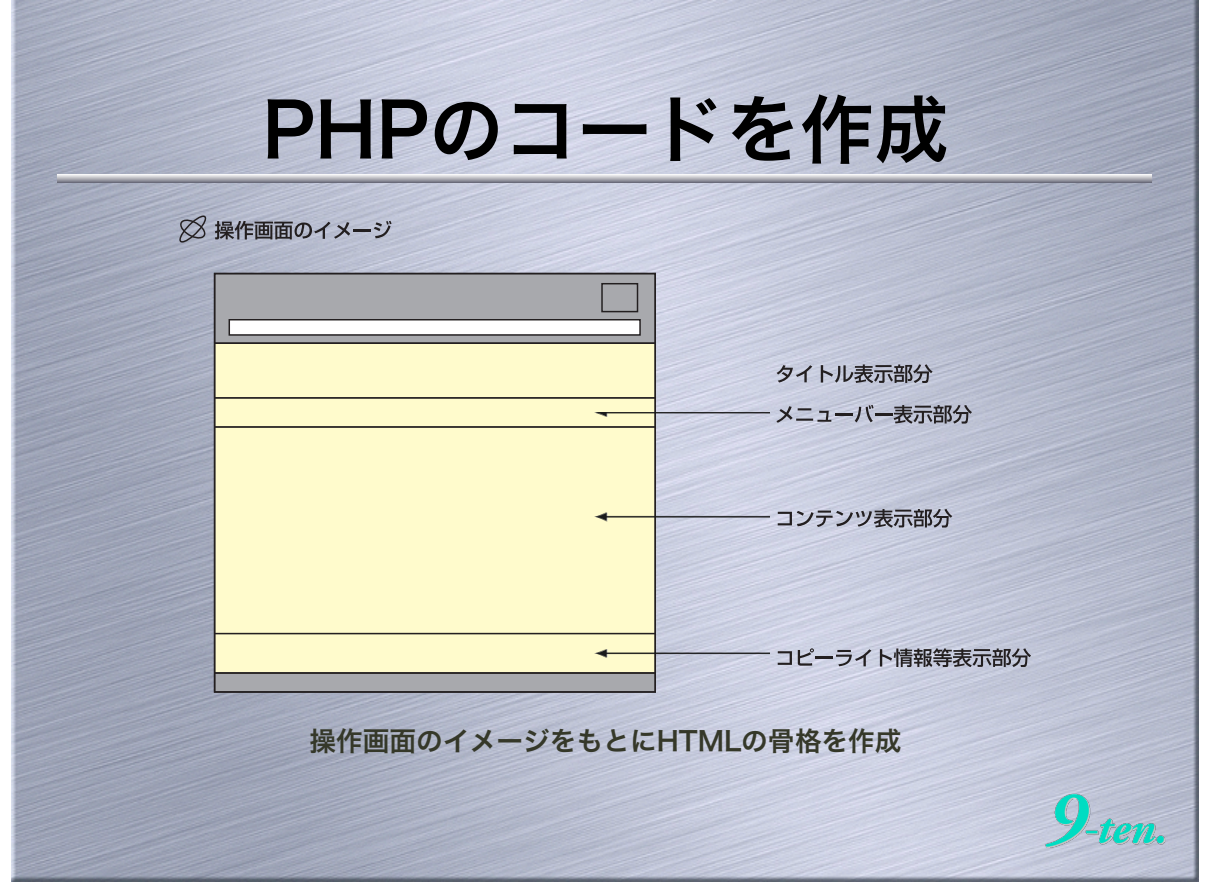

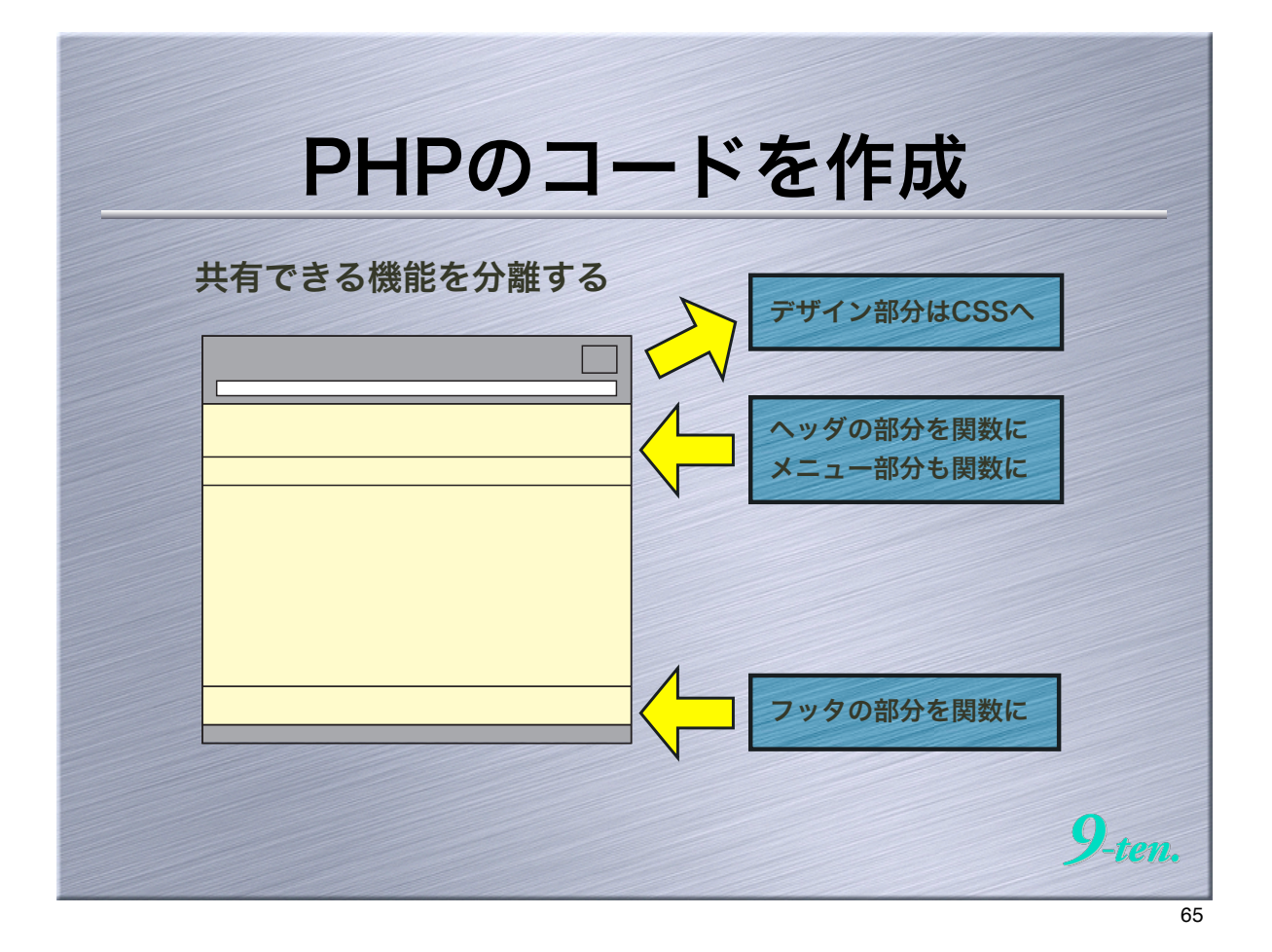

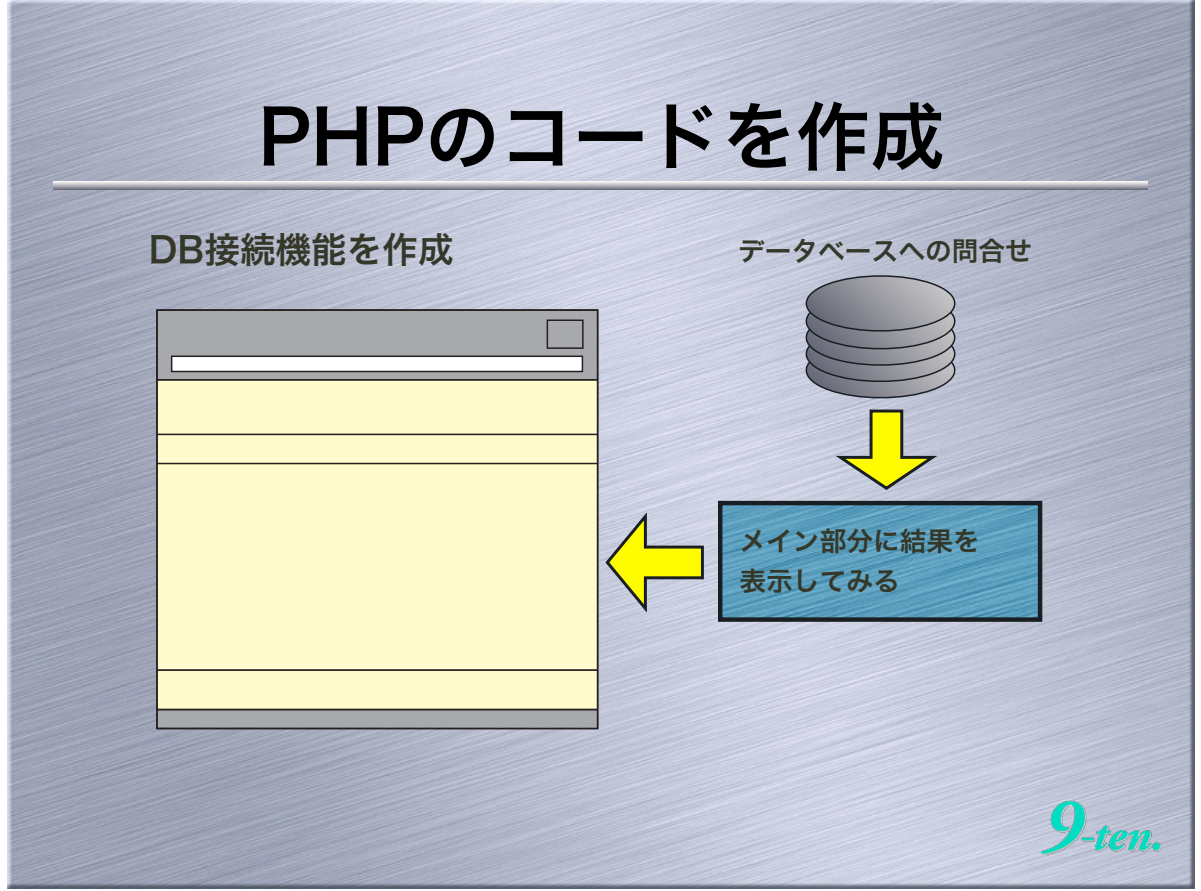

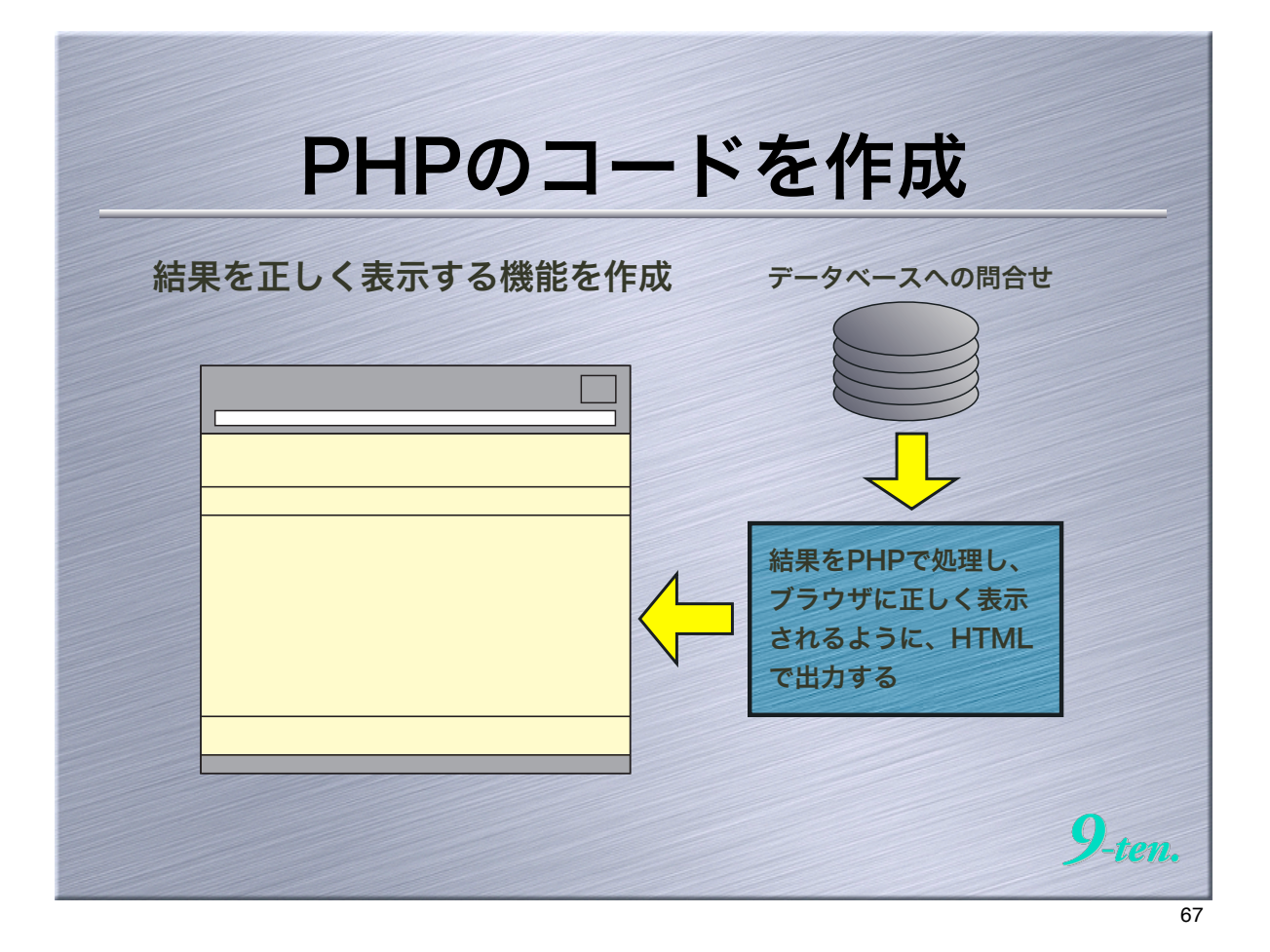

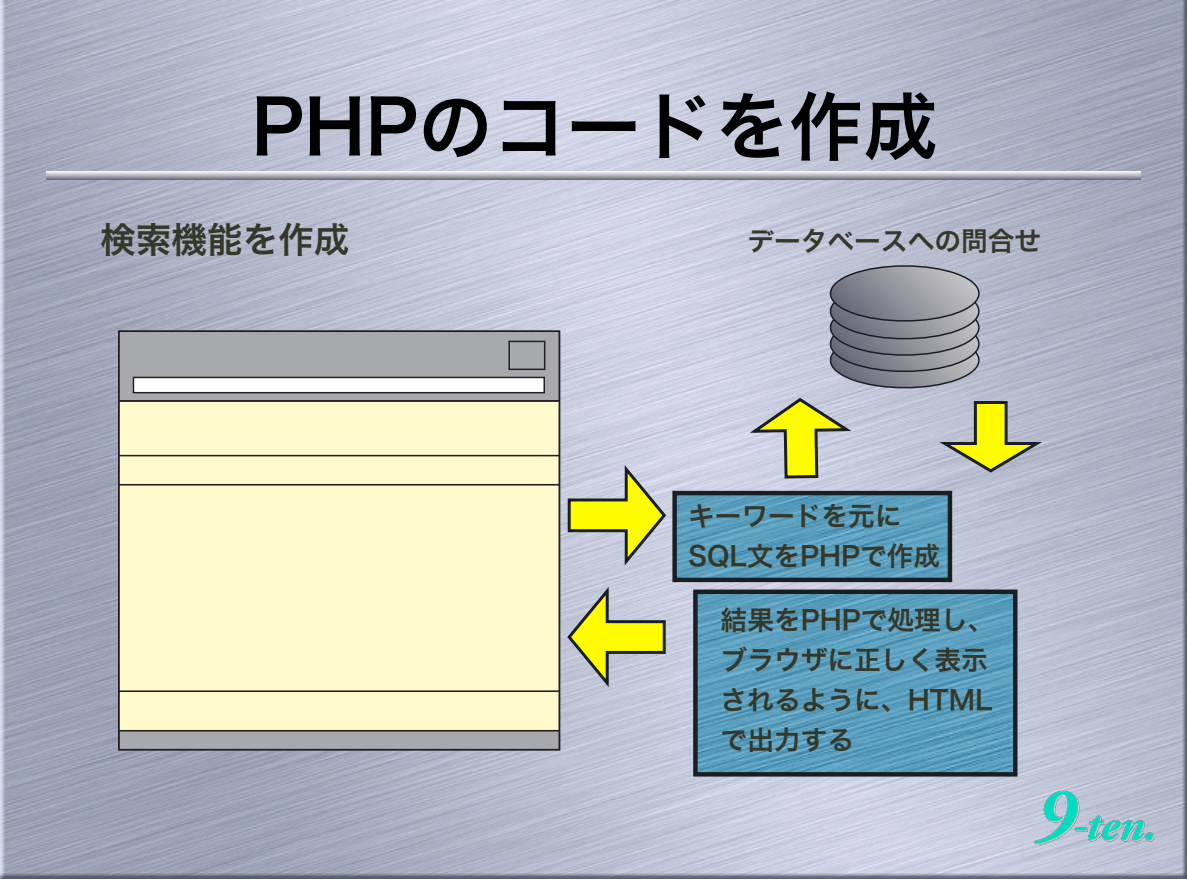

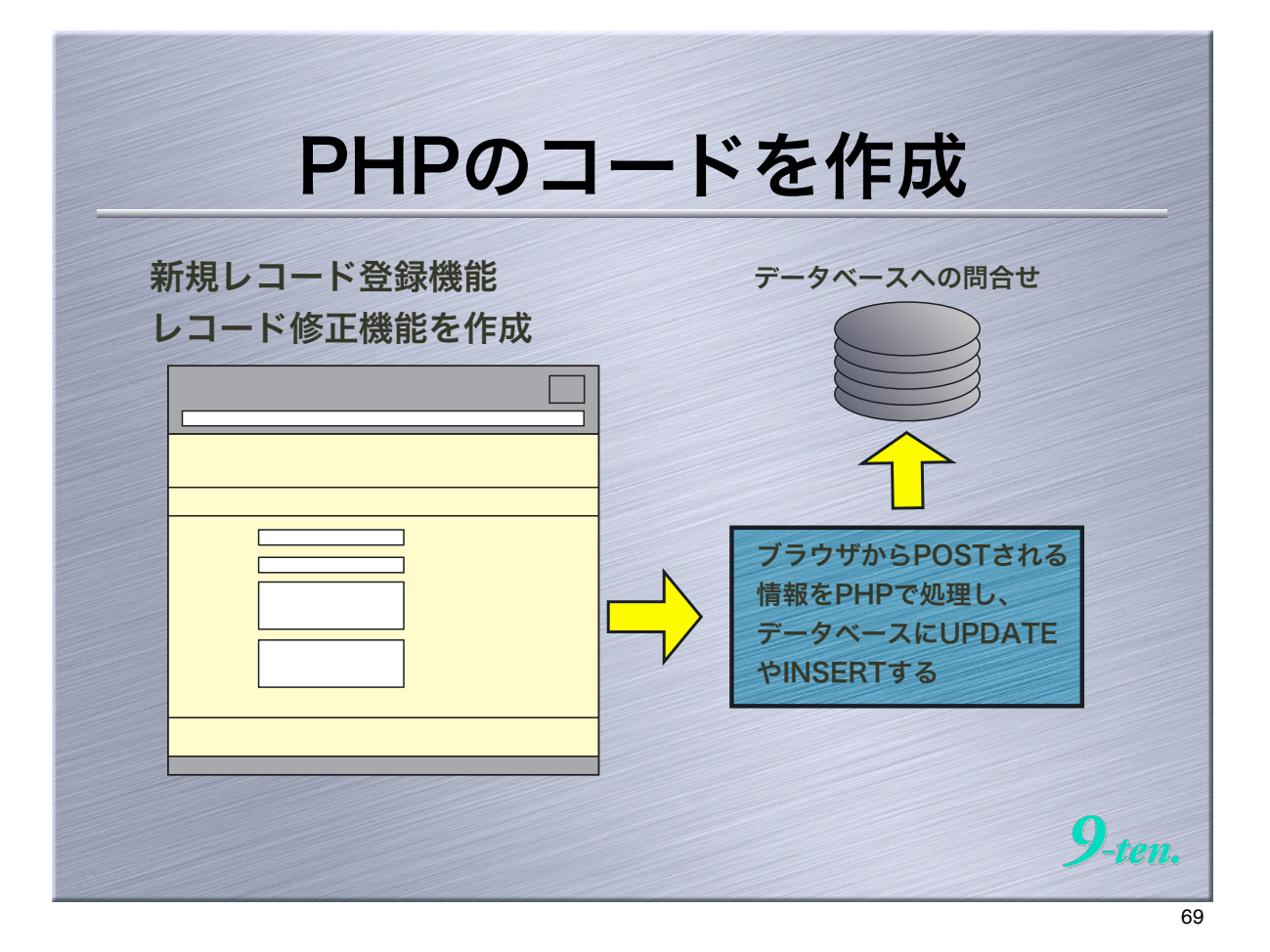

| 最終的な<br>bookmastser                 | マアイル構成                                 |
|-------------------------------------|----------------------------------------|
| index.php                           |                                        |
| 結果表示系機能<br>検索フォーム表示<br>新規更新データリスト表示 |                                        |
| regist.php                          |                                        |
| データ登録系機能<br>登録フォーム表示機能              |                                        |
| prev.php                            |                                        |
| 印刷表示系機能                             | default.css                            |
| lib(フォルダ)                           | 」 レイアウト機能に関する設定                        |
|                                     | function.ini.php                       |
|                                     | ヘッダ・フッタ作成機能<br>検索データ処理機能<br>データ登録・軍新機能 |

| •    |       | 5 A A 6 + 9 hep//1270.0        | okmaster<br>1/-neuve/bookmaster/ © | • Qe Google                 |                                       | A & A B B B B B B B B B B B B B B B B B                         | name og a døynnen i forsø                                      |          |   |           | Laborator<br>Laborator<br>Laborator<br>Second Second Seco | nderstand 😫 🖉 Grange     |
|------|-------|--------------------------------|------------------------------------|-----------------------------|---------------------------------------|-----------------------------------------------------------------|----------------------------------------------------------------|----------|---|-----------|----------------------------------------------------------------------------------------------------|--------------------------|
| ŝ    | 82.8° | : [++7] [#=] [-N]] [##: [#     | 4) [#859] [BV20]]                  | 0                           | * BANKE- # 2000                       | E SMac II A                                                     |                                                                | 11       |   | 007-2.005 |                                                                                                    | ,                        |
| 4    | 10.00 | 87-7 (6897)<br>#6              | ¥8/%%                              | 250%/ITZ                    | THOL                                  |                                                                 |                                                                |          |   |           | (NE) (NE)                                                                                                    |                          |
|      | 9X    | 978CHWCZL                      | マックきん<br>なし                        | 4-8587-902-0<br>2904/05/28  |                                       | 7.0x 🗿 2416                                                     |                                                                |          |   |           | 0.84345.1252                                                                                                    |                          |
|      | θI    | N-P 935028 (820                | 85<br>85                           | 4-86287-806-2<br>2894/05/28 |                                       |                                                                 |                                                                |          |   |           |                                                                                                    |                          |
|      | θI    | HISOLT93 SOLREG > #            | 85<br>80                           | 4-86487-800-4<br>2904/05/28 | -                                     | 0.44 0 0 mm                                                     |                                                                |          |   |           |                                                                                                    |                          |
|      | 0I.   | ココロデオラくる 厳密ホームページ              | 86<br>80                           | 4-90876-99-7<br>2904/05/28  | -                                     | Contraction and the second second                               |                                                                |          |   |           |                                                                                                    |                          |
| 1    | θI    | パンコンダコンヤルティング 数数中し込み編          | 5当 利潤る新用キクラフ<br>なし                 | 4-90876-99-9<br>2004/05/28  |                                       | Constanting and the second second                               |                                                                |          |   |           |                                                                                                    |                          |
|      | θI    | The R Book                     | 発音 最欠<br>なし                        | 4-90876-97-0<br>3004/01/28  |                                       |                                                                 |                                                                |          | _ |           |                                                                                                    |                          |
| 1    | 67.   | コンテンフビジネスの商会開建スキーム             | 株式会社 ジャパン・アジタル・コンアンジ<br>なし         | 4-90879-90-2<br>2009/03/28  |                                       |                                                                 |                                                                |          |   |           |                                                                                                    |                          |
| 1    | eχ    | DeciveA ユーザー主義発音 実践のつが         | 86<br>80                           | 4-90876-92-4<br>2009/03/28  |                                       | 0 8104 175                                                      |                                                                |          |   |           |                                                                                                    |                          |
| 1    | Ø.7.  | Final Cat Prod エフェクトもうイブラリカタログ | Nove Preind                        | 4-911676-94-6               |                                       | 100000                                                          |                                                                | 1        |   |           | 11.1 1 1 1 1 1 1 1 1 1 1 1 1 1 1 1 1 1                                                                                                     |                          |
| 1    | 87    | Oracle 5Q. Will/97.6           | 温度良利                               | 4-904676-92-6<br>2009/03/28 | 1+                                    | . स्ट                                                           |                                                                |          |   | +4        | ===                                                                                                    |                          |
|      | #I    | パンコンダコンヤルティング 飲み休奈奈定・探察機       | 5日 利益も新用ルクラブ<br>210                | 4-904576-92-X               |                                       | 画画                                                              |                                                                |          |   | 侠         | 彩画画                                                                                                    |                          |
|      | #2    | 大変に見て SQLの意外な手モン               | 使大麻ひさみ/衛首直当<br>なし                  | 4-90829-91-1<br>2009/05/28  |                                       |                                                                 |                                                                |          |   |           |                                                                                                    |                          |
|      | #X    | etay##A.ft                     | Elit 0 Leftey (Rikit)              | 4-90479-89-X<br>2009251-28  |                                       | A 6 B Bright Lifest Connection                                  | une instruct 🍦 i 🔅                                             | Comp     |   |           | A.A. 6 B. Charge ( Laboratory)                                                                                                    | an parter " (a court     |
|      | 02    | R+世子 Pr; 写果果                   | 4.02 (02.02 (02.02 )               | 4-904678-80-1               |                                       |                                                                 | 184841                                                         | -        |   | LL BATT I |                                                                                                    | 1 10101 00001 10001 0000 |
|      | #X    | ARR# (V) SEE                   | 6.00 BE2 (%R)                      | 4-90679-87-3                | B100 000                              | L)                                                              | 8.0 000                                                        | **       |   | 21084     | Page 1999 - LSON 7 2 3 7 7 8 A P                                                                                                    |                          |
|      | -     |                                | 1                                  | A                           | - 1 II 2/*                            | 14<br>Berred (BC)                                               | 124 12 12 12 12 12 12 12 12 12 12 12 12 12                     | (14)     |   |           | 55<br>216009-001                                                                                                    |                          |
|      |       |                                |                                    |                             | - 1 II 1:                             |                                                                 | Carl + Carl                                                    | 1111     | - | 108 (80)  | LAN BR RD LAN                                                                                                    |                          |
| 4    | 1     | ン画面                            |                                    |                             |                                       |                                                                 |                                                                | 111      |   |           | RE (RE) PAR GREAT TO TO TO TO TO TO TO TO TO TO TO TO TO                                                                                                    | 14) F++70                |
| 1000 |       |                                |                                    |                             | 1 1 1 1 1 1 1 1 1 1 1 1 1 1 1 1 1 1 1 | 103 C8 888-4/1-0/                                               | 10110 - 10110-00-1<br>(01.7)<br>11001-0<br>11001-0<br>1001-000 | 111      |   | **        | DBHC Num Popel<br>2001 No                                                                                                    |                          |
|      |       |                                |                                    |                             | : : H 35                              | AND AND AND BERLENAN<br>AND AND AND AND AND AND AND AND AND AND | 10 10 100                                                      | 1000     |   | 1-1-2     | The second of the second second secon       |                          |
|      |       |                                |                                    |                             | · · · · · · · · · · · · · · · · · · · | NA NA NA NA NA NA NA NA NA NA NA NA NA N                        | 1000 0 (000 000 000 000 000 000 000 000                        | 10111    |   | 22+2      | DBM-BUCK-P-E CARE HIRD E<br>ERE LENET INFLIMIT-REN-                                                                                                    |                          |
|      |       |                                |                                    |                             | · · · · · · · · · · · · · · · · · · · |                                                                 | 1236(3 100 000<br>408 400 000                                  | 100      |   |           | 1841 PARCENTER CONTRACTOR OF THE PARCENT                                                                                                    |                          |
|      |       |                                |                                    |                             |                                       | E DINGS- PUBLIC SEPTION<br>MAIN-T-RANKE REALIZE                 | (100) 1 (100) (1000<br>+ 1000/1-10-4                           | 1940     | - | Ĩ         | 200 No. 200 No. 200 No       |                          |
|      |       |                                |                                    |                             | = 1 II 12                             |                                                                 | Sate in the                                                    | 111      |   |           | 0.8481.578                                                                                                    |                          |
|      |       |                                |                                    |                             | :: #                                  | A NALESATIAN CONTRACT                                           | 100 100 100 100 100 100 100 100 100                            | 1717°* 3 |   |           |                                                                                                    |                          |

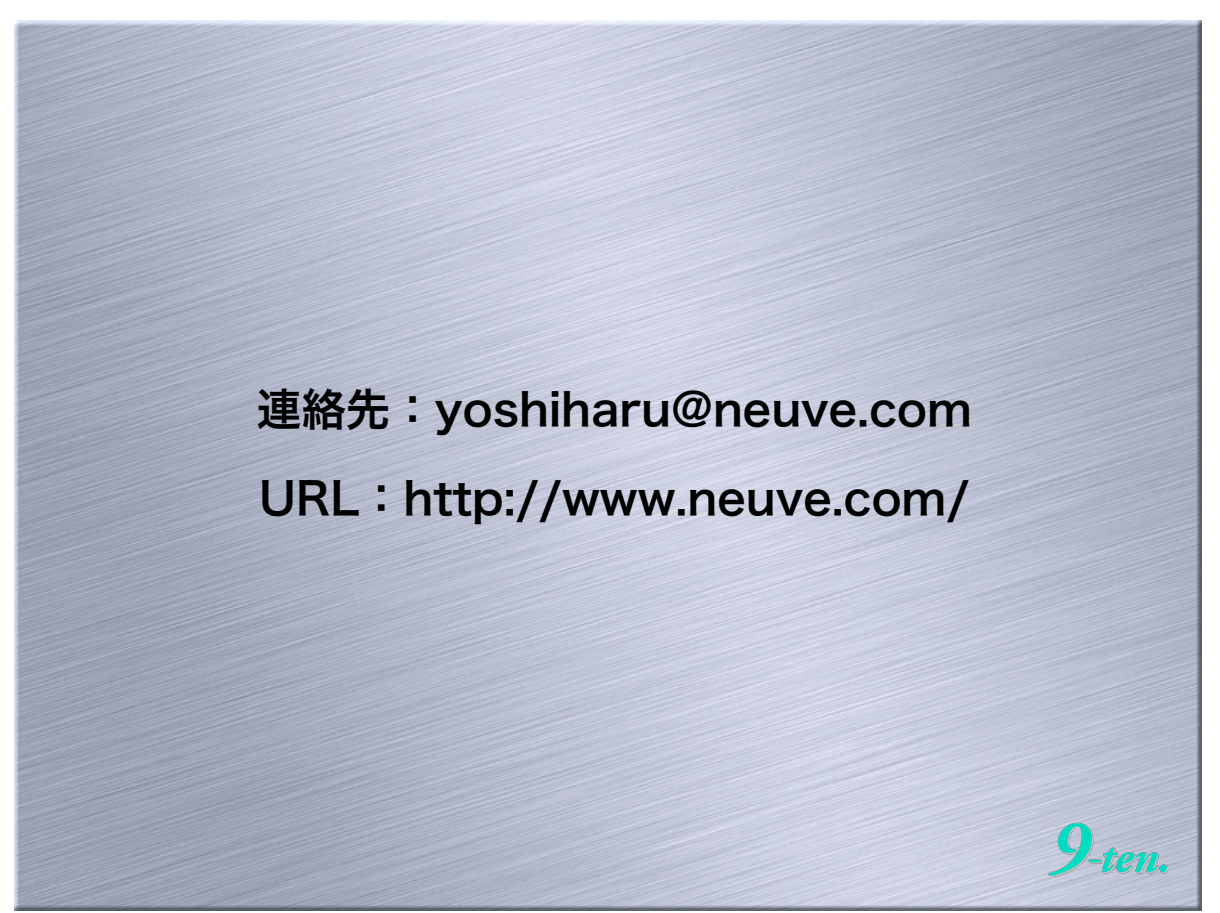